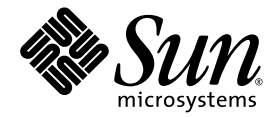

# Sun<sup>™</sup> Management Center 3.5 Version 6 Supplement for Sun Fire<sup>™</sup> Midrange Systems

Sun Microsystems, Inc. www.sun.com

Part No. 819-0418-10 August 2005, Revision A

Submit comments about this document at: http://www.sun.com/hwdocs/feedback

Copyright 2005 Sun Microsystems, Inc., 4150 Network Circle, Santa Clara, California 95054, U.S.A. All rights reserved.

Sun Microsystems, Inc. has intellectual property rights relating to technology that is described in this document. In particular, and without limitation, these intellectual property rights may include one or more of the U.S. patents listed at http://www.sun.com/patents and one or more additional patents or pending patent applications in the U.S. and in other countries.

This document and the product to which it pertains are distributed under licenses restricting their use, copying, distribution, and decompilation. No part of the product or of this document may be reproduced in any form by any means without prior written authorization of Sun and its licensors, if any.

Third-party software, including font technology, is copyrighted and licensed from Sun suppliers.

Parts of the product may be derived from Berkeley BSD systems, licensed from the University of California. UNIX is a registered trademark in the U.S. and in other countries, exclusively licensed through X/Open Company, Ltd.

Sun, Sun Microsystems, the Sun logo, docs.sun.com, Solaris, Solaris Operating System, Sun Fire, and Sun Management Center are trademarks or registered trademarks of Sun Microsystems, Inc. in the U.S. and in other countries.

All SPARC trademarks are used under license and are trademarks or registered trademarks of SPARC International, Inc. in the U.S. and in other countries. Products bearing SPARC trademarks are based upon an architecture developed by Sun Microsystems, Inc.

The OPEN LOOK and Sun™ Graphical User Interface was developed by Sun Microsystems, Inc. for its users and licensees. Sun acknowledges the pioneering efforts of Xerox in researching and developing the concept of visual or graphical user interfaces for the computer industry. Sun holds a non-exclusive license from Xerox to the Xerox Graphical User Interface, which license also covers Sun's licensees who implement OPEN LOOK GUIs and otherwise comply with Sun's written license agreements.

U.S. Government Rights—Commercial use. Government users are subject to the Sun Microsystems, Inc. standard license agreement and applicable provisions of the FAR and its supplements.

DOCUMENTATION IS PROVIDED "AS IS" AND ALL EXPRESS OR IMPLIED CONDITIONS, REPRESENTATIONS AND WARRANTIES, INCLUDING ANY IMPLIED WARRANTY OF MERCHANTABILITY, FITNESS FOR A PARTICULAR PURPOSE OR NON-INFRINGEMENT, ARE DISCLAIMED, EXCEPT TO THE EXTENT THAT SUCH DISCLAIMERS ARE HELD TO BE LEGALLY INVALID.

Copyright 2005 Sun Microsystems, Inc., 4150 Network Circle, Santa Clara, Californie 95054, Etats-Unis. Tous droits réservés.

Sun Microsystems, Inc. a les droits de propriété intellectuels relatants à la technologie qui est décrit dans ce document. En particulier, et sans la limitation, ces droits de propriété intellectuels peuvent inclure un ou plus des brevets américains énumérés à http://www.sun.com/patents et un ou les brevets plus supplémentaires ou les applications de brevet en attente dans les Etats-Unis et dans les autres pays.

Ce produit ou document est protégé par un copyright et distribué avec des licences qui en restreignent l'utilisation, la copie, la distribution, et la décompilation. Aucune partie de ce produit ou document ne peut être reproduite sous aucune forme, par quelque moyen que ce soit, sans l'autorisation préalable et écrite de Sun et de ses bailleurs de licence, s'il y en a.

Le logiciel détenu par des tiers, et qui comprend la technologie relative aux polices de caractères, est protégé par un copyright et licencié par des fournisseurs de Sun.

Des parties de ce produit pourront être dérivées des systèmes Berkeley BSD licenciés par l'Université de Californie. UNIX est une marque déposée aux Etats-Unis et dans d'autres pays et licenciée exclusivement par X/Open Company, Ltd.

Sun, Sun Microsystems, le logo Sun, docs.sun.com, Solaris, Solaris Operating System, Sun Fire, et Sun Management Center sont des marques de fabrique ou des marques déposées de Sun Microsystems, Inc. aux Etats-Unis et dans d'autres pays.

Toutes les marques SPARC sont utilisées sous licence et sont des marques de fabrique ou des marques déposées de SPARC International, Inc. aux Etats-Unis et dans d'autres pays. Les produits portant les marques SPARC sont basés sur une architecture développée par Sun Microsystems, Inc.

L'interface d'utilisation graphique OPEN LOOK et Sun™ a été développée par Sun Microsystems, Inc. pour ses utilisateurs et licenciés. Sun reconnaît les efforts de pionniers de Xerox pour la recherche et le développement du concept des interfaces d'utilisation visuelle ou graphique pour l'industrie de l'informatique. Sun détient une license non exclusive de Xerox sur l'interface d'utilisation graphique Xerox, cette licence couvrant également les licenciées de Sun qui mettent en place l'interface d'utilisation graphique OPEN LOOK et qui en outre se conforment aux licences écrites de Sun.

LA DOCUMENTATION EST FOURNIE "EN L'ÉTAT" ET TOUTES AUTRES CONDITIONS, DECLARATIONS ET GARANTIES EXPRESSES OU TACITES SONT FORMELLEMENT EXCLUES, DANS LA MESURE AUTORISEE PAR LA LOI APPLICABLE, Y COMPRIS NOTAMMENT TOUTE GARANTIE IMPLICITE RELATIVE A LA QUALITE MARCHANDE, A L'APTITUDE A UNE UTILISATION PARTICULIERE OU A L'ABSENCE DE CONTREFAÇON.

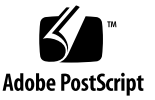

#### Contents

Preface xxi

#### 1. Introduction 1

Sun Fire Midrange Systems Add-On Software 1
Terms Used in This Book 3
Identifying Platforms and Hardware Domains 9
About the Examples Used in This Book 11

#### 2. Installation and Setup 13

Sun Fire Midrange System–Specific Packages 14
What You Can Do 16
Installation Process Overview 18
Updating Existing Sun Management Center 3.5 Add-On Software 19
Uninstalling the Sun Management Center 3.5 Add-On Software for Sun Fire Midrange Systems 19
Installing and Setting Up the Sun Management Center 3.5 Add-On Software for Sun Fire Midrange Systems 19
Upgrading From Sun Management Center 3.0 Software 20
Installing and Setting Up New Sun Management Center 3.5 Add-On Software 20
Installing and Setting Up New Sun Management Center 3.5 Add-On Software 20
Installing and Setting Up New Sun Management Center 3.5 Add-On Software 20
Installing and Setting Up New Sun Management Center 3.5 Add-On Software 20
Installing and Setting Up New Sun Management Center 3.5 Add-On Software 20

▼ To Set a Logical IP Address 21

Enabling the SC Failover Capability 22

▼ To Enable the SC Failover Capability and Set Up a Logical IP Address 22

Setting Up SNMP on the System Controller 23

- ▼ To Configure SNMP on the Platform 23
- ▼ To Configure SNMP on a Domain 24
- Installing the Sun Fire Midrange Systems Add-On Software Using the Install Wizard 26

Summary of Sun Management Center Software Installation 27

Setting Up the Sun Fire Midrange Systems Add-On Software Using the Setup Wizard 27

- ▼ To Set Up the Platform Agent Using the Setup Wizard 28
- ▼ To Set Up the Domain Agent Using the Wizard GUI 39

Using Advanced Wizard Setup Options 40

Updating Multiple Hosts Using Agent Update 41

Before You Start the Agent Update Process 41

To Create the Agent Update Configuration File on the Target Hosts 42

Using the Agent Update Process 42

Supported Update Configurations 42

- ▼ To Update From Sun Management Center 3.5 Add-On Software 42
- ▼ To Update From No Add-On Software or Sun Management Center 3.0 Platform Update 4 Add-On Software 45

Creating and Setting Up a Sun Fire Midrange Systems Platform Agent Instance 47

- ▼ To Create a Platform Agent Instance 47
- ▼ To Create Multiple Platform Agent Instances 47
- To Set Up a Sun Fire Midrange Systems Platform Administration Module for a New Platform Agent Instance 48
- ▼ To Start the Platform Instance 49
- ▼ To Stop the Platform Instance 49

Assigning Users to Groups 50

▼ To Assign Users to Administrator and Operator Groups 50

Undoing Setups and Deleting Platform Agents 51

- ▼ To Undo the Setup of the Sun Fire Midrange Systems Default Platform Administration Module 51
- ▼ To Undo the Setup of a Sun Fire Midrange Systems Platform Administration Instance 52
- ▼ To Delete a Platform Agent 52

Setting Up Domains 53

- ▼ To Create a Hardware Domain 53
- ▼ To Create Administrative Domains 53

#### 3. Platform and Domain Administration and Monitoring Using the Platform Agent 55

Sun Fire Midrange Systems Platform Administration Module 55

- ▼ To Create a Sun Fire Midrange Systems Domain Object Only 57
- ▼ To Create a Sun Fire Midrange Systems Platform Object Only 57
- ▼ To Create a Sun Fire Midrange Systems Composite Object 59

Accessing the Platform Tables in the Platform Administration Module 60

Platform System 62

Platform Chassis 62

Platform Slot Tables 63

Platform – Empty Slots 64

Platform Slots – CPU Boards 64

Platform Slots – I/O Boards 66

Platform Slots – L2 Repeaters 67

Platform Slots – Fan Trays 68

Platform Slots – Power Supply 68

Platform Slots – System Controller (SC) 69

Platform Slots – Unknown Boards 70

Platform Component Tables 71

Platform Components – CPU Module 71
Platform Components – DIMM 72
Platform Components – Ecache 73
Platform Components – WCI 73
Platform Components – WCI Port 74
Platform Domains 75

Taking Action on Platform Tables 76

- ▼ To Assign Available Boards 78
- ▼ To Unassign Boards 79
- ▼ To Power On or Off Boards 79
- ▼ To Test a Board 80
- ▼ To Set Up the System Controller 81
- ▼ To Set Up Loghosts and SNMP Trap Hosts 82
- ▼ To Display FRU Information 83
- ▼ To Display Host Details 84
- ▼ To Change a Domain Access Control List 84

Accessing the Domain Tables in the Platform Administration Module 85

Domain X Slot Tables 86

Domain X Empty Slots 87

Domain X CPU Boards 87

Domain X I/O Boards 89

Domain X Unknown Boards 90

Domain X Component Tables 90

Domain X CPU Module 91

Domain X Components – DIMM 92

Domain X Components – Ecache 92

Domain X Components – WCI 93

Domain X Components – WCI Port 94 Domains 94

Taking Action on a Domain Table 94

- ▼ To Change a Domain Keyswitch Setting 96
- ▼ To Set Domain Loghosts 98
- ▼ To Display FRU Information 98
- ▼ To Display Host Details 99

Physical View and Logical View of Sun Fire Midrange Systems 100

▼ To See Physical and Logical Views 100

Platform Administration Hardware Rules 106

Slot Status Rule (rspa1000) 107 System Frequency Clock Rule (rspa1001) 107

Domain Status Rule (rspa1002) 107

Domain Keyswitch Rule (rspa1003) 108

System Controller Failover Rule (rspa1004) 108

System Controller Change Rule (rspa1005) 109

Log or Trap Host Change Rule (rspa1006) 109

System Controller Not Responding Rule (rspa1007) 109

CPU Module Status Rule (rspa1008) 110

System Controller Firmware Version Rule 110

System Board Test Status Rule (rspa1010) 110

Domain or Board Power State Rule (rspa1011) 111

Data Acquisition Table 111

#### 4. Domain Administration Using the Domain Agent 115

Setting Up Administrative Domains 115 Starting and Stopping Agents 115 Creating a Node 116 Config-Reader Module 116

To Use the Config-Reader Module 116 ▼ Loading the Config-Reader Module 120 ▼ To Load a Module 121 Accessing Tables in the Domain Config-Reader Module 122 ▼ To Refresh Domain Config-Reader Tables 122 Domain System 123 Domain Boards 124 Domain CPU Units 124 Domain DIMMs 125 Domain I/O Controllers 126 Domain Sun Fire Link ASIC 127 Domain Sun Fire Link Paroli DCA 127 Domain I/O Devices 128 Domain Disk Devices 129 Domain Tape Devices 129 Domain Network Devices 130 Domain Memory Controller 130 Domain Config-Reader Rules 130 CPU Unit Status Rule (rcrse207) 131 Tape Status Rule (rcrse225) 131 System Board Condition Rule (rcrse301) 131 Attachment Point Status Rule (rLnkVld) 132 Sun Fire Midrange Systems Rules 132 CPU Error Message Rule — Solaris 8, 7/01 and Later (rsr1000) 132 CPU Error Message Rule — Pre-Solaris 8, 7/01 (rsr1001) 133 SCSI Warning Message Rule (rsr1002) 133 UNIX Warning Message Rule (rsr1003) 133 Genunix Date Warning Message Rule (rsr1004) 134

Genunix Clock Warning Message Rule (rsr1005) 134
Fan Plane Warning Message Rule (rsr1006) 135
LUN Failure Rule (rsr1007) 135
PLOGI Failure Rule (rsr1008) 135
ECC Correction Rule (rsr1009) 136
Qlogic Error Rule (rsr1010) 136
Kernel Correction Rule (rsr1011) 136
SCSI Info Event Rule (rsr1012) 137
SCSI Disk Online Rule (rsr1013) 137
Temperature State Rule (rsr1014) 137
Power State Rule (rsr1015) 138
Physical and Logical Views of a Domain 138

5. Dynamic Reconfiguration From the Domain 141 Prerequisites 141 Dynamic Reconfiguration Module 142 Dynamic Reconfiguration Properties 143 Attachment Points 144 CPU/MEM 144 I/O Boards 145 WPCI 146 cPCI/hPCI Cards 147 SCSI 148 Empty Slots 149 MaxCPU 150 Dynamic Attachment Points 151 CPU Components 151 Memory Components 152 I/O Components 153

SCSI Components 154

Dynamic Reconfiguration Operations From the Domain 155

cfgadm Options Supported 156

Assigning a Board 156

▼ To Assign a Board 157

Unassigning a Board 157

▼ To Unassign a Board 157

Attaching a System Board 158

▼ To Attach a System Board 158

Detaching a System Board 159

▼ To Detach a System Board 159

Connecting a Board 160

▼ To Connect a System Board 160

Disconnecting a Board 160

▼ To Disconnect a System Board Other Than a SCSI Board 161

▼ To Disconnect a SCSI Board 162

Configuring a Board, a Component, or Memory 162

To Configure a System Board, a Component, or Memory 162
 Unconfiguring a Board, a Component, or Memory 163

▼ To Unconfigure a System Board or a Component 163

▼ To Unconfigure Memory 164

Powering on a Board 164

▼ To Power on a Board 165

Powering off a Board 165

▼ To Power off a Board 165Testing a Board 166

▼ To Test a Board 166

Showing Status 167

▼ To Show Status 167

#### A. Using the CLI to Install, Set Up, Uninstall, Start, and Stop Sun Management Center Software 169

Installing the Software 169

▼ To Install the Supplement Software Using the CLI 169

Setting Up the Sun Fire Midrange Systems Platform Administration Module Using the CLI 171

Setting Up the System Controller 171

▼ To Set Up the System Controller 171

Setting Up the Agent and Server Layers 172

- ▼ To Set Up the Sun Fire Midrange Systems Platform Administration Module on an Agent Machine 172
- ▼ To Set Up the Sun Fire Midrange Systems Platform Administration Module Server Layer Only on the Server 173

Creating and Setting Up a Sun Fire Midrange Systems Platform Agent Instance 174

- ▼ To Create a Platform Agent Instance 174
- To Set Up a Sun Fire Midrange Systems Platform Administration Module for a New Platform Agent Instance 175
- ▼ To Assign Users to Administrator and Operator Groups 176

Setting Up the Sun Fire Midrange Systems Add-On Software Using the CLI 177

- ▼ To Set Up the Domain Administration Module on the Sun Management Center Server 177
- ▼ To Set Up the Platform Administration Module on the Platform 177

Uninstalling Software Using the CLI 179

- ▼ To Uninstall All Sun Management Center Software 180
- ▼ To Uninstall Add-On Software for Sun Fire Midrange Systems 181

Starting Sun Management Center Software Using the CLI 182

- ▼ To Start the Default Platform Agent 183
- ▼ To Start a Platform Agent Instance 183

▼ To Start All Sun Management Center Components 183

Stopping Sun Management Center Components 184

- ▼ To Stop the Default Platform Agent 184
- ▼ To Stop a Platform Agent Instance 184
- ▼ To Stop All Sun Management Center Components 185

Glossary 187

Index 191

# Figures

| FIGURE 1-1  | Platform and Domain Administration Views 2                                       |
|-------------|----------------------------------------------------------------------------------|
| FIGURE 1-2  | Platform Agents Provide Access to Sun Fire Midrange System Controllers 3         |
| FIGURE 1-3  | Main Console Window Showing an Administrative Domain Containing Multiple Hosts 5 |
| FIGURE 1-4  | Details View of a Sun Fire Midrange Platform With Multiple Hardware Domains 6    |
| FIGURE 1-5  | Details Windows for Platform (Upper) and Hardware Domain (Lower) 10              |
| FIGURE 1-6  | Choices for Expanding or Uncompressing Icons 12                                  |
| FIGURE 2-1  | Installation Process Flow 18                                                     |
| FIGURE 2-2  | Server Host-Only Query Panel 28                                                  |
| FIGURE 2-3  | Platform Administration Platform Configuration Panel 30                          |
| FIGURE 2-4  | Platform Administration Domain Community Configuration Panel 31                  |
| FIGURE 2-5  | Platform Administration Domain IP Configuration Panel 32                         |
| FIGURE 2-6  | Platform Administration Domain Port Configuration Panel 33                       |
| FIGURE 2-7  | Platform Administration Default Platform Port Panel 35                           |
| FIGURE 2-8  | Platform Administration Generate Security Keys Panel 38                          |
| FIGURE 2-9  | Manage Jobs Panel 43                                                             |
| FIGURE 2-10 | New Task Panel 44                                                                |
| FIGURE 3-1  | Details Window for a Sun Fire Midrange Systems Platform Object 56                |
| FIGURE 3-2  | Node Tab in Create Object Window 58                                              |
| FIGURE 3-3  | Composite Tab With Sun Fire Midrange Systems 60                                  |
| FIGURE 3-4  | Platform Tables 61                                                               |
|             |                                                                                  |

| FIGURE 3-5  | Assign Panel 78                                        |
|-------------|--------------------------------------------------------|
| FIGURE 3-6  | Unassign Panel 79                                      |
| FIGURE 3-7  | Power Off Panel 80                                     |
| FIGURE 3-8  | Test Board Panel 80                                    |
| FIGURE 3-9  | System Controller Network Setup Panel 81               |
| FIGURE 3-10 | Setup Loghosts Panel 82                                |
| FIGURE 3-11 | FRU Information Panel 84                               |
| FIGURE 3-12 | Access Control List Panel 85                           |
| FIGURE 3-13 | Domain X Tables 86                                     |
| FIGURE 3-14 | Module Browser Window Domains Table 95                 |
| FIGURE 3-15 | Keyswitch Panel 97                                     |
| FIGURE 3-16 | Setup Loghosts Panel 98                                |
| FIGURE 3-17 | FRU Information Panel 99                               |
| FIGURE 3-18 | Platform Details Window 101                            |
| FIGURE 3-19 | Hardware Tab 102                                       |
| FIGURE 3-20 | Views Pull-Down Menu 103                               |
| FIGURE 3-21 | Physical View (Rear View of Sun Fire E4900 System) 104 |
| FIGURE 3-22 | Logical View 105                                       |
| FIGURE 3-23 | Search Button in the Details Window Logical View 106   |
| FIGURE 3-24 | Data Acquisition Table 113                             |
| FIGURE 4-1  | Domain Details Window 117                              |
| FIGURE 4-2  | Config-Reader and Rules Icons 118                      |
| FIGURE 4-3  | Config-Reader Devices 119                              |
| FIGURE 4-4  | Sun Fire Midrange Systems Rules Tables 120             |
| FIGURE 4-5  | Module Manager Tab in the Details Window 121           |
| FIGURE 4-6  | Domain Physical View of Paroli Cards (Rear) 139        |
| FIGURE 4-7  | Domain Physical View of PCI+ Board (Rear) 140          |
| FIGURE 5-1  | Dynamic Reconfiguration Features 143                   |
| FIGURE 5-2  | Detach Confirmation Box 159                            |
| FIGURE 5-3  | Disconnect Panel 161                                   |

- FIGURE 5-4 Unconfigure Memory Panel 164
- FIGURE 5-5 Test Board Panel 166
- FIGURE 5-6 Unsuccessful Domain DR Operation in Show Status 167
- FIGURE 5-7 Successful Domain DR Operation in Show Status 168

xvi Sun Management Center 3.5 Version 6 Supplement for Sun Fire Midrange Systems • August 2005

# Tables

| TABLE 1-1  | Sun Fire Midrange Systems Icons 7                                                                   |
|------------|----------------------------------------------------------------------------------------------------|
| TABLE 2-1  | Sun Management Center Packages for Sun Fire Midrange Systems 14                                     |
| TABLE 2-2  | Pre-Installation, Installation, Setup, Uninstallation, Upgrade, and Post-Installation Procedures 16 |
| TABLE 2-3  | User Groups 50                                                                                      |
| TABLE 3-1  | Sun Fire Midrange Systems 62                                                                        |
| TABLE 3-2  | Platform Chassis 62                                                                                 |
| TABLE 3-3  | Platform – Empty Slots 64                                                                           |
| TABLE 3-4  | Platform Slots – CPU Boards 64                                                                      |
| TABLE 3-5  | Platform Slots – I/O Boards 66                                                                      |
| TABLE 3-6  | Platform Slots – L2 Repeaters 67                                                                    |
| TABLE 3-7  | Platform Slots – Fan Trays 68                                                                       |
| TABLE 3-8  | Platform Slots – Power Supply 68                                                                    |
| TABLE 3-9  | Platform Slots – SC 69                                                                              |
| TABLE 3-10 | Platform Slots – Unknown Boards 70                                                                  |
| TABLE 3-11 | Platform Components – CPU Modules 71                                                                |
| TABLE 3-12 | Platform Components – DIMM 72                                                                       |
| TABLE 3-13 | Platform Components – Ecache 73                                                                     |
| TABLE 3-14 | Platform Components – WCI 73                                                                        |
| TABLE 3-15 | Platform Components – WCI Port 74                                                                   |
| TABLE 3-16 | Platform Domains 75                                                                                 |

| TABLE 3-17 | Table Action Menu Items for the Platform View 76                  |
|------------|-------------------------------------------------------------------|
| TABLE 3-18 | Platform Table Actions Menu 77                                    |
| TABLE 3-19 | Domain X Empty Slots 87                                           |
| TABLE 3-20 | Domain X CPU Boards 87                                            |
| TABLE 3-21 | Domain X I/O Boards 89                                            |
| TABLE 3-22 | Domain X Unknown Boards 90                                        |
| TABLE 3-23 | Domain X CPU Module 91                                            |
| TABLE 3-24 | Domain X Components – DIMM 92                                     |
| TABLE 3-25 | Domain X Components – Ecache 92                                   |
| TABLE 3-26 | Domain X Components – WCI 93                                      |
| TABLE 3-27 | Domain X Components – WCI Port 94                                 |
| TABLE 3-28 | Table Action Menu Items for the Domain View 95                    |
| TABLE 3-29 | Domain Table Actions 96                                           |
| TABLE 3-30 | Platform Administration Slot Status Rule 107                      |
| TABLE 3-31 | Platform Administration System Frequency Clock Rule 107           |
| TABLE 3-32 | Platform Administration System Domain Status Rule 107             |
| TABLE 3-33 | Platform Administration System Domain Keyswitch Rule 108          |
| TABLE 3-34 | Platform Administration System Controller Failover Rule 108       |
| TABLE 3-35 | Platform Administration System Controller Change Rule 109         |
| TABLE 3-36 | Platform Administration Log or Trap Host Change Rule 109          |
| TABLE 3-37 | Platform Administration System Controller Not Responding Rule 109 |
| TABLE 3-38 | Platform Administration Log or Trap Host Change Rule 110          |
| TABLE 3-39 | Platform Administration SC Firmware Version Rule 110              |
| TABLE 3-40 | Platform Administration System Board Test Status Rule 110         |
| TABLE 3-41 | Platform Administration Domain or Board Power State Rule 111      |
| TABLE 4-1  | Domain System 123                                                 |
| TABLE 4-2  | Domain Boards 124                                                 |
| TABLE 4-3  | Domain CPU Units 124                                              |
| TABLE 4-4  | Domain DIMMs 125                                                  |
| TABLE 4-5  | Domain I/O Controllers 126                                        |

| TABLE 4-6         | Domain Sun Fire Link ASIC (WCI) 127                   |
|-------------------|-------------------------------------------------------|
| TABLE 4-7         | Domain Sun Fire Link Paroli DCA 127                   |
| TABLE 4-8         | Domain I/O Devices 128                                |
| TABLE 4-9         | Domain Disk Devices 129                               |
| TABLE 4-10        | Domain Tape Devices 129                               |
| TABLE 4-11        | Domain Network Devices 130                            |
| TABLE 4-12        | Domain Memory Controller 130                          |
| TABLE 4-13        | Domain Config-Reader CPU Unit Status Rule 131         |
| TABLE 4-14        | Domain Config-Reader Tape Status Rule 131             |
| TABLE 4-15        | Domain Config-Reader System Board Condition Rule 131  |
| TABLE 4-16        | Domain Config-Reader Attachment Point Status Rule 132 |
| TABLE 4-17        | CPU Error Message Rule — Solaris 8, 7/01 132          |
| TABLE 4-18        | CPU Error Message Rule — Pre-Solaris 8, 7/01 133      |
| TABLE 4-19        | SCSI Warning Message Rule 133                         |
| TABLE 4-20        | UNIX Warning Message Rule 133                         |
| TABLE 4-21        | Genunix Date Warning Message Rule 134                 |
| TABLE 4-22        | Genunix Clock Warning Message Rule 134                |
| TABLE 4-23        | Fan Plane Warning Message Rule 135                    |
| TABLE 4-24        | LUN Failure Rule 135                                  |
| TABLE 4-25        | PLOGI Failure Rule 135                                |
| TABLE 4-26        | System ECC Correction Rule 136                        |
| TABLE 4-27        | Qlogic Error Rule 136                                 |
| TABLE 4-28        | Kernel Correction Rule 136                            |
| <b>TABLE 4-29</b> | SCSI Info Event Rule 137                              |
| TABLE 4-30        | SCSI Disk Online Rule 137                             |
| TABLE 4-31        | Temperature State Rule 137                            |
| TABLE 4-32        | System Power State Rule 138                           |
| TABLE 5-1         | Attachment Point Properties for a CPU/MEM Board 144   |
| TABLE 5-2         | Attachment Point Properties for I/O Boards 145        |
| TABLE 5-3         | Attachment Point Properties for a WPCI Board 146      |

- TABLE 5-4
   Attachment Point Properties for a cPCI/hPCI Card
   147
- TABLE 5-5
   Attachment Point Properties for a SCS Cardl
   148
- TABLE 5-6 Attachment Point Properties for Empty Slots 149
- TABLE 5-7 Attachment Point Properties for MaxCPU Board on Sun Fire High-End Systems 150
- TABLE 5-8
   Dynamic Attachment Point Properties for CPU Components
   151
- TABLE 5-9 Dynamic Attachment Point Properties for Memory Components 152
- TABLE 5-10 Dynamic Attachment Point Properties for I/O Components 153
- TABLE 5-11
   Dynamic Attachment Point Properties for SCSI Components
   154
- TABLE 5-12
   cfgadm Options Supported by Dynamic Reconfiguration
   156
- TABLE A-1User Groups176

### Preface

This *Sun™ Management Center 3.5 Version 6 Supplement for Sun Fire™ Midrange Systems* provides instructions on how to install, configure, and use Sun Management Center software on these Sun Fire midrange systems:

- Sun Fire E6900
- Sun Fire E4900
- Sun Fire 6800
- Sun Fire 4800
- Sun Fire 4810
- Sun Fire 3800

Systems containing UltraSPARC<sup>®</sup> IV and UltraSPARC<sup>®</sup> IV+ CPU/Memory boards are supported.

This supplement is intended for Sun Fire midrange systems administrators who install and use the Sun Management Center software to monitor and manage their Sun Fire midrange systems.

### Before You Read This Book

Read this supplement after reading the *Sun Management Center Installation and Configuration Guide*, which provides detailed instructions for installing and configuring Sun Management Center software, and the *Sun Management Center User's Guide*, which provides detailed instructions for using Sun Management Center software.

**Note** – For the latest information about this product, go to the Sun Management Center Web site at http://www.sun.com/sunmanagementcenter.

# How This Book Is Organized

Chapter 1 introduces Sun Management Center software on the Sun Fire midrange systems.

Chapter 2 describes how to install, set up, update multiple hosts, start, and stop Sun Management Center software on the Sun Fire midrange systems using the graphical user interface (GUI). Use this chapter with the *Sun Management Center Installation and Configuration Guide*. This chapter includes pre-installation steps, such as enabling system controller (SC) failover. The chapter also includes post-installation steps, such as assigning users to administrator and operator groups and setting up domains.

Chapter 3 describes how to administer and monitor the Sun Fire midrange systems platform and domains using the Platform Agent. This chapter also briefly describes each property and the alarm rules used by the Platform Agent.

Chapter 4 describes how to administer a Sun Fire midrange systems domain using the Domain Agent. This chapter also briefly describes each property and the alarm rules used by the Domain Agent.

Chapter 5 describes how to use the dynamic reconfiguration and other management commands from the Dynamic Reconfiguration (DR) module, which is based on the configuration administration cfgadm(1M) command.

Appendix A describes how to use the command-line interface (CLI) to install, set up, uninstall, start, and stop Sun Management Center software.

The Glossary defines abbreviations and acronyms used in this supplement and in the Sun Management Center graphical user interface (GUI) for Sun Fire midrange system–specific modules.

A comprehensive Index helps you find information quickly in this supplement.

#### Localized Documentation

The Sun Management Center 3.5 documents for Sun Fire midrange systems are available in French, Japanese, Korean, Simplified Chinese, and Traditional Chinese. However, the examples of screens in this supplement appear only in English.

**Note** – If you have trouble seeing all the text in your language in a given window, resize the window.

#### **Open Source Information**

The Sun Management Center 3.5 product includes open source software. Refer to the *Sun Management Center Installation and Configuration Guide* for information about license terms, attribution, and copyright statements for open source software included in this release.

# Using UNIX Commands

This document might not contain information on basic UNIX<sup>®</sup> commands and procedures such as shutting down the system, booting the system, and configuring devices. See the following for this information:

- Software documentation that you received with your system
- Solaris<sup>TM</sup> Operating System documentation, which is at

http://docs.sun.com

## Shell Prompts

| Shell                                    | Prompt        |
|------------------------------------------|---------------|
| C shell                                  | machine-name% |
| C shell superuser                        | machine-name# |
| Bourne shell and<br>Korn shell           | \$            |
| Bourne shell and<br>Korn shell superuser | #             |

# **Typographic Conventions**

| Typeface <sup>1</sup> | Meaning                                                                                                    | Examples                                                                                                    |
|-----------------------|----------------------------------------------------------------------------------------------------|----------------------------------------------------------------------------------------------------|
| AaBbCc123             | The names of commands, files,<br>and directories; on-screen<br>computer output                                              | Edit your.login file.<br>Use ls -ato list all files.<br>% You have mail.                                                                                                    |
| AaBbCc123             | What you type, when contrasted with on-screen computer output                                                               | % <b>su</b><br>Password:                                                                                                    |
| AaBbCc123             | Book titles, new words or terms,<br>words to be emphasized.<br>Replace command-line variables<br>with real names or values. | Read Chapter 6 in the <i>User's Guide</i> .<br>These are called <i>class</i> options.<br>You <i>must</i> be superuser to do this.<br>To delete a file, type rm <i>filename</i> . |

1 The settings on your browser might differ from these settings.

# **Related Documentation**

Always use the latest version of documents pertaining to the version of software installed in your system.

| Application                                                                       | Title                                                                                                    |
|-----------------------------------------------------------------------------------|----------------------------------------------------------------------------------------------------|
| Issues, limitations, and bugs for Sun<br>Fire midrange systems add-on<br>software | Sun Management Center 3.5 Version 6<br>Release Notes for Sun Fire Midrange<br>Systems (819-0794)         |
| Issues, limitations, and bugs for core software                                   | Sun Management Center Release Notes                                                                      |
| New functionality in Sun<br>Management Center 3.5 Update 1                        | Sun Management Center 3.5 Update 1<br>Supplement                                                         |
| Installing and configuring Sun<br>Management Center core software                 | Sun Management Center Installation and<br>Configuration Guide                                            |
| Using Sun Management Center core software                                         | Sun Management Center User's Guide                                                                       |
| Changes, limitations, and bugs for<br>Sun Fire midrange systems                   | Sun Fire Midrange Systems Firmware<br>Release Notes                                                      |
| Platform administration                                                           | Sun Fire Midrange Systems Platform<br>Administration Manual                                              |
| Command reference                                                                 | Sun Fire Midrange System Controller<br>Command Reference Manual                                          |
| Dynamic reconfiguration, command-line interface                                   | Sun Fire High-End and Midrange Systems<br>Dynamic Reconfiguration User Guide                             |
| Hardware service                                                                  | Sun Fire E6900/E4900 Systems Service<br>Manual<br>Sun Fire 6800/4810/4800/3800 Systems<br>Service Manual |

# Documentation, Support, and Training

| Sun Function  | URL                               | Description                                                   |
|---------------|-----------------------------------|---------------------------------------------------------------|
| Documentation | http://www.sun.com/documentation/ | Download PDF and HTML documents, and order printed documents. |
| Support       | http://www.sun.com/support        | Obtain technical support and download patches.                |
| Training      | http://www.sun.com/training/      | Learn about Sun courses.                                      |

### Third-Party Web Sites

Sun is not responsible for the availability of third-party web sites mentioned in this document. Sun does not endorse and is not responsible or liable for any content, advertising, products, or other materials that are available on or through such sites or resources. Sun will not be responsible or liable for any actual or alleged damage or loss caused by or in connection with the use of or reliance on any such content, goods, or services that are available on or through such sites or resources.

### Sun Welcomes Your Comments

Sun is interested in improving its documentation and welcomes your comments and suggestions. You can submit your comments by going to:

http://www.sun.com/hwdocs/feedback

Please include the title and part number of your document with your feedback:

Sun Management Center 3.5 Version 6 Supplement for Sun Fire Midrange Systems, part number 819-0418-10

### Introduction

This chapter introduces Sun<sup>™</sup> Management Center software platform and domain administration on Sun Fire<sup>™</sup> midrange systems.

### Sun Fire Midrange Systems Add-On Software

Sun Management Center software allows you to monitor Sun systems from a platform such as a workstation or server. You can also use Sun Management Center software to manage various remote operations and applications through the network. The Sun Fire midrange systems add-on software adapts the basic Sun Management Center software to function with Sun Fire midrange systems. The following Sun Fire midrange systems models are supported with this release of the software:

- Sun Fire E6900
- Sun Fire E4900
- Sun Fire 6800
- Sun Fire 4810
- Sun Fire 4800
- Sun Fire 3800

Systems containing UltraSPARC-IV and UltraSPARC-IV+ CPU/Memory boards are supported.

To use the dynamic reconfiguration features described in Chapter 5, you need a thorough understanding of dynamic reconfiguration operations. This supplement describes using Sun Management Center software to perform dynamic reconfiguration operations. For an overall description of dynamic reconfiguration operations that apply to the Sun Fire midrange systems, refer to the *Sun Fire High-End and Midrange Systems Dynamic Reconfiguration User Guide*.

Sun Fire midrange systems are divided into hardware domains, with each domain running a separate copy of the Solaris<sup>TM</sup> Operating System. Depending on the capability and the number of hardware resources, Sun Fire midrange systems can support up to four domains. (The minimum is one domain.) Because domains are used, the Sun Fire midrange systems add-on software has two modes of operation (FIGURE 1-1):

- Domain administrators can access Solaris Operating System domain views only through the Sun Management Center agent running on a Sun Fire midrange systems domain, or through the Sun Management Center platform agent that is doing proxy management for the Simple Network Management Protocol (SNMP) agent running on the Sun Fire Midrange system controller.
- Platform administrators can access platform views from the system controller console through the Sun Management Center platform agent.

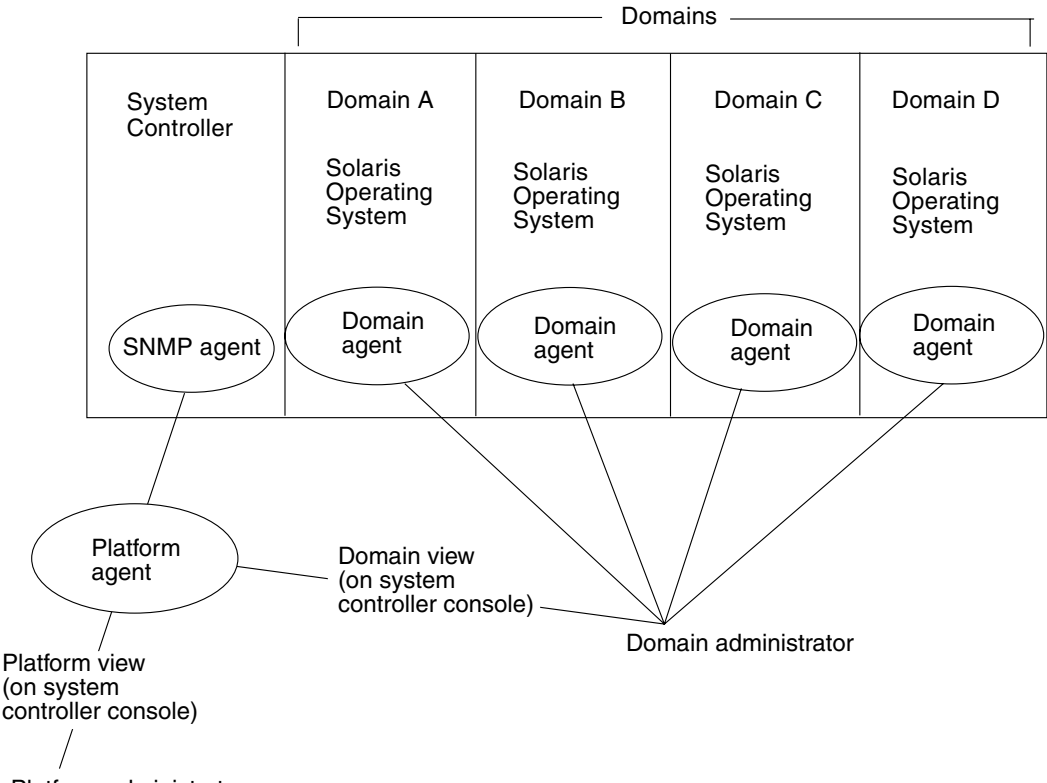

Platform administrator

FIGURE 1-1 Platform and Domain Administration Views

After the add-on software has been installed on a host machine (workstation or server), you can run Sun Management Center software on that host machine to access the system controller in Sun Fire midrange systems.

The initial software supplement setup creates one platform agent, which provides access to one system controller. To access additional system controllers on other Sun Fire midrange systems, install an agent instance for each system controller (FIGURE 1-2).

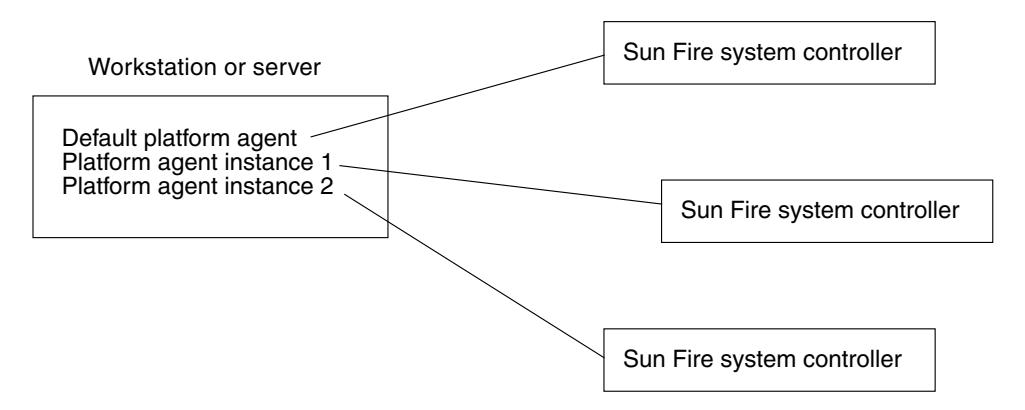

FIGURE 1-2 Platform Agents Provide Access to Sun Fire Midrange System Controllers

# Terms Used in This Book

**Note** – In this document, "administrative domain" refers to a Sun Management Center administrative domain, and should not be confused with other uses of the term "domain" related to other Sun products or documentation.

**Administrative domain** — An administrative domain consists of one or more host systems.

**Dynamic reconfiguration** — The Sun Fire midrange systems add-on software provides a graphical user interface to facilitate dynamic reconfiguration operations. Dynamic reconfiguration software is a part of the Solaris Operating System and provides the ability to safely remove or install system boards or compact PCI I/O cards into a system while the Solaris Operating System is running. Dynamic reconfiguration software also provides the ability to transfer system boards or compact PCI I/O cards from one domain to another, while the Solaris Operating System is running.

**Platform** — An alternative term for a complete system. A Sun Fire E6900 system is an example of a platform, as described in this book.

**Domain** or **hardware domain** — Within a Sun Fire Midrange platform, a domain can consist of logically independent multiple sections within a partition, with each domain running a separate copy of the operating environment. This type of domain consists of system boards and other devices, as opposed to an administrative domain, which can consist of multiple hardware domains and entire platforms. For clarity, this type of domain is referred to as a "hardware domain" in this book.

FIGURE 1-3 shows an example of an administrative domain. Note that the administrative domain includes complete systems and hardware domains.

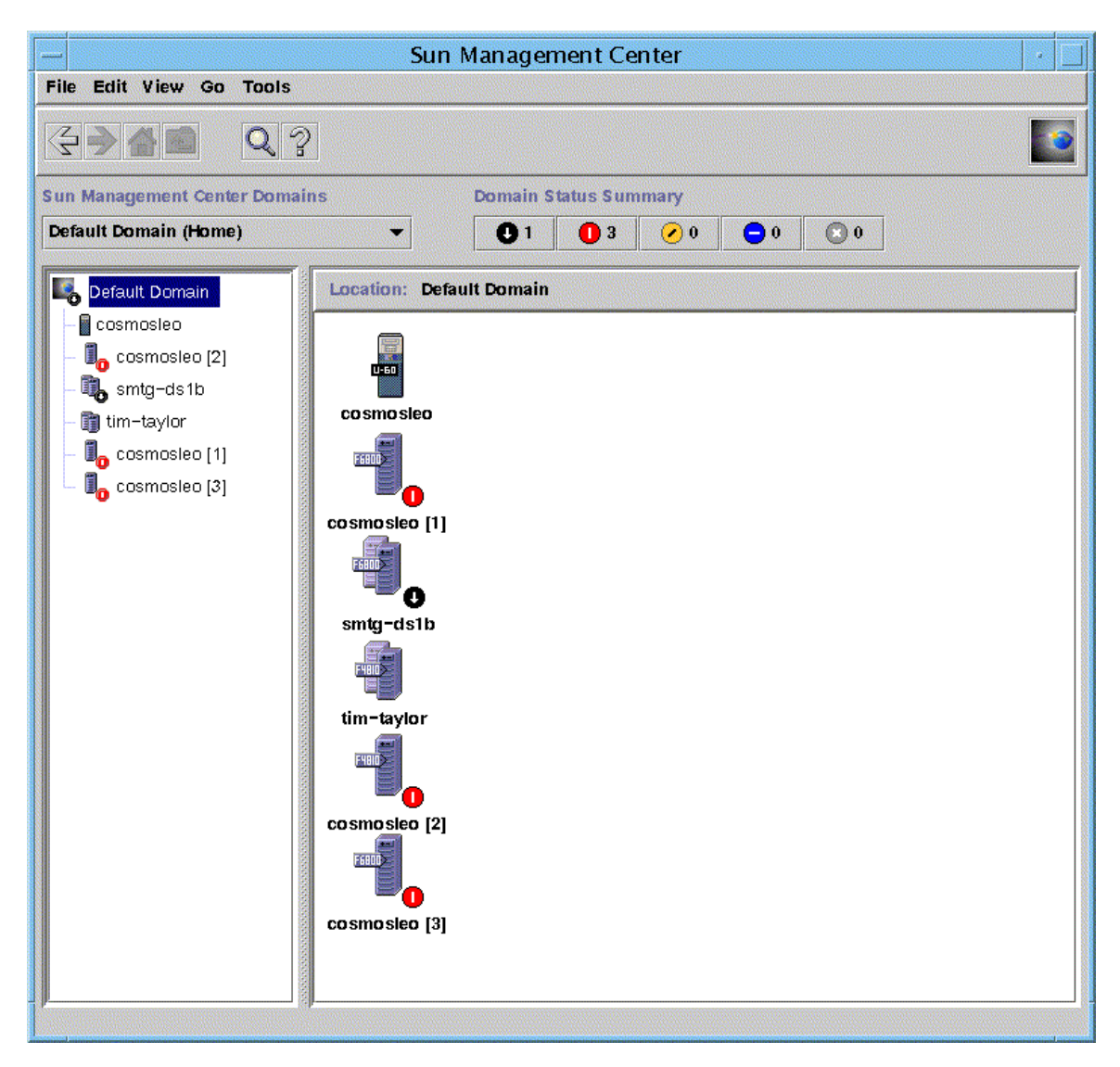

FIGURE 1-3 Main Console Window Showing an Administrative Domain Containing Multiple Hosts

For contrast, FIGURE 1-4 shows hardware domains in a host.

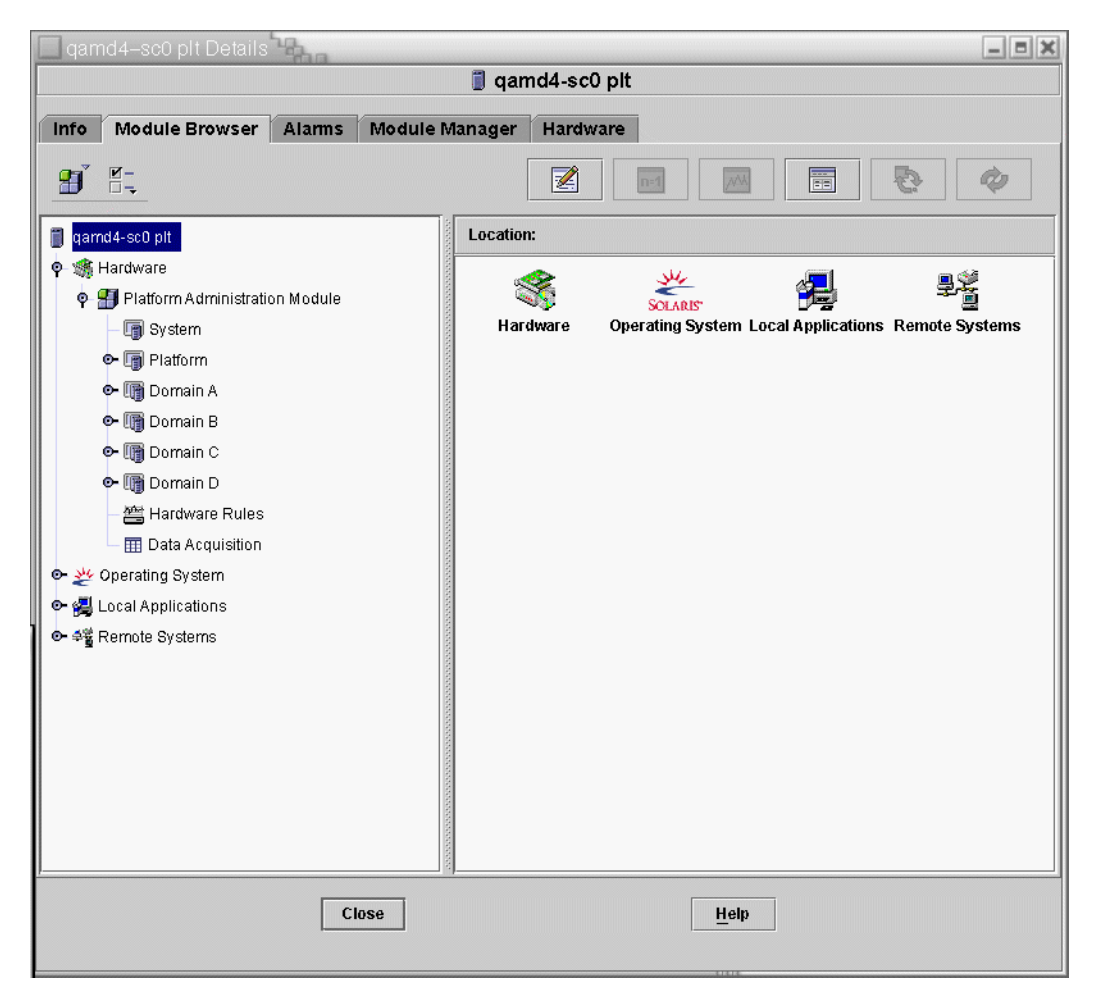

FIGURE 1-4 Details View of a Sun Fire Midrange Platform With Multiple Hardware Domains

TABLE 1-1 shows typical icons for Sun Fire midrange systems. Icons for other types ofSun Fire systems display corresponding model numbers.

| lcon  | Description                  |
|-------|------------------------------|
|       | Sun Fire E6900 Group Icon    |
|       | Sun Fire E6900 Platform Icon |
|       | Sun Fire E6900 Domain Icon   |
|       | Sun Fire 6800 Platform Icon  |
| F6800 | Sun Fire 6800 Domain Icon    |

#### TABLE 1-1 Sun Fire Midrange Systems Icons

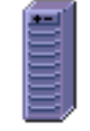

Sun Fire E6900/6800 Platform Icon (when Sun Management Center agent is not running)

#### TABLE 1-1 Sun Fire Midrange Systems Icons (Continued)

lcon

| Description |  |
|-------------|--|
| Becomption  |  |

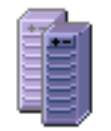

Sun Fire E6900/6800 Domain Icon (when Sun Management Center agent is not running)

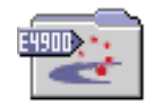

Sun Fire E4900 Group Icon

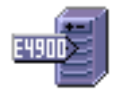

Sun Fire E4900 Platform Icon

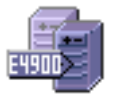

Sun Fire E4900 Domain Icon

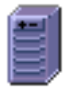

Sun Fire E4900/4800 Platform Icon (when Sun Management Center agent is not running)

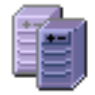

Sun Fire E4900/4800 Domain Icon (when Sun Management Center agent is not running)

# Identifying Platforms and Hardware Domains

The platform and hardware domain Details windows are very similar when they are first displayed. By default, both windows open to the Module Browser tab. FIGURE 1-5 compares the Details windows for a typical platform and a typical hardware domain.

- Platform: To identify a platform Details window, look for a platform icon (FIGURE 1-5) and five tabs (Info, Module Browser, Alarms, Module Manager, and Hardware).
- Hardware domain: To identify a hardware domain Details window, look for a hardware domain icon (FIGURE 1-5) and six tabs (Info, Module Browser, Alarms, Module Manager, Applications, and Hardware).

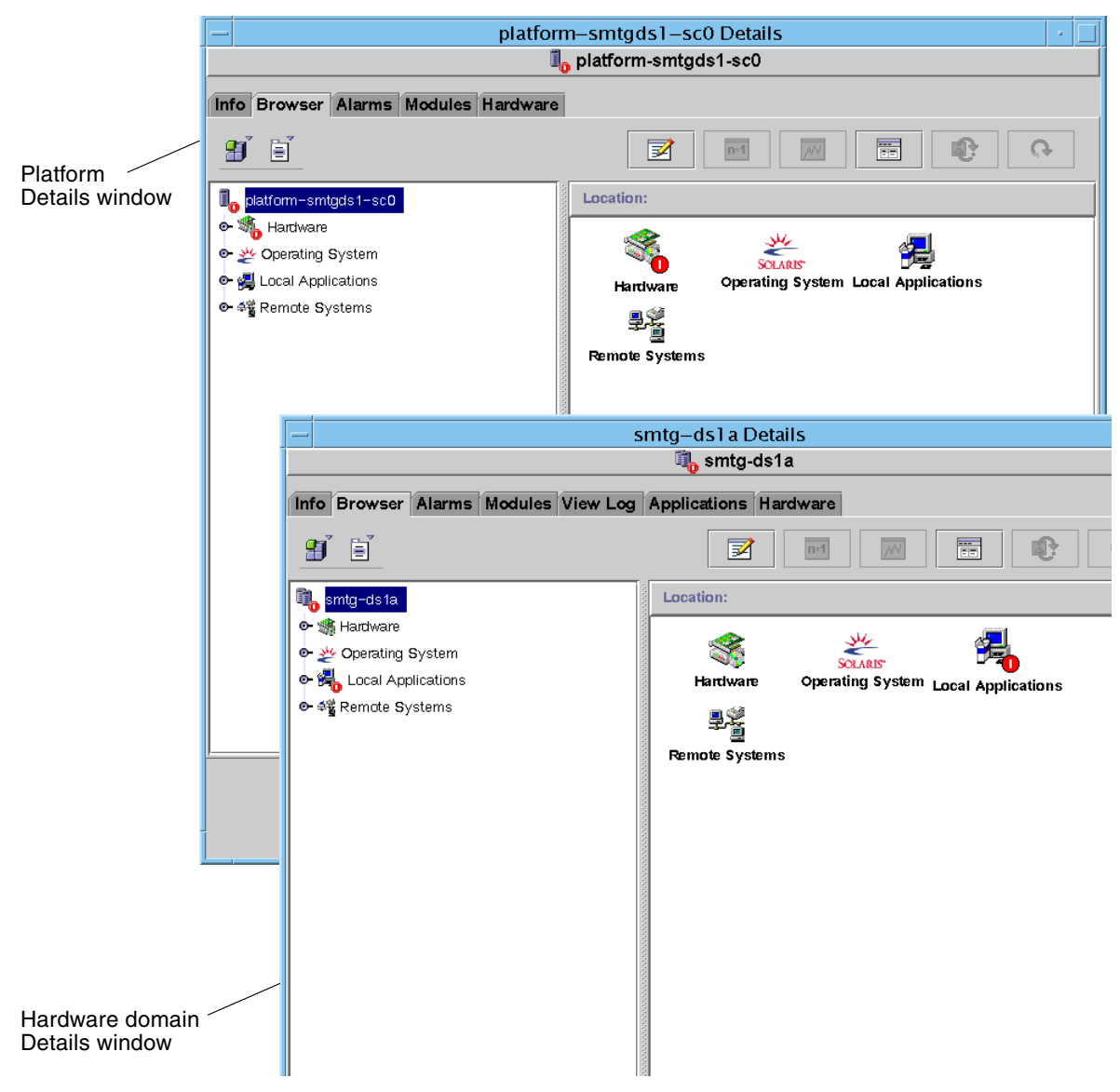

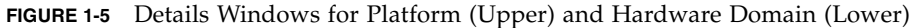
# About the Examples Used in This Book

Many steps or operations shown in this book can be accomplished in more than one way. For the sake of brevity, only one way is shown in an operation, usually the easiest or quickest way.

For example, in the main console window (FIGURE 1-3), you can choose from four possible ways to open a Details view of Sun Fire midrange systems:

- Single-click the Sun Fire midrange icon in the hierarchy view (left side of the window), then click the Tools menu in the top bar, and choose Details.
- Do the same as above in the topology view (right side of the window).
- Double-click the Sun Fire midrange icon in the hierarchy view.
- Double-click the Sun Fire midrange icon in the topology view.

Similarly, there are multiple ways to expand (or uncompress) an icon. As shown in FIGURE 1-6, you can:

- Click the Expand All button (not available in some windows).
- Click the Uncompress symbol next to the icon.
- Double-click the icon in the hierarchy or topology views.

**Note** – Some of the figures in this supplement have tabs on the Details window that say Browser and Manager. The correct and current tabs are Module Browser and Module Manager.

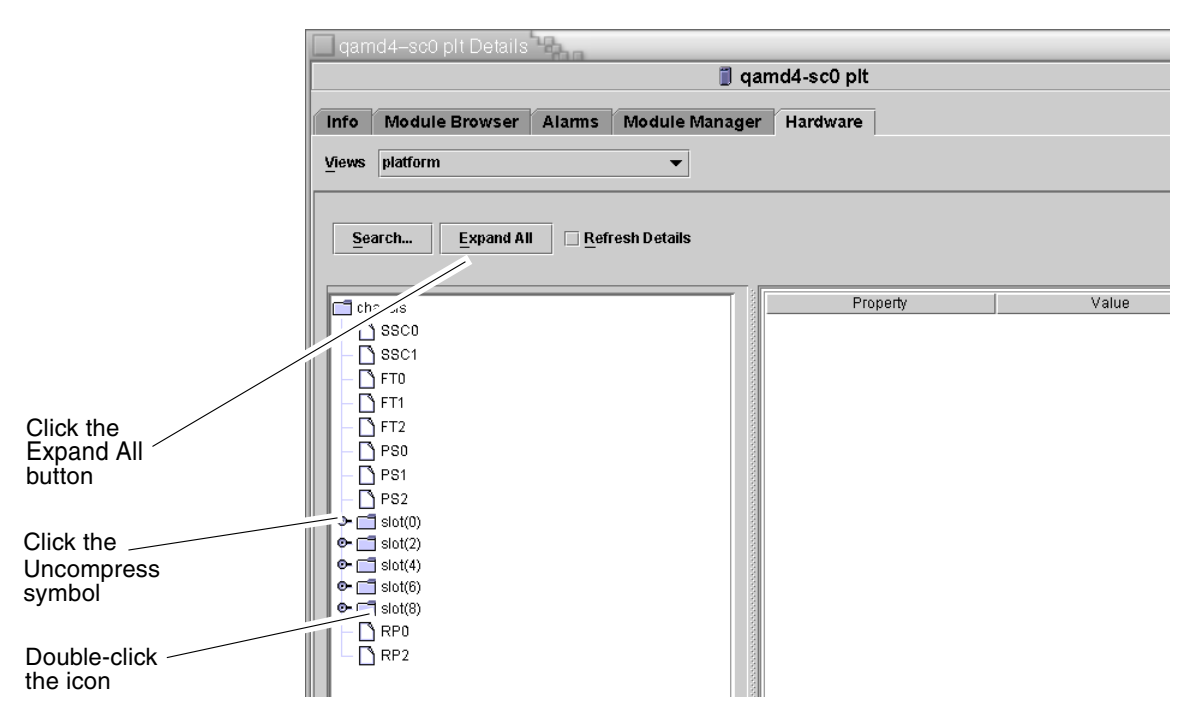

FIGURE 1-6 Choices for Expanding or Uncompressing Icons

# Installation and Setup

This chapter contains instructions for installing, setting up, and uninstalling Sun Fire midrange systems add-on software using the Sun Management Center Wizards. Refer to the *Sun Management Center Installation and Configuration Guide* for information about installing, setting up, uninstalling, starting, and stopping base Sun Management Center software.

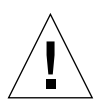

**Caution** – Use the installation scripts and the setup scripts provided with the Sun Management Center software. Do *not* manually add packages or manually change configuration files.

Your Sun Management Center installation and setup scripts or Wizard panels may not display exactly the same messages in exactly the same sequence as the examples shown in this supplement. However, these examples show the basic messages you will receive in approximately the sequence you will receive them. Your actual installation and setup scripts depend on the add-on components you choose to install and other choices you make.

See "Using the CLI to Install, Set Up, Uninstall, Start, and Stop Sun Management Center Software" on page 169 for more information about how to perform these functions using the command-line interface (CLI).

# Sun Fire Midrange System–Specific Packages

TABLE 2-1 lists the Sun Fire midrange system-specific packages with the host they should be installed on, and the base layer they belong to.

| Package   | Description                                                                                               | Host                                                                               | Layer                        |
|-----------|----------------------------------------------------------------------------------------------------|------------------------------------------------------------------------------------|------------------------------|
| SUNWesspa | Sun Management Center - Sun Fire midrange systems<br>platform agent                                       | Sun Fire midrange<br>systems platform<br>machine                                   | Agent                        |
| SUNWesadf | Sun Management Center agent support for dynamic reconfiguration on Sun Fire high-end and midrange systems | Sun Fire midrange<br>systems platform<br>machine                                   | Agent                        |
| SUNWessda | Sun Management Center - Sun Fire high-end and midrange systems domain agent                               | Sun Fire midrange<br>systems domains                                               | Agent                        |
| SUNWessdc | Sun Management Center Sun Fire midrange systems domain administration                                     | Sun Fire midrange<br>systems domains                                               | Agent                        |
| SUNWedacs | Sun Management Center Sun Fire midrange systems<br>Domain Admin module setup for agent and server         | Sun Fire midrange<br>systems domains, Sun<br>Management Center<br>server machine   | Agent,<br>Server             |
| SUNWensda | Sun Management Center Sun Fire midrange systems<br>English domain message files                           | Sun Management<br>Center Server,<br>Workstations, or<br>common network<br>location | Agent,<br>Server             |
| SUNWenspa | Sun Management Center Sun Fire midrange systems<br>English platform message files                         | Sun Management<br>Center Server,<br>Workstations, or<br>common network<br>location | Agent,<br>Server,<br>Console |
| SUNWessps | Sun Management Center - Sun Fire midrange systems<br>platform support                                     | Sun Fire midrange<br>systems platform<br>machine                                   | Server                       |
| SUNWessco | Sun Management Center Sun Fire midrange systems support - server component for Domain Admin module        | Sun Management<br>Center server machine                                            | Server                       |
| SUNWespsc | Sun Management Center Sun Fire midrange systems support - server component for Platform Admin module      | Sun Management<br>Center Server                                                    | Server                       |

 TABLE 2-1
 Sun Management Center Packages for Sun Fire Midrange Systems

| Package   | Description                                                                                                | Host                                                                               | Layer              |
|-----------|----------------------------------------------------------------------------------------------------|------------------------------------------------------------------------------------|--------------------|
| SUNWessdf | Sun Management Center server support for dynamic reconfiguration on Sun Fire high-end and midrange systems | Sun Management<br>Center server machine                                            | Server             |
| SUNWesssd | Sun Management Center server for Sun Fire midrange systems domain                                          | Sun Management<br>Center server machine                                            | Server             |
| SUNWesspc | Sun Management Center console for Sun Fire midrange systems platform administration                        | Sun Fire midrange<br>systems platform<br>machine                                   | Server,<br>Console |
| SUNWensdr | Sun Management Center Sun Fire high-end and midrange systems English DR message files                      | Sun Management<br>Center Server,<br>Workstations, or<br>common network<br>location | Server,<br>Console |
| SUNWesccd | Sun Management Center Sun Fire Support - console component for Dynamic Reconfiguration                     | Workstations or<br>common network<br>location                                      | Server,<br>Console |
| SUNWesccp | Sun Management Center Sun Fire Support - console<br>component for Platform Admin module                    | Workstations or<br>common network<br>location                                      | Server,<br>Console |
| SUNWescdf | Sun Management Center console support for dynamic reconfiguration on high-end and midrange systems         | Workstations or<br>common network<br>location                                      | Server,<br>Console |

 TABLE 2-1
 Sun Management Center Packages for Sun Fire Midrange Systems (Continued)

## What You Can Do

You can install, set up, uninstall, and update Sun Management Center software in different ways, primarily using the Sun Management Center Wizards or the command-line interface (CLI). You might also need to perform certain other procedures if you want to use certain features. TABLE 2-2 lists the various procedures with a cross-reference to the information about them in this supplement.

 TABLE 2-2
 Pre-Installation, Installation, Setup, Uninstallation, Upgrade, and Post-Installation Procedures

| To Perform This Task                                                           | Follow This Procedure                                                                                                    |
|--------------------------------------------------------------------------------|----------------------------------------------------------------------------------------------------|
| Enable SC failover and find logical IP address                                 | "Enabling the SC Failover Capability" on page 22                                                                                                    |
| Set up SNMP on the system controller                                           | "Setting Up SNMP on the System Controller" on page 23                                                                                                    |
| Install software using the Sun Management<br>Center Installation Wizard        | "Installing Sun Management Center on the Solaris Platform"<br>in Chapter 6 of the <i>Sun Management Center Installation and</i><br><i>Configuration Guide</i>                                                                                                    |
| Set up the Sun Fire midrange systems add-on<br>software using the Setup Wizard | "Setting Up the Sun Fire Midrange Systems Add-On Software<br>Using the Setup Wizard" on page 27<br>"Using Advanced Wizard Setup Options" on page 40<br>"Setting Up Base Products and Add-ons on the Solaris<br>Platform" in Chapter 6 of the Sun Management Center<br>Installation and Configuration Guide |
| Update multiple hosts using Agent Update                                       | "Updating Multiple Hosts Using Agent Update" on page 41<br>Creating Agent Installation and Update Images" in Chapter 6<br>of the Sun Management Center Installation and Configuration<br>Guide                                                                                                    |
| Create and set up a platform agent                                             | "Creating and Setting Up a Sun Fire Midrange Systems<br>Platform Agent Instance" on page 47                                                                                                    |
| Start software using the Start Wizard                                          | "Starting Components Using es-guistart" in Chapter 8 of the Sun Management Center Installation and Configuration Guide                                                                                                    |
| Stop software using the Stop Wizard                                            | "Stopping Components Using es-guistop" in Chapter 8 of the Sun Management Center Installation and Configuration Guide                                                                                                    |
| Uninstall software using Uninstall Wizard                                      | "Uninstalling Sun Management Center" in Appendix A of the Sun Management Center Installation and Configuration Guide                                                                                                    |
| Assign users                                                                   | "Assigning Users to Groups" on page 50                                                                                                    |
| Undo setups and delete platform agents                                         | "Undoing Setups and Deleting Platform Agents" on page 51                                                                                                    |
| Set up domains                                                                 | "Setting Up Domains" on page 53                                                                                                    |

| TABLE 2-2 | Pre-Installation, Installation, Setup, Uninstallation, Upgrade, and Post-Installation Procedures |
|-----------|--------------------------------------------------------------------------------------------------|
|           | (Continued)                                                                                      |

| To Perform This Task                                            | Follow This Procedure                                                                         |  |  |
|-----------------------------------------------------------------|-----------------------------------------------------------------------------------------------|--|--|
| Install Sun Management Center base software using the CLI       | Appendix B of the <i>Sun Management Center Installation and</i><br><i>Configuration Guide</i> |  |  |
| Install Sun Fire midrange systems add-on packages using the CLI | "To Install the Supplement Software Using the CLI" on page 169                                |  |  |
| Set up Sun Fire midrange systems add-on packages using the CLI  | "Setting Up the Sun Fire Midrange Systems Add-On Software Using the CLI" on page 177          |  |  |
| Uninstall using the CLI                                         | "Uninstalling Software Using the CLI" on page 179                                             |  |  |
| Start software using the CLI                                    | "Starting Sun Management Center Software Using the CLI" on page 182                           |  |  |
| Stop software using the CLI                                     | "Stopping Sun Management Center Components" on page 184                                       |  |  |

# Installation Process Overview

FIGURE 2-1 shows a high-level view of the installation process.

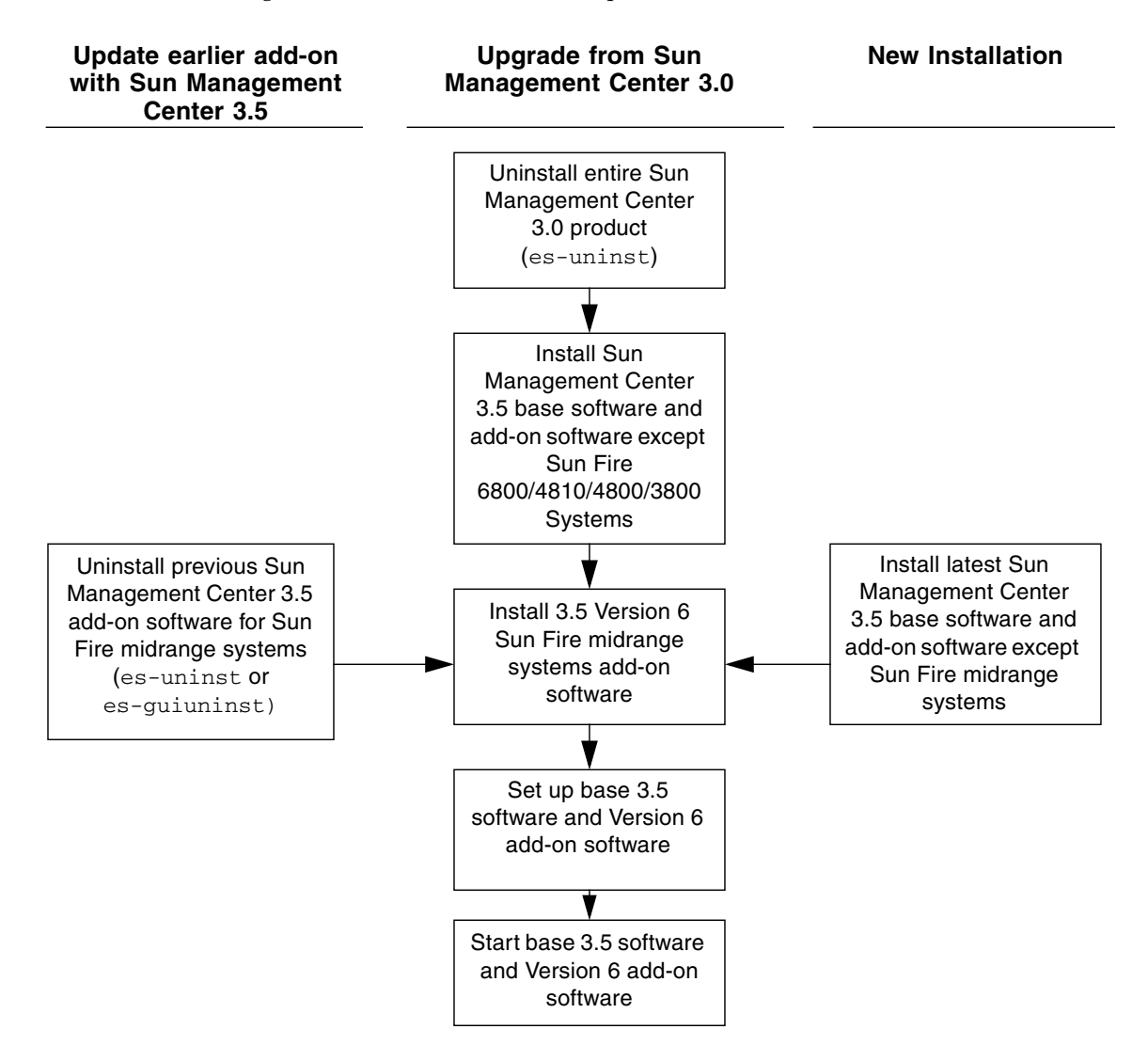

Note - You can use Agent Update to install software on multiple agent hosts.

FIGURE 2-1 Installation Process Flow

# Updating Existing Sun Management Center 3.5 Add-On Software

If you are updating existing Sun Management Center 3.5 add-on software for Sun Fire midrange systems, you must:

- Remove the existing add-on software from the server and domains on your Sun Fire midrange system.
- Install and set up the new add-on software on the server and domains on your Sun Fire midrange system.

## Uninstalling the Sun Management Center 3.5 Add-On Software for Sun Fire Midrange Systems

- To use the CLI command es-uninst to uninstall the Sun Management Center 3.5 add-on software for Sun Fire midrange systems, see "Uninstalling Software Using the CLI" on page 179.
- To use the Sun Management Center Uninstall Wizard, es-guiuninst, to uninstall the Sun Management Center add-on software for Sun Fire midrange systems, refer to "Uninstalling Sun Management Center" in Appendix A of the *Sun Management Center Installation and Configuration Guide* for detailed options and instructions.

## Installing and Setting Up the Sun Management Center 3.5 Add-On Software for Sun Fire Midrange Systems

**Note** – Before you start, be aware that you can use Agent Update to install Sun Management Center software on multiple agent hosts. For instructions about updating multiple hosts using agent update, see "Updating Multiple Hosts Using Agent Update" on page 41.

See the following references depending on whether you are installing and setting up using the CLI or GUI:

- Installing and setting up using the GUI Wizards, see "Installing and Setting Up the Sun Management Center 3.5 Add-On Software for Sun Fire Midrange Systems" on page 19.
- Installing and setting up using the CLI, see Appendix A.

# Upgrading From Sun Management Center 3.0 Software

Refer to Chapter 5 of the *Sun Management Center Installation and Configuration Guide* for detailed information about upgrading from Sun Management Center 3.0 software.

# Installing and Setting Up New Sun Management Center 3.5 Add-On Software

This section summarizes new installation and setup procedures for Sun Management Center 3.5 software on Sun Fire midrange systems:

- "Installing Separately Released Add-On Products" on page 20
- "Enabling the SC Failover Capability" on page 22
- "Setting Up SNMP on the System Controller" on page 23

## Installing Separately Released Add-On Products

For a new installation for this release:

- 1. Log in as superuser on the host machine.
- 2. Change the directory to the *path*/sbin directory, where *path* is the location of the Sun Management Center 3.5 CD or the disk copy of the CD.
- 3. Install the Sun Management Center base software using es-guiinst.
- 4. Change the directory to the path where you installed the base software in Step 3 (*installed\_directory*/SUNWsymon/sbin).

5. Run the es-guiinst script again with a pointer to the path where you placed the Sun Fire midrange systems add-on software for Version 6. Use the disk1 image (addon\_path/disk1/image).

You will see a list of add-on products that you can install.

6. Choose the add-on software that applies to Sun Fire midrange systems, and click Next.

**Note** – If you already have installed the Sun Management Center 3.5 base software with an earlier version of the Sun Fire 6800/4810/4800/3800 or Sun Fire midrnage systems add-on software, uninstall the earlier version of that add-on software and follow the instructions in Step 5 to install the Sun Fire midrange systems add-on software for Version 6.

### Setting a Logical IP Address

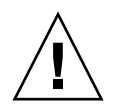

**Caution** – Once you set a logical IP address for the system controller, whether you are going to use the failover feature or not, you must use a logical IP address for the SC whenever you set up a platform administration agent.

### ▼ To Set a Logical IP Address

1. From the SC, set up a logical IP address for the SC using the following command.

schostname:SC> setupplatform -p sc

The system displays the following:

```
SC
--
SC POST diag Level [off]:
Enable SC Failover? [no]:
Logical Hostname or IP Address [ ]:
```

2. Enter the logical IP Address.

### Enabling the SC Failover Capability

If you want to use the SC Failover capability, you must do the following before you install and set up the Sun Fire midrange systems add-on software:

- Enable the SC Failover capability.
- Create a logical IP address that will refer to *both* SCs, rather than pointing to each one by its physical IP address.

**Note** – If you use the physical IP address of one SC during setup of the add-on software, when failover occurs, the add-on software is no longer communicating with what is now the main SC. To allow the add-on software to communicate with whichever SC is the main SC, you must create a logical IP address that refers to both SCs.

You must then use that logical IP address when you set up the Sun Fire midrange systems add-on software.

## To Enable the SC Failover Capability and Set Up a Logical IP Address

1. Choose an unused IP address that begins with the same subnet address as both SCs.

For example, if one SC has an physical IP address of 129.146.235.14 and the other SC has a physical IP address of 129.146.235.41, the logical IP address would be 129.146.235.*xxx*, where *xxx* is an unused IP address within that subnet. For the example in Step 2, 129.146.235.251 is used as the logical IP address.

2. From the SC, set up a logical IP address for the SC using the following command.

schostname:SC> setupplatform -p sc

The system displays the following:

```
SC
--
SC POST diag Level [off]:
Enable SC Failover? [no]:
Logical Hostname or IP Address [ ]:
```

3. Type yes to Enable SC Failover.

- 4. Type the logical IP address you chose in Step 1 (129.146.235.251 in our example).
- 5. Use this logical IP address to set up the platform agent during es-setup or esguisetup.

### Setting Up SNMP on the System Controller

Before you install and set up Sun Fire midrange systems add-on software, you must configure SNMP on the platform and the domain. This section contains both required procedures.

- Configuring SNMP on the platform
- Configuring SNMP on the domain

### ▼ To Configure SNMP on the Platform

To configure SNMP on the platform, you can use telnet, ssh, or a direct connection to the console. This example uses the telnet command.

**Note** – Do not set up multiple Platform Administration Agents to manage the same Sun Fire midrange system controller. Doing so causes the system to run slowly or even hang.

1. As superuser, access the system controller by using the telnet(1) command.

```
# telnet schostname
System Controller schostname:SC>
Type 0 for Platform Shell
Type 1 for domain A
Type 2 for domain B
Type 3 for domain C
Type 4 for domain D
```

where *schostname* is the system controller host name.

2. At the system controller main menu, type 0 (or alternatively P or p) to enter the platform shell.

Input: 0
Password:
schostname:SC>

The platform shell prompt, *schostname*: SC, is displayed.

3. Type setupplatform -p snmp, and answer the questions.

```
schostname:SC> setupplatform -p snmp
SNMP
----
Platform Description [description]: your_description
Platform Contact [contactname]: contact_name
Platform Location [location]: your_platform_location
Enable SNMP Agent? [no]: yes
Trap Hosts [hostname]: Sun_Management_Center_server or (IP address of
server)
Public Community String [P-public]: your_string1
Private Community String [P-private]: your_string2
```

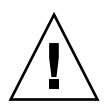

**Caution** – For Trap Hosts, be sure to enter the host name (or IP address) of the Sun Management Center server from which you perform platform administration. For example, your Sun Management Center server might be called CompA, and you want to monitor your main SC called tiger-sc0 among other machines. You would run the setupplatform command as shown here on tiger-sc0, and enter **CompA** as the Trap Host.

**Note** – You must enter both the platform trap host here and the domain trap host in Step 4 in "To Configure SNMP on a Domain" on page 24 for the platform administration module to monitor the domain state changes. You must also enter both a domain and platform trap host to refresh the data displayed in the Sun Management Center console.

4. Type disconnect to disconnect from the platform shell and the telnet session.

### ▼ To Configure SNMP on a Domain

To configure SNMP on the platform, you can use telnet, ssh, or a direct connection to the console. This example uses the telnet command.

1. As superuser, access the system controller by typing the telnet command.

```
# telnet schostname
System Controller schostname:SC>
```

where *schostname* is the system controller host name. In this example, domain A is chosen.

2. Enter a domain. Type 1, 2, 3, or 4 (or alternatively a, b, c, d, or A, B, C, D) to enter the proper domain shell.

```
Type 0 for Platform Shell

Type 1 for domain A

Type 2 for domain B

Type 3 for domain C

Type 4 for domain D

Input: 1

Password:

schostname:A>
```

The domain shell prompt, *schostname* : *X*, is displayed, where *X* is the domain that you have chosen.

- 3. If the domain is active and the domain keyswitch is set to on, diag, or secure (you are running the Solaris Operating System, you are in OpenBoot PROM mode, or you are running POST), perform the following steps:
  - a. Press and hold the Control key while pressing the ] key, to return to the telnet> prompt.
  - b. At the telnet> prompt type send break.
- 4. Type setupdomain -p snmp, and answer the questions.

```
schostname:A> setupdomain -p snmp
SNMP
----
Domain Description [description]: your_description
Domain Contact [contactname]: contact_name
Trap Hosts [hostname]: Sun_Management_Center_server or (IP address of
server)
Public Community String [P-public]: your_string1
Private Community String [P-private]: your_string2
```

For Trap Hosts, enter the host name (or the IP address) of the Sun Management Center server from which you will perform platform administration.

**Note** – You must enter both the platform trap host in Step 3 in "To Configure SNMP on the Platform" on page 23 and the domain trap host here for the platform administration module to monitor the domain state changes. You must enter both a domain and platform trap host to refresh the data displayed in the Sun Management Center console, as well.

For Public and Private Community Strings, enter a different string for each domain and platform.

- 5. Type disconnect to exit the connection to the domain shell and the telnet session.
- 6. Repeat Step 1 through Step 5 for each additional domain, if any.

# Installing the Sun Fire Midrange Systems Add-On Software Using the Install Wizard

This section provides a summary of installing Sun Management Center base software and Sun Fire midrange systems add-on software using the Install Wizard. The *Sun Management Center Installation and Configuration Guide* describes in detail how to install all the software.

- You can install the console, server, and agent layers either separately or in combination.
- You can install the Sun Fire midrange or high-end systems Platform Agents on any machine where you have Sun Management Center software running.

• You can install the Sun Fire midrange systems Domain Agent *only* on Sun Fire midrange systems domains.

# Summary of Sun Management Center Software Installation

- 1. As superuser, run the es-guiinst script as described in Chapter 6, "Installation and Setup," of the *Sun Management Center Installation and Configuration Guide*.
- 2. After the base software is installed, the Select Add-on Product screen provides a selectable list of add-on products that you can install. Choose those add-on software items that apply to Sun Fire midrange systems, and click Next.
- 3. The Sun Management Center Setup Wizard starts automatically after all the software is installed.

# Setting Up the Sun Fire Midrange Systems Add-On Software Using the Setup Wizard

This section describes how to set up the platform agent and the domain agent on Sun Fire midrange systems using the Sun Management Center Setup Wizard. For more details about the entire software setup process, refer to Chapter 6, "Installation and Setup," of the *Sun Management Center Installation and Configuration Guide*.

**Note** – When the Back button at the bottom of a panel is enabled (not grayed out), you can click it to take you back to the previous operation. When the back button is grayed out (not enabled), you cannot go back to the previous operation.

**Note** – Be sure you click Store Response Data during the Sun Management Center base software setup process if you want to use the setup-responses-file to duplicate the setup of the current machine on other machines. That way all of your responses will be stored in /var/opt/SUNWsymon/install/setup-responses-file. For more information, refer to "Setting Up Base Products and Add-ons on the Solaris Platform" in the *Sun Management Center Installation and Configuration Guide*.

# ▼ To Set Up the Platform Agent Using the Setup Wizard

1. Set up the Sun Fire midrange systems Platform Agent on any machine where you have installed it.

Once the Sun Management Center base software setup is complete, the Wizard displays the following message:

```
Select Add-on Products
The following add-on products are newly installed on this system
and will be set up.
- Sun Fire Platform Administration
```

#### 2. Click Next to continue.

- If you are *not* setting up the platform agent on a server machine, go to Step 4.
- If you are setting up the platform agent on a server machine, the Sun Fire Midrange Systems Platform Agent Setup panel displays this screen.

| E | - Su                               | in Management Center Setup Wizard                                                                                    |      |    |
|---|------------------------------------|----------------------------------------------------------------------------------------------------|------|----|
|   | \$ <u>Sun</u>                      | Setup of the server host only will complete server-specific setup.<br>Would you like to set up the server host only? |      |    |
|   | Sun <sup>®</sup> Management Center | €No<br><back next=""></back>                                                                                         | Canc | el |

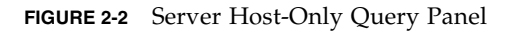

#### 3. Do one of the following:

#### • Select the Yes to set up only the server host.

The Sun Fire Midrange Systems Platform Agent Setup panel displays the following message. Go to Step 27.

```
Setting up server host...
Status:
Setting up server host...
...
Setup of server host complete.
```

• Select No to continue and set up all hosts. Go to Step 4.

#### 4. Click Next to continue.

The Sun Fire Midrange Systems Platform Agent Setup panel displays this screen:

```
To set up the Sun Fire Midrange Systems platform administration
module, you need to provide SC IP address, community strings, port
numbers for domain agent etc.
Would you like to set up the Sun Fire Midrange Systems platform
administration module?
O Yes
O No
```

#### 5. Do one of the following:

- If you do not want to set up the Platform Administration module, Select No, then go to Step 28.
- To set up the Platform Administration module, select Yes.

The Sun Fire Midrange Systems Platform Agent Setup panel displays the following screen:

| Si                                 | in Management Center S             | Setup Wizard                                                                                                    |        |
|------------------------------------|------------------------------------|----------------------------------------------------------------------------------------------------|--------|
| ♦ <u>Sun</u>                       | Sun Fire Midrange Systems          | Platform Agent Setup                                                                                             |        |
|                                    |                                    |                                                                                                    |        |
|                                    | Set system controller and platform | ninformation. Enter all values.                                                                                  |        |
|                                    | System controller IP address or he | ostname: e4900-scQ                                                                                               |        |
|                                    | Platform read community string:    | P-public                                                                                                    |        |
|                                    | Platform write community string:   | P-priv ate                                                                                                    |        |
| Sun <sup>™</sup> Management Center | t.                                 | and the second second second second second second second second second second second second second second second |        |
|                                    | < Back Next >                      |                                                                                                    | Cancel |

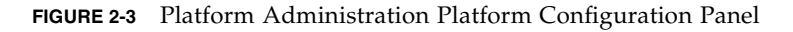

#### 6. Enter a value for each prompt:

**Note** – You must enter a value for each domain.

a. Type the host name or IP address of the System Controller (for example, 10.8.28.209).

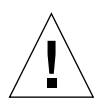

**Caution** – Only one SC can use a physical IP address. If you want to use the SC failover feature, you must put a logical IP address in this field. Both SCs can then use this logical IP address. If you do not put a logical IP address in this field and if an SC failover occurs, you receive a red alarm that the SC is not responding. For information about enabling SC failover and setting up a logical IP address, see "To Enable the SC Failover Capability and Set Up a Logical IP Address" on page 22.

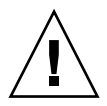

**Caution** – If you set a logical IP address for the system controller, you must keep using a logical IP address for the SC, whether you are going to use the failover feature or not.

b. Type the read community string for the platform (for example, P-public).

c. Type the write community string for the platform (for example, P-private).

#### 7. Click Next to continue.

A ping command is sent to the system controller IP address or host name that you entered.

a. If the ping command fails, you will see a Warning pop-up, with an option to continue:

The system controller at: *IPaddress\_or\_hostname* is not responding. The hostname or address may be invalid. Please press "Cancel" to change, or "OK" to continue with setup.

b. If the ping command is successful or you choose to continue with setup, the Sun Fire Midrange Systems Platform Agent Setup panel displays the following screen:

|                        | in Management Center Se            | etup Wizard          |                                                                                                    |
|------------------------|------------------------------------|----------------------|----------------------------------------------------------------------------------------------------|
| ♦ <u>Sun</u>           | Sun Fire Midrange Systems I        | Platform Agent Setup | There are a second second second second second second second second second second second second second second s |
| A INVIOR               |                                    |                      |                                                                                                    |
|                        |                                    |                      |                                                                                                    |
|                        | Set domain write community string. | Enter all values.    |                                                                                                    |
|                        | Domain A write community string:   | A-private            |                                                                                                    |
|                        | Demois Demits and the ship of      | 20                   |                                                                                                    |
|                        | Domain B write community string:   | B-priv ate           |                                                                                                    |
|                        | Domain C write community string:   | Č-private            |                                                                                                    |
|                        | Domain D write community string:   | Ď-private            |                                                                                                    |
| Sun" Management Center | sonan b tinto continanty outrig.   | Tip-buyare           |                                                                                                    |
| alle alle              | F                                  |                      |                                                                                                    |
|                        | < Back Next >                      |                      | Cancel                                                                                                    |

FIGURE 2-4 Platform Administration Domain Community Configuration Panel

8. Enter the domain write community strings.

**Note** – You must enter a value for each domain.

- a. Type the write community string for domain A, such as A-private
- b. Type the write community string for domain B, such as B-private

- c. Type the write community string for domain C, such as C-private
- d. Type the write community string for domain D, such as D-private
- 9. Click Next to continue.

The Sun Fire Midrange Systems Platform Agent Setup panel displays the following screen:

| — Sı                                                                                                    | in Management Center Setu           | ıp Wizard 🔄 🗌                                                                                                    |
|----------------------------------------------------------------------------------------------------|-------------------------------------|----------------------------------------------------------------------------------------------------|
| ♦ <u>Sun</u>                                                                                                    | Sun Fire Midrange Systems Pla       | tform Agent Setup                                                                                                    |
| A MANNA                                                                                                    |                                     |                                                                                                    |
| and the second second                                                                                                    |                                     |                                                                                                    |
| -7016                                                                                                    | Set domain IP addresses or hostname | s. To skip a domain, leave blank.                                                                                                    |
|                                                                                                    | Domain A IP address or hostname:    | e4900-ai                                                                                                    |
|                                                                                                    |                                     |                                                                                                    |
|                                                                                                    | Domain B IP address or hostname:    | e4900-b                                                                                                    |
|                                                                                                    | Domain C IP address or hostname:    | e4900-c <u>i</u>                                                                                                    |
|                                                                                                    |                                     | Liona I                                                                                                    |
| Sun" Management Center                                                                                                    | Domain D IP address or hostname:    | e4900-q                                                                                                    |
| 1. Contraction of the second second s |                                     | and the second second sec |
|                                                                                                    | < Back Next >                       | Cancel                                                                                                    |

FIGURE 2-5 Platform Administration Domain IP Configuration Panel

- 10. (Optional) Enter the domain IP addresses or host names.
  - a. Type the IP address or host name of domain A, or leave blank.
  - b. Type the IP address or host name of domain B, or leave blank.
  - c. Type the IP address or host name of domain C, or leave blank.
  - d. Type the IP address or host name of domain D, or leave blank.
- 11. Click Next to continue.

The Sun Fire Midrange Systems Platform Agent Setup panel displays the following screen:

| Si                     | in Management Center            | Setup Wizard          | •      |
|------------------------|---------------------------------|-----------------------|--------|
| ♦ <u>Sun</u>           | Sun Fire Midrange System        | ns Platform Agent Set | up     |
|                        |                                 |                       |        |
|                        | Set domain agent ports. Enter a | ll values.            |        |
|                        | Domain A agent port number:     | <u>1</u> 61           |        |
|                        | Domain B agent port number:     | <u>i</u> 161          |        |
|                        | Domain C agent port number:     | <u>1</u> 61           |        |
| Sun" Management Center | Domain D agent port number:     | <b>1</b> 161          |        |
|                        | < Back Next >                   |                       | Cancel |

FIGURE 2-6 Platform Administration Domain Port Configuration Panel

12. Enter the domain agent ports.

**Note** – You must enter a value for each domain.

- a. Type the Sun Management Center agent port number on domain A.
- b. Type the Sun Management Center agent port number on domain B.
- c. Type the Sun Management Center agent port number on domain C.
- d. Type the Sun Management Center agent port number on domain D.
- 13. Click Next to continue.

The Sun Fire Midrange Systems Platform Agent Setup panel displays the following message:

Updating configuration files with platform and domain information...

Status:

```
Updating configuration files...
Update of configuration files complete.
```

#### 14. Click Next to continue.

The Sun Fire Midrange Systems Platform Agent Setup panel displays the following message:

Setting up server host and chassis model information. Status: Setting up server host... .... Setup of server host complete. Getting chassis model from system controller... Retrieval of chassis model from system controller complete.

- If there was no error in getting the chassis model, go to Step 16.
- If there was an error in getting the chassis model from the system controller, the system displays the following error message:

Error getting chassis model from system controller.

#### 15. Enter the chassis model.

#### a. Click OK.

The Sun Fire Midrange Systems Platform Agent Setup panel displays the following message:

Either could not find the chassis model from the SC or the SC returned an unknown chassis model. These are the supported model types: 3800, 4800, 4810, E4900, 6800, and E6900. The chassis model needs to be one of these models.

Chassis model:

b. Enter 3800, 4800, 4810, 6800, E4900, or E6900 for the chassis model.

#### 16. Click Next to continue.

The Sun Fire Midrange Systems Platform Agent Setup panel displays the following message:

```
Checking configuration files...
Status:
Set the platform server: <hostname> or <IPaddress>
platform.snmpPort: 166
Default platform agent port: 166
Checking of configuration files complete.
```

#### 17. Click Next to continue.

One of the following occurs:

- If the default port number has been set previously, you will not see the default port panel. Go to Step 19.
- If the default port number was not set previously, the Sun Fire Midrange Systems Platform Agent Setup panel displays the following screen:

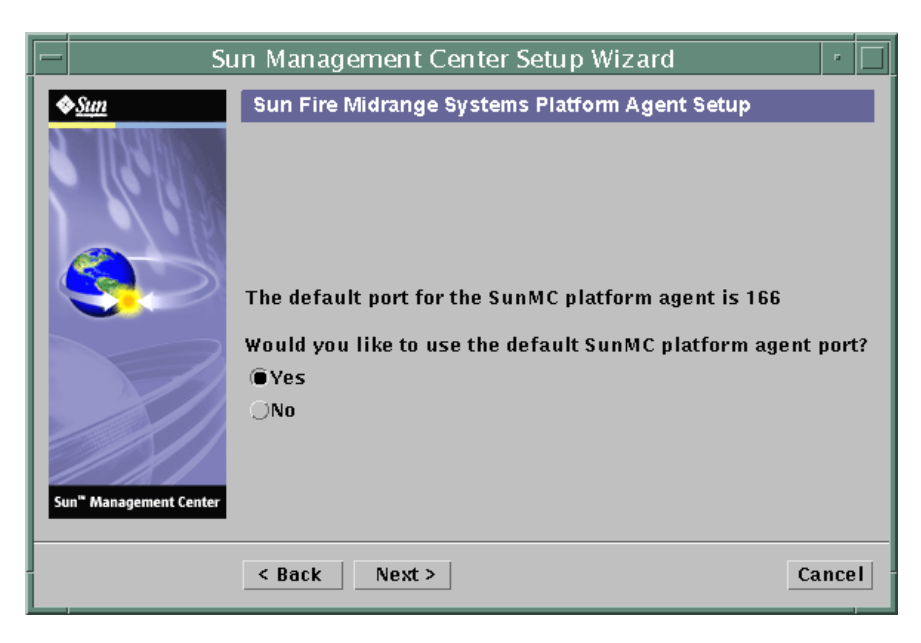

FIGURE 2-7 Platform Administration Default Platform Port Panel

- 18. Do one of the following:
- To use the default Sun Management Center platform agent port, select Yes.

- If you do not want to use the default Sun Management Center platform agent port, select No.
- 19. Click Next to continue.

The Sun Fire Midrange Systems Platform Agent Setup panel displays the following message:

```
Set the platform agent port.
Platform agent port number: 166
```

One of the following occurs:

- If you selected Yes to use the default port, the default agent port number is displayed for Platform agent port number. **Go to Step 21.**
- If you selected No *not* to use the default port, the Platform agent port number is blank for you to enter.
- 20. Enter the platform agent port number you want to use.
- 21. Click Next to continue.

One of the following occurs.

- If you do *not* receive a warning message, go to Step 27.
- If the default port is in use, the Sun Fire Midrange Systems Platform Agent Setup panel displays a warning message.

```
Warning, platform agent port 166 is currently in use. Pick a
different port, or ensure that this port is available when you next
start Sun Management Center.
Would you still like to use this port?
Yes No
```

- 22. Do one of the following:
- If you prefer to choose a different (nondefault) port, select No. Go to Step 19.
- To still use the default port, select Yes.
- 23. Click Next to continue.

One of the following occurs:

• If there was no port conflict, the Sun Fire Midrange Systems Platform Agent Setup panel displays the following message:

```
Confirmation of the platform agent port.
Platform agent port: 166
```

• If there was a port conflict, the Sun Fire Midrange Systems Platform Agent Setup panel displays the following message:

```
Confirmation of the platform agent port.
Platform agent port: 166
Remember to resolve the port conflict prior to starting Sun
Management Center.
```

#### 24. Click Next to continue.

One of the following occurs:

- If the platform agent port number was not changed, you do not receive the security keys message; go to Step 27.
- If the platform agent port number was changed, the Sun Fire Midrange Systems Platform Agent Setup panel displays the following screen:

| -  | Su                   | n Management Center Setup Wizard                                                                                                    |     |   |
|----|----------------------|----------------------------------------------------------------------------------------------------|-----|---|
|    | <u>Sun</u>           | Sun Fire Midrange Systems Platform Agent Setup                                                                                                    |     |   |
| St | n* Management Center | The SunMC security keys must be regenerated because the platform agent port number has been changed.<br>Would you like to regenerate the security keys now?<br>Yes<br>No |     |   |
|    |                      | < Back Next > Ca                                                                                                    | nce | 1 |

FIGURE 2-8 Platform Administration Generate Security Keys Panel

- 25. Do one of the following:
- To regenerate the security keys now, select Yes; then go to Step 26.
- If you prefer not to regenerate the security keys now, select No, then go to Step 27.
- 26. Click Next to continue.

The Sun Fire Midrange Systems Platform Agent Setup panel displays this message:

This part of setup generates security keys used for communications between processes. A seed must be provided to initialize the keys. Make sure you use the same seed for all the machines you install. You may like to keep record of this seed for future use. Seed: Seed: (Re-enter seed to confirm.)

**Note** – Ensure you store the seed password securely. It will be needed if you perform any modifications to your Sun Management Center installation.

- a. Enter a unique password for the seed if this is a first-time installation. If not, enter the seed used in previous versions of Sun Management Center.
- b. Re-enter the seed to confirm.
- 27. Click Next to continue.

The Sun Fire Midrange Systems Platform Agent Setup panel displays this message:

```
Updating configuration files with module and discover table
information...
Status:
Added module....
Added module....
Updated Discovery Table....
Update of configuration files complete.
```

#### 28. Click Next to continue.

The Sun Fire Midrange Systems Platform Agent Setup panel displays this message:

Sun Fire Midrange Systems Platform Admin setup is complete.

#### 29. Click Next to continue.

The Sun Fire Midrange Systems Platform Agent Setup panel displays this message:

```
The following products have been set up:

- Sun Fire Platform Administration

Click Next to invoke the Start Wizard now to the various Sun

Management Center components.
```

# ▼ To Set Up the Domain Agent Using the Wizard GUI

Set up the Sun Fire midrange systems Domain Agent on any Sun Fire midrange systems Domain where you have installed it.

1. Type es-guisetup on a Sun Fire midrange systems Domain where the domain agent is installed to start the Sun Management Center Setup Wizard.

Once the Sun Management Center base software setup is complete, the Wizard displays the following message:

```
Click Next to set up the following products:
Sun Fire Domain Administration
```

2. Click Next to start the Domain Agent setup.

The Sun Fire Midrange Systems Domain Agent Setup panel displays the following message:

Updating configuration files...

Status:

Updating configuration files... Update of configuration files complete.

#### 3. Click Next to continue.

The Sun Fire Midrange Systems Domain Agent Setup panel displays the following message:

Sun Fire Midrange Systems Domain Agent setup is complete.

# Using Advanced Wizard Setup Options

The base Sun Management Center Setup Wizard provides these advanced setup options when the current Sun Management Center installation is already configured:

**Note** – Use the Reconfigure All option instead of the Remove Setup Configuration option at this time.

- Reconfigure All—Removes all current setup configurations and immediately reruns the Setup Wizard.
- Configure Add-on Products—Sets up the add-on products only.

- Recreate the Sun Management Center Database (server only)—Recreates the database. You are given the option to clear all data, or save and use the data in the recreated database.
- Remove Setup Configuration—Returns your Sun Management Center installation to the post-install and pre-setup state. All configuration and database information is removed. This is useful when you must perform other tasks prior to rerunning the Setup Wizard.

Refer to the *Sun Management Center Installation and Configuration Guide* for more information about using these options.

# Updating Multiple Hosts Using Agent Update

This section describes how to update multiple hosts at once using Agent Update. The Agent Update process itself must be run on the Sun Management Center server machine. You must also ensure that Sun Management Center agents are running on all the target hosts.

### Before You Start the Agent Update Process

You must create an Agent Update configuration file for the module on the target hosts *before* you run the Agent Update Process on the Sun Management Center server machine.

**Note** – Be sure you select Store Response Data during the Sun Management Center base software setup process if you want to use the setup-responses-file to duplicate the setup of the current machine on other machines. That way all of your responses will be stored in /var/opt/SUNWsymon/install/setup-responses-file. For more information, refer to "Setting Up Base Products and Add-ons on the Solaris Platform" in the *Sun Management Center Installation and Configuration Guide*.

- To Create the Agent Update Configuration File on the Target Hosts
  - 1. Ensure that the Sun Fire midrange systems Platform Administration module is installed on the target hosts.
  - 2. Ensure that the Sun Fire midrange systems Platform Administration module is set up on the target hosts using either the es-setup or the es-guisetup script.

After this has been done, subsequent Platform Administration setup operations using Agent Update will work automatically, using the host-specific information provided initially.

### Using the Agent Update Process

Using the Agent Update process, you will create an Image File of the add-on components to be distributed to the target machines, and then add a New Job to the Manage Jobs Task list to be run at the time you specify.

### Supported Update Configurations

Using Agent Update, you can update the configurations created by the following procedures:

- "To Update From Sun Management Center 3.5 Add-On Software" on page 42
- "To Update From No Add-On Software or Sun Management Center 3.0 Platform Update 4 Add-On Software" on page 45

### ▼ To Update From Sun Management Center 3.5 Add-On Software

This procedure applies *only* to updating from Sun Management Center 3.5 add-on software.

1. Create an Image File of the desired Sun Fire midrange systems add-on components to be distributed to the desired agent machines using one of the base Sun Management Center scripts es-gui-imagetool or es-imagetool.

Refer to Chapter 8, "Post-Installation Tasks," in the *Sun Management Center Installation and Configuration Guide* for detailed instructions about using either the GUI or the CLI Image Tool.

# 2. From your main Sun Management Center console window, choose the Manage Jobs... option from the Tools menu.

|                |                   |                  |                 | Manage Job         | S         |                         |              |             |
|----------------|-------------------|------------------|-----------------|--------------------|-----------|-------------------------|--------------|-------------|
| bs             |                   |                  |                 |                    |           |                         |              |             |
| Job Na         | ame               | Add T            | ime 🔺           | Domain             | Filter    | Schedule                | State        | Suspend Jo  |
| njobbr         |                   | 10/3/02 11:48    | AM              | Default Domain     |           |                         | Succeeded    | Description |
| njobeq         |                   | 10/3/02 11:48    | AM              | Default Domain     |           |                         | Succeeded    | Resume Jo   |
|                |                   |                  |                 |                    |           |                         |              | Delete Joi  |
|                |                   |                  |                 |                    |           |                         |              | View Log    |
|                |                   |                  |                 |                    |           |                         |              |             |
| ob Name:       |                   |                  |                 |                    | Task:     | au100402_ta             | •            | New Task    |
| Objects        |                   |                  |                 |                    | 1         |                         |              |             |
|                |                   |                  |                 |                    | Schedule: | Run Job Immed           | liately      | _           |
| Start With:    | All Obje          | ects in Domain   |                 | (Default Domain)   |           | $\bigcirc$ Schedule Job | Set Schedule |             |
|                | ⊖ <u>S</u> electe | ed Objects in Ma | in Window       | (Default Domain)   |           |                         |              |             |
|                | O Objects         | Previously Sele  | ected in Main W | lindow             |           |                         |              |             |
| <u>Filter:</u> | None              | •                | New Filter      |                    |           |                         |              |             |
|                | 1                 |                  |                 |                    |           |                         |              |             |
|                |                   | Preview Of       | ojects          |                    |           |                         |              |             |
|                |                   |                  |                 |                    | ]         |                         |              |             |
|                |                   |                  |                 | Add Job Update Job | Reset F   | orm                     |              |             |
|                |                   |                  | L               |                    |           |                         |              |             |
|                |                   |                  |                 |                    |           |                         | Ch           | nse Help    |

The system displays the Manage Jobs panel (see FIGURE 2-9), which allows you to distribute the Image File.

FIGURE 2-9 Manage Jobs Panel

3. In the Manage Jobs panel, choose the New Task... button.

The system displays the New Task panel (see FIGURE 2-10), which allows you to specify the Agent Update Image File to distribute.

| - New Task 🗾                                                                 |                                                                             |                         |                    |
|------------------------------------------------------------------------------|-----------------------------------------------------------------------------|-------------------------|--------------------|
| Tasks                                                                        |                                                                             | Sho <u>w</u> Task Type: | All 🗸              |
|                                                                              | Task Name 🛛 🖓                                                               | Task                    | Type Delete Task   |
| sutest1                                                                      |                                                                             | Agent Update            |                    |
| sutest2                                                                      |                                                                             | Agent Update            |                    |
| sutest3                                                                      |                                                                             | Agent Update            |                    |
| sutest4                                                                      |                                                                             | Agent Update            |                    |
| Task Na <u>m</u> e:<br>Task Ty <u>p</u> e:<br>Image File:<br>Image Contents: | Agent Update  Load, enable, disable, un for modules  sep4su1  Sun Fire Link | nload, or modify secu   | rity               |
| Description (optiona                                                         | D.                                                                          |                         |                    |
|                                                                              |                                                                             |                         |                    |
|                                                                              | <u>A</u> do Lask Update Las                                                 | Reset Form              | Close <u>H</u> elp |

FIGURE 2-10 New Task Panel

- 4. In the New Task panel (FIGURE 2-10), do the following:
  - a. Choose Agent Update for the Task Type.
  - b. Choose the Image File you created in Step 1.
  - c. Enter the Task Name.
  - d. Click the Add Task button.
  - e. Click the Close button.
- 5. In the Manage Jobs panel (FIGURE 2-9), do the following:
  - a. Enter a Job Name.
  - b. Choose the Task you created in Step 4.

- c. Do one of the following to schedule when you want the Task to run:
  - If you want the Task to run immediately, select Run Immediately.
  - If you want to set a schedule for when the Task is to run, select Schedule Job, and set the schedule.

**Note** – Before you choose objects (agent machines) where you want the Image File, you can create a group object containing all your agent machines. That way you need not choose one agent machine at a time. Refer to Chapter 3, "To Create a Group," in the *Sun Management Center User's Guide* for more information about creating object groups.

- d. Do one of the following to choose the objects (agent machines) to which you want to distribute the Image File:
  - To select all objects, choose All Objects in Domain and specify any filter you want to use to choose more objects.
  - To select one object at a time, choose Selected Objects in Main Window.
- e. Preview the objects (agent machines) you have chosen and redo your selections if necessary.
- f. Click the Add Job button.

The job starts and distributes the Image File to the objects (agent machines) you chose. When the job is running, it appears in the Job list of the Manage Jobs panel. The panel shows the status of the job when running and when complete.

**Note** – When updating multiple hosts, any failure of a host results in a Failed status even though the majority of the hosts might have been updated successfully. Click View Log to the right of the Jobs list on the Manage Jobs panel to see an individual list of the updates that succeeded and the updates that failed. If the Agent Update process succeeded, the Sun Management Center agents should restart automatically. You can open a host Details window on the Sun Management center console to each of the targeted hosts, and verify that the expected modules are present and working.

### To Update From No Add-On Software or Sun Management Center 3.0 Platform Update 4 Add-On Software

This procedure applies to either:

- Updating from no add-on software to Sun Management Center 3.5 add-on software
- Updating from Sun Management Center 3.0 Platform Update 4 add-on software to Sun Management Center 3.5 add-on software
- 1. Log in as root on the Sun Management Center server machine.

#### 2. Create an agent-update image using either of the image tools.

- To create an agent-update image using es-gui-imagetool, follow the instructions in "To Create an Agent-Update Image Using es-gui-imagetool" in the Sun Management Center Installation and Configuration Guide.
- To create an agent-update image using es-imagetool, follow the instructions in "To Create an Agent-Update Image Using es-imagetool" in the Sun Management Center Installation and Configuration Guide.
- 3. Download the file /opt/SUNWsymon/base/bin/agent-update.bin to each target machine's root directory.

If you installed Sun Management Center in a different directory than /opt, download /installdir/SUNWsymon/base/bin/agent-update.bin, where installdir is the install directory you specified.

#### 4. Log in as root on the target machine.

- 5. Go to the directory where you downloaded agent-update.bin.
- 6. Type ./agent-update.bin -s server -r http-port -p image-name, where
  - *server* is the server that you logged into in Step 1.
  - *http-port* is the Sun Management Center Web server port.
  - *image-name* is the name of the agent-only image you created in Step 2.

#### 7. Provide the security seed and the SNMPv1 community string.

The agent-update process prompts you for the security seed and the SNMPv1 community string.

- The security seed must be the same seed that you provided when you set up the Sun Management Center server and agent.
- The SNMPv1 community string must be the same community string you provided when you set up the Sun Management Center server and agent.

The update process applies the update to the machine without prompting for further information.

When the update process completes, check the update status by viewing the log file /var/opt/SUNWsymon/log/agent-update.log on the server host.

**Note** – You must re-run ./es-setup -F to set up the platform agent.
# Creating and Setting Up a Sun Fire Midrange Systems Platform Agent Instance

The default platform administration module can monitor one Sun Fire midrange system. To monitor more than one Sun Fire midrange system, you must create one platform agent instance for each additional Sun Fire midrange system.

## ▼ To Create a Platform Agent Instance

- 1. Become superuser by using the su command.
- 2. Go to the directory where Sun Management Center software is installed.

For example, if Sun Management Center software is installed in /opt/SUNWsymon, go to the directory /opt/SUNWsymon/sbin.

3. Run the es-platform script:

**#** ./es-platform -a instanceName

where *instanceName* is the name of a new platform agent instance.

This script asks for the port number for the new platform agent and the security seed. If you used a seed other than the default when setting up the Sun Management Center server, provide the same seed for this agent.

4. To set up this instance, go the Step 3 in the procedure "To Set Up a Sun Fire Midrange Systems Platform Administration Module for a New Platform Agent Instance" on page 48

## ▼ To Create Multiple Platform Agent Instances

- **1. Become superuser by using the** su command.
- 2. Go to the directory where Sun Management Center software is installed.

For example, if Sun Management Center software is installed in /opt/SUNWsymon, go to the directory /opt/SUNWsymon/sbin.

3. Run the es-platform script:

```
# ./es-platform -a instanceName
```

where *instanceName* is the name of a new platform agent instance.

This script asks for the port number for the new platform agent.

#### a. Enter a new, not previously used port number.

**Note** – Be sure you use this port number when you set up this instance and when you create this platform instance object on the Sun Management Center console.

The script asks for the security seed.

- b. If you used a seed other than the default when setting up the Sun Management Center server, provide the same seed for this agent.
- 4. Stop the Sun Management Center agent process.

# ./es-stop -a

- 5. To set up this instance, go the Step 3 in the procedure "To Set Up a Sun Fire Midrange Systems Platform Administration Module for a New Platform Agent Instance" on page 48.
- To Set Up a Sun Fire Midrange Systems Platform Administration Module for a New Platform Agent Instance
  - **1.** Become superuser by using the su command.
  - 2. Go to the directory where Sun Management Center software is installed.

For example, if Sun Management Center software is installed in /opt/SUNWsymon, go to the directory /opt/SUNWsymon/addons/SunFirePltAdmin/sbin.

**Note** – Before you perform Step 3, be sure you have stopped the Sun Management Center agent layer. To stop the agent layer, run the command /opt/SUNWsymon/sbin/es-stop -a.

#### 3. Type:

# ./es-setup.sh -I instanceName

where *instanceName* is the name of a new platform agent instance.

The es-setup.sh script asks for this information:

- IP Address of the Sun Fire midrange system controller.
- Write community strings for the system controller and all the domains. If the script cannot get the domain address from the system controller, then it asks for the IP address of all the domains.
- Port number of the Sun Management Center agents on all the domains.

This script can be run again to change the information provided in the previous setup.

- To start the platform instance, go to the procedure "To Start the Platform Instance" on page 49.
- 5. After starting the platform instance, restart the agent daemon:

# ./es-start -a

#### ▼ To Start the Platform Instance

When the platform instance is set up, you can start it.

• To start the platform instance, type:

# ./es-start -y instanceName

#### ▼ To Stop the Platform Instance

• If you need to stop the platform instance, type:

```
# ./es-stop -y instanceName
```

For information about how to undo setups and delete platform agents, see "Undoing Setups and Deleting Platform Agents" on page 51.

# Assigning Users to Groups

This section describes how to assign users to administrator and operator groups to give the users the type of access they will require to perform operations that are assigned to them.

# To Assign Users to Administrator and Operator Groups

If a user name is listed in the esusers file, that user can log onto that Sun Fire midrange system with read-only access for domain administration agents. In order to read and write platform or domain information under the platform agent, the user name must also be listed in the group file on the server.

The setup procedure creates up to 10 groups on the Sun Fire midrange system server machine. These groups are:

| Group Name | User Category | Type of Access |
|------------|---------------|----------------|
| spltadm    | Administrator | Platform       |
| sdaadm     | Administrator | Domain A       |
| sdbadm     | Administrator | Domain B       |
| sdcadm     | Administrator | Domain C       |
| sddadm     | Administrator | Domain D       |
| spltop     | Operator      | Platform       |
| sdaop      | Operator      | Domain A       |
| sdbop      | Operator      | Domain B       |
| sdcop      | Operator      | Domain C       |
| sddop      | Operator      | Domain D       |

#### TABLE 2-3User Groups

- 1. Become superuser by using the su command.
- 2. Add each user to the appropriate group in the file /etc/group.
  - a. Add Sun Fire midrange systems *platform* administrators to spltadm, to allow them to administer the platform through the platform view of a platform agent.

# b. Add Sun Fire midrange systems *domain* administrators to the appropriate domain administrator group.

For example, adding the name of a domain administrator to sdaadm allows that domain administrator to administer domain A through the platform agent.

3. Add each user to the file /var/opt/SUNWsymon/cfg/esusers.

# Undoing Setups and Deleting Platform Agents

If you a particular Sun Fire midrange system no longer requires monitoring, you can save system resources by undoing the setup for the corresponding platform agent or instance, and then deleting it.

# To Undo the Setup of the Sun Fire Midrange Systems Default Platform Administration Module

#### 1. As superuser, stop the agent daemon.

For example, if Sun Management Center software is installed in /opt/SUNWsymon, the command looks like this:

# /opt/SUNWsymon/sbin/es-stop -a

2. Go to the *path*/addons/SunFirePltAdmin/sbin directory, where *path* is the directory where Sun Management Center software is installed.

For example, if Sun Management Center software is installed in /opt/SUNWsymon, go to the directory /opt/SUNWsymon/addons/SunFirePltAdmin/sbin.

3. Undo the setup for the default platform agent by typing:

# ./es-setup.sh -u

#### 4. Restart the agent.

For example, if Sun Management Center software is installed in /opt/SUNWsymon, the command looks like this:

# /opt/SUNWsymon/sbin/es-start -a

- ▼ To Undo the Setup of a Sun Fire Midrange Systems Platform Administration Instance
  - 1. As superuser, stop the agent daemon.
  - 2. Go to the *path*/addons/SunFirePltAdmin/sbin directory, where *path* is the directory where the Sun Management Center software is installed.

For example, if Sun Management Center software is installed in /opt/SUNWsymon, go to the directory /opt/SUNWsymon/addons/SunFirePltAdmin/sbin.

3. Undo the setup for a specific platform agent instance by typing:

```
# ./es-setup.sh -u -I instanceName
```

Note – Undoing this setup stops the Sun Management Center agent.

4. Restart the agent.

#### ▼ To Delete a Platform Agent

- **1.** Become superuser by using the su command.
- 2. Go to the directory *path*/sbin, where *path* is the directory where Sun Management Center software is installed.

For example, if Sun Management Center software is installed in /opt/SUNWsymon, go to the directory /opt/SUNWsymon/sbin.

3. Delete the platform agent instance by typing:

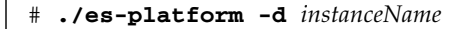

# Setting Up Domains

The instructions in this document deal with two types of domains:

- Sun Management Center administrative domain A collection of one or more host systems. For example, an administrative domain can include all the servers and workstations in a computer lab.
- Hardware domain A subset of components in a Sun Fire midrange systems platform. For example, a platform with multiple CPU boards and multiple I/O boards can be divided into multiple domains, each with one or more CPU boards and one or more network connections. Each hardware domain runs a separate copy of the Solaris Operating System.

# ▼ To Create a Hardware Domain

Sun Fire midrange systems come from the factory configured with one hardware domain, domain A. The system administrator has the option of creating additional hardware domains. A Sun Fire E6900 or 6800 system can have up to four hardware domains. A Sun Fire E4900, 4810, 4800, or 3800 system can have up to two hardware domains.

• To create additional hardware domains on Sun Fire midrange systems, refer to the Sun Fire Midrange Systems Platform Administration Manual.

# ▼ To Create Administrative Domains

• To create and populate an administrative domain, refer to the Sun Management Center User's Guide.

54 Sun Management Center 3.5 Version 6 Supplement for Sun Fire Midrange Systems • August 2005

# Platform and Domain Administration and Monitoring Using the Platform Agent

This chapter describes Platform Administration procedures and features for Sun Fire midrange systems.

The following topics are discussed:

- "Sun Fire Midrange Systems Platform Administration Module" on page 55
- "Accessing the Platform Tables in the Platform Administration Module" on page 60
- "Taking Action on Platform Tables" on page 76
- "Accessing the Domain Tables in the Platform Administration Module" on page 85
- "Taking Action on a Domain Table" on page 94
- "Physical View and Logical View of Sun Fire Midrange Systems" on page 100
- "Platform Administration Hardware Rules" on page 106
- "Data Acquisition Table" on page 111

# Sun Fire Midrange Systems Platform Administration Module

For Sun Fire midrange systems, platform administration procedures use the Sun Fire Midrange Systems Platform Administration Module. This module is loaded under the Hardware category in the Module Browser tab of the Object Details window.

Only users with the correct access privileges can see the data in the corresponding views. For example, a user with access privileges for Platform and Domain A can view data only for Platform and Domain A, but not Domain B, Domain C, or Domain D. FIGURE 3-1 shows which tables a platform administrator can see and which tables a domain administrator can see.

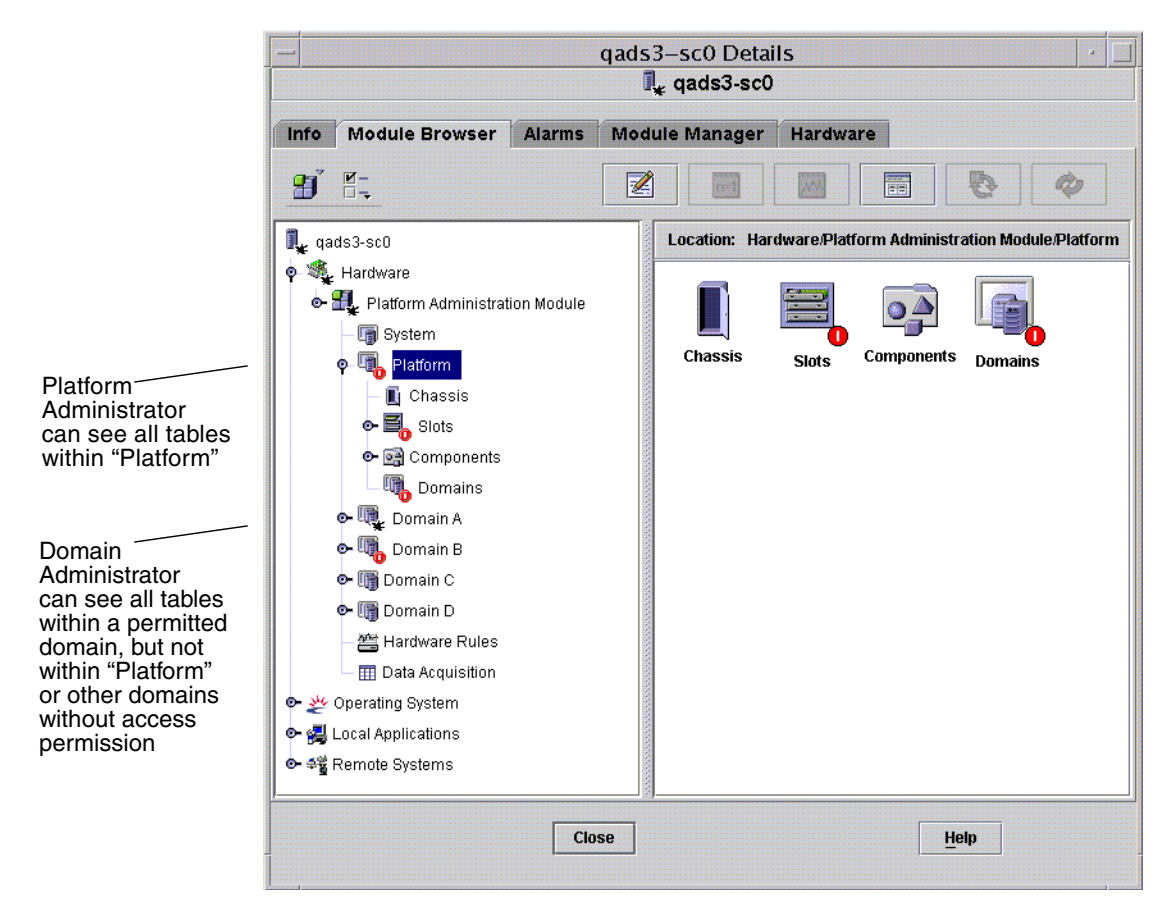

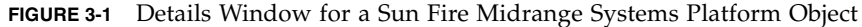

**Note** – In the examples that follow, the figures show only a Sun Fire midrange systems object. In an actual situation, other types of objects may be present.

# To Create a Sun Fire Midrange Systems Domain Object Only

1. In the main console window menu bar, choose Edit > Create an Object.... > Node > Sun Management Center Agent - Host.

The system displays the Create Topology Object window. By default, the window opens to the Node tab and Sun Management Center Agent -Host (FIGURE 3-2).

- 2. Do the following:
  - a. Enter the label name for the object.
  - b. Enter the description of the object, if desired.
  - c. Enter the host name where the domain agent is running.

The host should be a Sun Fire midrange machine.

d. Enter the base agent port number.

The default base agent port number is 161.

- 3. Complete this procedure with one of the following actions:
  - Click OK to accept the changes you have made and close this window.
  - Click Apply to apply your changes without closing this window.
  - Click Help to display the help page for this panel in the help browser.
  - Click Cancel to cancel your request.

If an error occurs, an error message is displayed in the status message field.

**Note** – Clicking the Help button displays the help page corresponding to object creation in Sun Management Center software.

# To Create a Sun Fire Midrange Systems Platform Object Only

1. In the main console window menu bar, choose Edit > Create an Object.... > Node > Sun Management Center Agent - Platform.

The system displays the Create Topology Object window. By default, the window opens to the Node tab and Sun Management Center Agent -Host (FIGURE 3-2).

Change the object name to Sun Management Center Agent - Platform.

2. Do the following:

- a. Enter the label name for the object.
- b. Enter the description of the object, if desired.
- **c.** Enter the host name where the platform agent is running. The host can be any machine.
- d. Enter port number 166.
- 3. Complete this procedure with one of the following actions:
  - Click OK to accept the changes you have made and close this window.
  - Click Apply to apply your changes without closing this window.
  - Click Help to display the help page for this panel in the help browser.
  - Click Cancel to cancel your request.

If an error occurs, an error message is displayed in the status message field.

**Note** – Clicking the Help button displays the help page corresponding to object creation in Sun Management Center software.

|                        | <u> </u>        | Create Topology Object               |
|------------------------|-----------------|--------------------------------------|
|                        | Group Composite | Node Segment                         |
|                        | Monitor Via:    | Sun Management Center Agent - Host 👻 |
|                        |                 |                                      |
|                        |                 |                                      |
|                        |                 |                                      |
|                        | Node Label:     |                                      |
|                        | Description:    |                                      |
|                        | be comparent.   |                                      |
|                        |                 |                                      |
|                        | Lington         |                                      |
|                        | Hostname:       |                                      |
| Used normalis required | IP Address:     | Port: 161                            |
| Host name is required  |                 |                                      |
|                        |                 |                                      |
|                        |                 |                                      |
|                        |                 |                                      |
| Port is required       | ок              | Apply Cancel Help                    |
| <u>1</u>               |                 |                                      |

FIGURE 3-2 Node Tab in Create Object Window

# To Create a Sun Fire Midrange Systems Composite Object

Normally, a composite object includes a domain agent and a platform agent. This procedure describes how to create a composite object.

Sun Management Center 3.5 software does *not* support the creation of composite objects when the platform agent is running in a different domain than the system controller. This is because the SC firmware does not support domain name detection for Sun Management Center, since the SC can be configured with multiple IP/domain interfaces, and the SC firmware has no way to tell which domain Sun Management Center is monitoring.

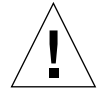

**Caution** – If the platform agent and domain agent are running in different domains, the composite object is created without the domain agent, even though the domain agent is running. You can create a separate domain agent object by choosing Edit > Create an Object.... > Node > Agent-Host.

1. In the main console window menu bar, choose Edit > Create an Object.... > Composite > Sun Fire *nnnn*, where *nnnn* is the number of the Sun Fire midrange machine.

The system displays the Create Object window with the Composite tab (see FIGURE 3-3).

- 2. Do the following:
  - a. Enter the label name for the composite object
  - b. Enter the description of the composite object, if desired.
  - c. Enter the host name where the platform agent is running.

The host can be any machine.

- d. Enter the base agent port number.
- 3. Complete this procedure with one of the following actions:
  - Click OK to accept the changes you have made and close this window.
  - Click Apply to apply your changes without closing this window.
  - Click Help to display the help page for this panel in the help browser.
  - Click Cancel to cancel your request.

If an error occurs, an error message is displayed in the status message field.

**Note** – Clicking the Help button displays the help page corresponding to object creation in Sun Management Center software.

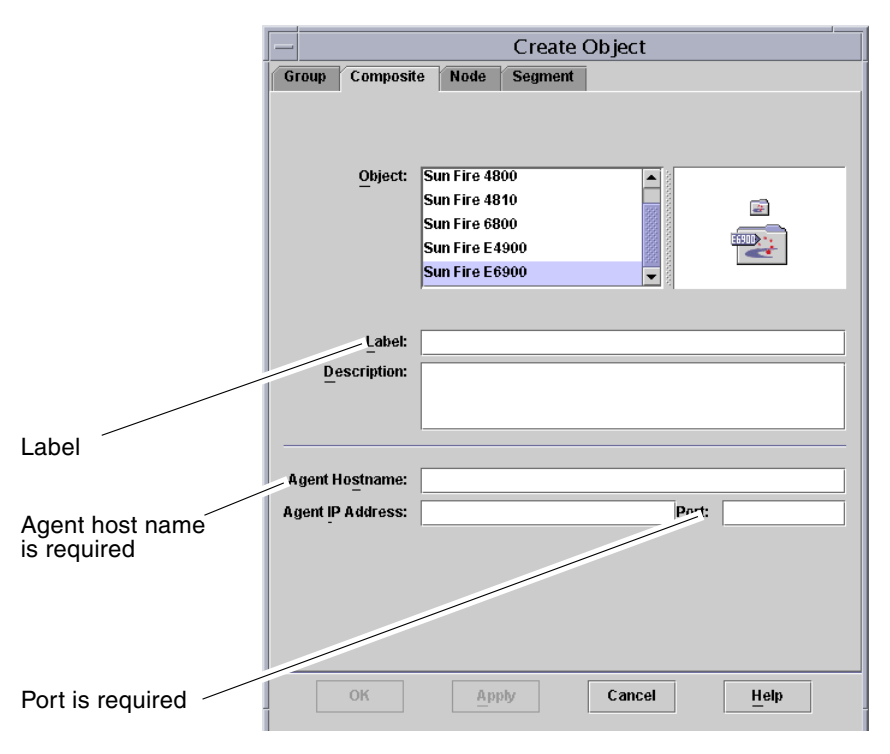

FIGURE 3-3 Composite Tab With Sun Fire Midrange Systems

# Accessing the Platform Tables in the Platform Administration Module

The platform administrator can view all the tables under the Platform Administration Module (FIGURE 3-4). The tables and their properties are summarized in this section.

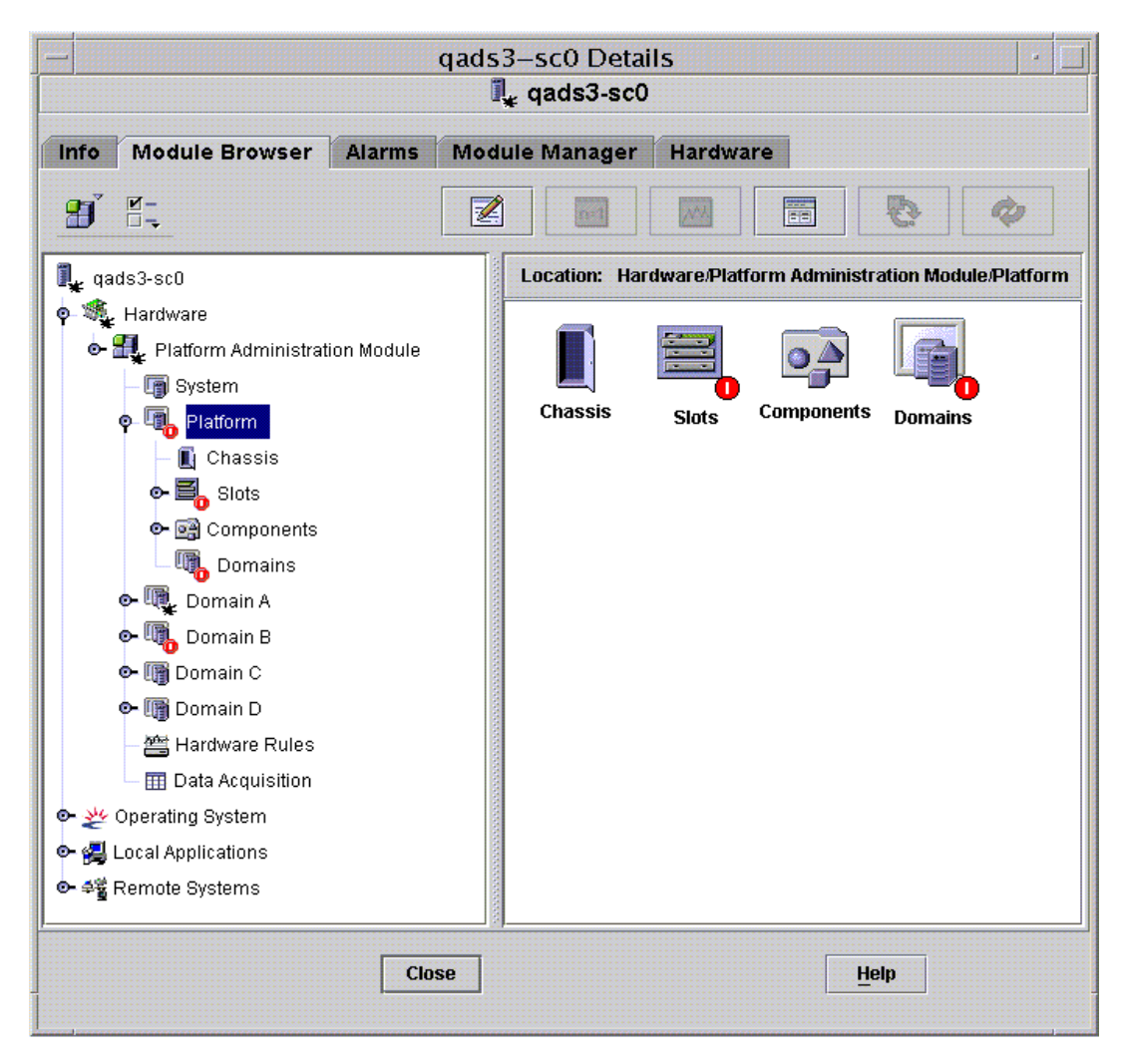

FIGURE 3-4 Platform Tables

# Platform System

TABLE 3-1 provides a brief description of the properties for Sun Fire midrange systems.

 TABLE 3-1
 Sun Fire Midrange Systems

| Property | Rule (if any) | Description                                                     |
|----------|---------------|-----------------------------------------------------------------|
| Platform |               | Displays the description of platform, such as Sun-<br>Fire-6800 |

## Platform Chassis

TABLE 3-2 provides a brief description of the properties for a chassis on Sun Fire midrange systems.

| TABLE 3-2 | Platform | Chassis |
|-----------|----------|---------|
|-----------|----------|---------|

| Property               | Rule (if any) | Description                                                                                                    |
|------------------------|---------------|----------------------------------------------------------------------------------------------------|
| Chassis<br>Description |               | Displays the description of the chassis                                                                          |
| Chassis Fru Index      |               | Displays the chassis field-replaceable unit (FRU) index                                                          |
| Chassis SC Name        |               | Displays the SC host name on the chassis                                                                         |
| Chassis Location       |               | Displays the location of the chassis                                                                             |
| Chassis Contact        |               | Displays the name of the person who is responsible for this chassis                                              |
| Chassis Log Host       | rspa1006      | Displays the name or IP address of the SNMP log host for the chassis                                             |
| Chassis Trap Hosts     | rspa1006      | Displays names or IP addresses of the SNMP trap hosts for this chassis. Format is <i>host</i> [ : <i>port</i> ]. |
| Chassis Slots          |               | Displays the total number of slots on the chassis                                                                |
| Chassis CPU Slots      |               | Displays the number of chassis slots used for CPU boards                                                         |
| Chassis IO Slots       |               | Displays the number of chassis slots used for I/O boards                                                         |
| Chassis Uptime         |               | Displays the time the chassis has been up in milliseconds (ms)                                                   |
| Chassis Model          |               | Displays the chassis model, such as Sun Fire 6800                                                                |
| Chassis Domains        |               | Displays the number of domains for which this chassis is available, such as 4                                    |

| Property                             | Rule (if any) | Description                                                           |
|--------------------------------------|---------------|-----------------------------------------------------------------------|
| Chassis Partition<br>Mode            |               | Displays the chassis partition mode: SinglePartition or DualPartition |
| Chassis DomainA<br>Ethernet Address  |               | Displays the domain A Ethernet address                                |
| Chassis DomainB<br>Ethernet Address  |               | Displays the domain B Ethernet address                                |
| Chassis DomainC<br>Ethernet Address  |               | Displays the domain C Ethernet address                                |
| Chassis DomainD<br>Ethernet Address  |               | Displays the domain D Ethernet address                                |
| Chassis MasterSC<br>Ethernet Address |               | Displays the main SC Ethernet address                                 |
| Chassis SlaveSC<br>Ethernet Address  |               | Displays the spare SC Ethernet address                                |
| Chassis System<br>Serial Number      |               | Displays the serial number of the chassis                             |
| Node Name                            |               | Displays the Solaris Operating System node name                       |
| Machine                              |               | Displays the machine name of the chassis                              |
| Platform                             |               | Displays the platform name, such as Sun-Fire-6800                     |

 TABLE 3-2
 Platform Chassis (Continued)

## **Platform Slot Tables**

This section contains slot tables for the platform:

- Empty Slots
- CPU Boards
- I/O Boards
- L2 Repeaters
- Fan Trays
- Power Supply
- SC
- Unknown Boards

#### Platform - Empty Slots

TABLE 3-3 provides a brief description of the properties for empty slots on Sun Fire midrange systems.

 TABLE 3-3
 Platform – Empty Slots

| Property          | Rule (if any) | Description                                                                                                    |
|-------------------|---------------|----------------------------------------------------------------------------------------------------|
| Slot Name         |               | Displays the names of empty slots, such as SB2, SB4                                                                     |
| Slot Power Status | rspa1011      | Displays the power status: PoweredOff or<br>PoweredOn                                                                   |
| Slot Board Type   |               | Displays the board type: Empty                                                                                          |
| Slot State        |               | Displays the slot state: Active, Assigned,<br>Available, or, which means the board state does<br>not apply to this slot |
| Slot Test Status  | rspa1010      | Displays the slot test status: Passed, NotTested,<br>Unknown, Under Test, Start Test, Degraded,<br>Failed, or Unusable  |
| Slot Domain       |               | Displays the domain to which the slot is assigned, such as Isolated or DomainA                                          |
| Slot Status       | rspa1000      | Displays the slot status: OK, Failed, OverTemp,<br>UnderTemp, or Unknown                                                |

#### Platform Slots - CPU Boards

TABLE 3-4 provides a brief description of the properties for CPU boards on Sun Fire midrange systems.

 TABLE 3-4
 Platform Slots – CPU Boards

| Property                  | Rule (if any) | Description                                                                                                    |
|---------------------------|---------------|----------------------------------------------------------------------------------------------------|
| CPU Board Name            |               | Displays the identifier of the CPU board: SB <i>x</i> , where <i>x</i> is the slot number containing the CPU board            |
| CPU Board Power<br>Status | rspa1011      | Displays the power status: PoweredOff or PoweredOn                                                                            |
| CPU Board Type            |               | Displays the CPU board revision number : CPU (default), CPU_V2, CPU_V3, or Unknown.                                           |
| CPU Board Slot<br>State   |               | Displays the board slot state: Active, Assigned,<br>Available, or, which means the board state does<br>not apply to this slot |

| Property                                 | Rule (if any) | Description                                                                                                    |
|------------------------------------------|---------------|----------------------------------------------------------------------------------------------------|
| CPU Board Test<br>Status                 | rspa1010      | Displays the board test status: Passed, NotTested,<br>Unknown, Under Test, Start Test, Degraded,<br>Failed, or Unusable                                                                                                    |
| CPU Board Domain                         |               | Displays the domain to which the board is assigned, such as DomainA or DomainB                                                                                                    |
| Slot Status                              | rspa1000      | Displays the slot status: OK, Failed, OverTemp,<br>UnderTemp, or Unknown                                                                                                    |
| CPU Board Fru<br>Index                   |               | Displays the field-replaceable unit (FRU) index for the CPU board                                                                                                    |
| CPU Board Total<br>CPU                   |               | Displays the total number of CPUs on this CPU board, such as 4                                                                                                    |
| CPU Board Total<br>Dram Memory (MB)      |               | Displays the total amount of dynamic random access<br>memory (DRAM) in megabytes (MB) on the CPU<br>board, such as 4096                                                                                                    |
| CPU Board Total<br>Ecache Memory<br>(MB) |               | Displays the total amount of external cache (Ecache)<br>memory on the CPU board, such as 32                                                                                                    |
| CPU Board Total<br>WCI                   |               | Displays the total number of Sun Fire Link interfaces (WCIs) on the CPU board                                                                                                    |
| CPU Board<br>Temperature                 |               | Displays the CPU board temperature and range in the format: #ofTemp-Values   lower-limit : actual-temp-value : upper-limit : token     ), where token is one of the following: normal, over-heat, under-heat, unknown. An example is 4   0:36:90:normal   0:37:9 |
| Is Cod Board?                            |               | States whether the CPU board is also a Capacity on<br>Demand (COD) board or not (CodBoard or<br>NonCodBoard)                                                                                                    |

**TABLE 3-4** Platform Slots – CPU Boards (Continued)

#### Platform Slots – I/O Boards

TABLE 3-5 provides a brief description of the properties for I/O boards on Sun Fire midrange systems.

| Property                        | Rule (if any) | Description                                                                                                    |
|---------------------------------|---------------|----------------------------------------------------------------------------------------------------|
| IO Board Name                   |               | Displays the name of the I/O board: $IBx$ , where $x$ is the slot number containing the I/O board.                                                                                                    |
| IO Board Power<br>Status        | rspa1011      | Displays the power status: PoweredOff or PoweredOn                                                                                                    |
| IO Board Type                   |               | Displays the board type: PCI, PCI+, CPCI, or WPCI                                                                                                    |
| IO Board Slot State             |               | Displays the board slot state: Active, Assigned,<br>Available, or, which means the board state does<br>not apply to this slot                                                                                                    |
| IO Board Test Status            | rspa1010      | Displays the board test status: Passed, NotTested,<br>Unknown, Under Test, Start Test, Degraded,<br>Failed, or Unusable                                                                                                    |
| IO Board Domain                 |               | Displays the domain to which the board is assigned, such as DomainA or DomainB                                                                                                    |
| Slot Status                     | rspa1000      | Displays the slot status: OK, Failed, OverTemp,<br>UnderTemp, or Unknown                                                                                                    |
| IO Board Fru Index              |               | Displays the field-replaceable unit (FRU) index for the I/O board                                                                                                    |
| IO Board Total WCI              |               | Displays the total number of Sun Fire Link interfaces (WCIs) on this board.                                                                                                    |
| IO Board Total<br>ParoliCpciDca |               | Displays the total number of parallel optical link<br>(Paroli) cards, compact PCIs (CPCIs), and daughter<br>card assemblies (DCAs) on this board.                                                                                                    |
| IO Board<br>Temperature         |               | Displays the I/O board temperature and range in the format: #ofTemp-Values   lower-limit : actual-temp-value : upper-limit : token     ), where token is one of the following: normal, over-heat, under-heat, unknown. An example is 2   0:30:90:normal   0:32 |

 TABLE 3-5
 Platform Slots – I/O Boards

#### Platform Slots – L2 Repeaters

TABLE 3-6 provides a brief description of the properties for L2 repeaters on Sun Fire midrange systems.

| Property                    | Rule (if any) | Description                                                                                                    |
|-----------------------------|---------------|----------------------------------------------------------------------------------------------------|
| L2 Repeater Name            |               | Displays the L2 Repeater name: $RPx$ , where $x$ is the slot number containing the repeater                                                                                                    |
| L2 Repeater Power<br>Status | rspa1011      | Displays the power status: PoweredOff or<br>PoweredOn                                                                                                    |
| L2 Repeater Board<br>Type   |               | Displays the board type: L2                                                                                                    |
| L2 Repeater Slot<br>State   |               | Displays, which means the board state does not apply to this slot                                                                                                    |
| L2 Repeater Test<br>Status  |               | Displays the repeater test status: Passed or NotTested                                                                                                    |
| L2 Repeater Domain          |               | Displays Isolated, because an L2 repeater cannot be assigned to a domain                                                                                                    |
| Slot Status                 | rspa1000      | Displays the slot status: OK, Failed, OverTemp,<br>UnderTemp, or Unknown                                                                                                    |
| L2 Repeater Fru<br>Index    |               | Displays the field-replaceable unit (FRU) index for the L2 repeater                                                                                                    |
| L2 Repeater<br>Domains      |               | Displays the domains to which the repeater is available, such as $A$ , $B$                                                                                                    |
| L2 Repeater<br>Temperature  |               | Displays the L2 repeater temperature and range in the format: #ofTemp-Values   lower-limit : actual-temp-value : upper-limit : token     ), where token is one of the following: normal, over-heat, under-heat, unknown. An example is 2   0:28:90:normal   0:30:90 |

 TABLE 3-6
 Platform Slots – L2 Repeaters

#### Platform Slots – Fan Trays

TABLE 3-7 provides a brief description of the properties for fan trays on Sun Fire midrange systems.

| TABLE 3-7 | Platform | Slots - | – Fan | Trays |
|-----------|----------|---------|-------|-------|
|-----------|----------|---------|-------|-------|

| Property         | Rule (if any) | Description                                                                              |
|------------------|---------------|------------------------------------------------------------------------------------------|
| Fan Name         |               | Displays the fan tray name: $FTx$ , where $x$ is the slot number containing the fan tray |
| Fan Power Status | rspa1011      | Displays the power status: PoweredOff or<br>PoweredOn                                    |
| Fan Board Type   |               | Displays the board type: Fan                                                             |
| Fan Slot State   |               | Displays, which means the board state does not apply to this slot                        |
| Fan Test Status  |               | Displays the fan test status: Passed or NotTested                                        |
| Fan Domain       |               | Displays Isolated, because a fan tray cannot be assigned to a domain                     |
| Slot Status      | rspa1000      | Displays the slot status: OK, Failed, OverTemp,<br>UnderTemp, or Unknown                 |
| Fan Fru Index    |               | Displays the field-replaceable unit (FRU) index for the fan tray                         |
| Fan Speed        |               | Displays the fan speed: Off, Low, or High                                                |

#### Platform Slots – Power Supply

TABLE 3-8 provides a brief description of the properties for power supplies on Sun Fire midrange systems.

| TABLE 3-8 | Platform | Slots - | Power | Suppl | ly |
|-----------|----------|---------|-------|-------|----|
|-----------|----------|---------|-------|-------|----|

| Property                   | Rule (if any) | Description                                                                                      |
|----------------------------|---------------|--------------------------------------------------------------------------------------------------|
| Power Supply Name          |               | Displays the power supply name: $PSx$ , where $x$ is the slot number containing the power supply |
| Power Supply Status        | rspa1011      | Displays the power status: PoweredOff or PoweredOn                                               |
| Power Supply Board<br>Type |               | Displays the board type: PowerSupply                                                             |
| Power Supply Slot<br>State |               | Displays, which means the board state does not apply to this slot                                |

| Property                               | Rule (if any) | Description                                                                                                    |
|----------------------------------------|---------------|----------------------------------------------------------------------------------------------------|
| Power Supply Test<br>Status            |               | Displays the power supply test status: Passed or NotTested                                                                                                    |
| Power Supply<br>Domain                 |               | Displays Isolated, because a power supply cannot be assigned to a domain                                                                                                    |
| Slot Status                            | rspa1000      | Displays the slot status: OK, Failed, OverTemp,<br>UnderTemp, or Unknown                                                                                                    |
| Power Supply Fru<br>Index              |               | Displays the field-replaceable unit (FRU) index for the power supply                                                                                                    |
| Power Supply<br>Readings               |               | Displays the power supply readings, such as 56.59 5.84 33.48                                                                                                    |
| % Power Supply<br>Used                 |               | Displays the percentage of the power supply that is used, such as 20, 17, 16, 37, or 42                                                                                                    |
| Power Supply<br>Low/High Input         |               | Displays the power supply input as High or Low                                                                                                    |
| Power Supply<br>Primary<br>Temperature |               | Displays the power supply primary temperature and range in the format: #ofTemp-Values   lower-limit : actual-<br>temp-value : upper-limit : token     ), where token is one of the following: normal, over-heat, under-heat, unknown. An example is 1   -1:23:78:normal |

 TABLE 3-8
 Platform Slots – Power Supply (Continued)

#### Platform Slots – System Controller (SC)

TABLE 3-9 provides a brief description of the properties for an SC on Sun Fire midrange systems.

TABLE 3-9Platform Slots – SC

| Property        | Rule (if any) | Description                                                                                     |
|-----------------|---------------|-------------------------------------------------------------------------------------------------|
| SC Name         |               | Displays the SC name: SSC0 or SSC1                                                              |
| SC Power Status | rspa1011      | Displays the power status: PoweredOff or PoweredOn                                              |
| SC Board Type   |               | Displays the board type: SC, SC_V2, or Unknown                                                  |
| SC Slot State   |               | Displays, which means the board state does not apply to this slot.                              |
| SC Test Status  | rspa1010      | Displays the SC test status: Passed, Failed, OK,<br>Under Test, NotTested, Degraded, or Unknown |
| SC Domain       |               | Displays Isolated, because an SC cannot be assigned to a domain                                 |

| Property                    | Rule (if any) | Description                                                                                                    |
|-----------------------------|---------------|----------------------------------------------------------------------------------------------------|
| Slot Status                 | rspa1000      | Displays the slot status: OK, Failed, OverTemp,<br>UnderTemp, or Unknown                                                    |
| SC Master Slave             | rspa1004      | Displays whether the SC is the main SC (Master) or the spare SC (Slave) $% \left( f(x),f(x),f(x),f(x),f(x),f(x),f(x),f(x),$ |
| SC Fru Index                |               | Displays the field-replaceable unit (FRU) index for the SC                                                                  |
| SC Version                  | rspa1009      | Displays the firmware version, such as 5.18.0; raises an alarm if less than 5.12.5                                          |
| SC TimeZone                 |               | Displays the standard abbreviation for this SC's time zone, such as PST for Pacific Standard Time                           |
| SC Date                     |               | Displays current date and time for the SC                                                                                   |
| SC Network<br>Configuration |               | Displays the network configuration, such as Fixed or Unknown                                                                |
| SC Hostname                 |               | Displays the host name of the SC                                                                                            |
| SC IP Address               | rspa1005      | Displays the IP address of the SC                                                                                           |
| SC Netmask                  |               | Displays the netmask for the SC                                                                                             |
| SC Default Routers          |               | Displays the address of the default routers for the SC                                                                      |
| SC DNS Domain               |               | Displays the domain name for the SC                                                                                         |
| SC DNS Resolvers            |               | Displays the resolver addresses for the SC                                                                                  |
| SC Number<br>Connections    |               | Displays the number of the connections for the SC                                                                           |

 TABLE 3-9
 Platform Slots - SC (Continued)

#### Platform Slots - Unknown Boards

TABLE 3-10 provides a brief description of the properties for unknown boards on Sun Fire midrange systems.

| Property                      | Rule (if any) | Description                                                                                                 |
|-------------------------------|---------------|----------------------------------------------------------------------------------------------------|
| Unknown Board<br>Name         |               | Displays the unknown board name, such as $SBx$ or $IBx$ , where $x$ is the slot number containing the board |
| Unknown Board<br>Power Status | rspa1011      | Displays the power status: PoweredOff or PoweredOn                                                          |
| Unknown Board<br>Type         |               | Displays the board type: Unknown                                                                            |

 TABLE 3-10
 Platform Slots – Unknown Boards

| Property                     | Rule (if any) | Description                                                                                                    |
|------------------------------|---------------|----------------------------------------------------------------------------------------------------|
| Unknown Board Slot<br>State  |               | Displays the board slot state: Active, Assigned,<br>Available, or, which means the board state does<br>not apply to this slot |
| Unknown Board<br>Test Status | rspa1010      | Displays the SC test status: Passed, Failed, OK,<br>Under Test, NotTested, Degraded, or Unknown                               |
| Unknown Board<br>Domain      |               | Displays the domain to which the board is assigned                                                                            |
| Slot Status                  | rspa1000      | Displays the slot status: OK, Failed, OverTemp,<br>UnderTemp, or Unknown                                                      |

 TABLE 3-10
 Platform Slots – Unknown Boards (Continued)

# Platform Component Tables

This section contains component tables for the platform:

- CPU Module
- DIMM
- Ecache
- WCI
- WCI Port

#### Platform Components - CPU Module

TABLE 3-11 provides a brief description of the properties for CPU modules on Sun Fire midrange systems.

| Property                  | Rule (if any) | Description                                                                                                    |
|---------------------------|---------------|----------------------------------------------------------------------------------------------------|
| CPU Module Board<br>Index |               | Displays the board index for the CPU module                                                                                                    |
| CPU Module Index          |               | Displays the index for the CPU module                                                                                                    |
| CPU Module<br>Description |               | Displays the description of the CPU module, such as UltraSPARC-IV                                                                                                    |
| CPU Module<br>Temperature |               | Displays the temperature and range of the CPU<br>module in the format: #ofTemp-Values   lower-<br>limit : actual-temp-value : upper-limit : token     ), where<br>token is one of the following: normal, over-heat,<br>under-heat, unknown. An example is<br>1   0:62:93:normal |

 TABLE 3-11
 Platform Components – CPU Modules

| Property                       | Rule (if any) | Description                                                                                                  |
|--------------------------------|---------------|----------------------------------------------------------------------------------------------------|
| CPU Module Status              | rspa1008      | Displays the status of the CPU module: Online or Idle. Displays CodDisabled if the board is disabled by COD. |
| CPU Module Model               |               | Displays the model of the CPU module, such as sparcv9                                                        |
| CPU Module Speed<br>(MHz)      |               | Displays the speed of the CPU module in megahertz (MHz)                                                      |
| CPU Module Icache<br>Size (KB) |               | Displays the size of the CPU module instruction cache<br>(Icache) in kilobytes (KB)                          |
| CPU Module Dcache<br>Size (KB) |               | Displays the size of the CPU module data cache<br>(Dcache) in kilobytes (KB)                                 |
| CPU Module Ecache<br>Size (KB) |               | Displays the size of the CPU module external cache<br>(Ecache) in kilobytes (KB)                             |
| CPU Module<br>Wcache Size (KB) |               | Displays the size of the CPU module write cache<br>(Wcache) in kilobytes (KB)                                |
| CPU Module Last<br>Change      |               | Displays the date and time of the last change                                                                |
| CPU Module Errors              |               | Displays the number of error-correcting code (ECC) errors for the CPU module                                 |
| Node Name                      |               | Displays the component node name                                                                             |

**TABLE 3-11** Platform Components – CPU Modules (Continued)

#### Platform Components – DIMM

TABLE 3-12 provides a brief description of the properties for a dual inline memory module (DIMM) on Sun Fire midrange systems.

| Property                 | Rule (if any) | Description                                                  |
|--------------------------|---------------|--------------------------------------------------------------|
| DIMM CPU Board<br>Index  |               | Displays the CPU board index for the DIMM                    |
| DIMM CPU Module<br>Index |               | Displays the CPU module index for the DIMM                   |
| DIMM Index               |               | Displays the DIMM index                                      |
| DIMM Fru Index           |               | Displays the field-replaceable unit (FRU) index for the DIMM |
| Node Name                |               | Displays the component node name                             |

 TABLE 3-12
 Platform Components – DIMM

#### Platform Components - Ecache

TABLE 3-13 provides a brief description of the properties for external cache (Ecache) on Sun Fire midrange systems.

| Property                   | Rule (if any) | Description                                                    |
|----------------------------|---------------|----------------------------------------------------------------|
| Ecache CPU Board<br>Index  |               | Displays the CPU board index for the Ecache                    |
| Ecache CPU Module<br>Index |               | Displays the CPU module index for the Ecache                   |
| Ecache Index               |               | Displays the Ecache index                                      |
| Ecache Fru Index           |               | Displays the field-replaceable unit (FRU) index for the Ecache |
| Node Name                  |               | Displays the component node name                               |

 TABLE 3-13
 Platform Components – Ecache

#### Platform Components - WCI

TABLE 3-14 provides a brief description of the properties for Sun Fire Link interface (WCI) on Sun Fire midrange systems.

| Property                  | Rule (if any) | Description                                                                                                    |
|---------------------------|---------------|----------------------------------------------------------------------------------------------------|
| WCI Module Board<br>Index |               | Displays the board index for the WCI module                                                                                                    |
| WCI Module Index          |               | Displays the index for the WCI module                                                                                                    |
| WCI Module<br>Description |               | Displays the description of the WCI module                                                                                                    |
| WCI Module Status         | rspa1008      | Displays the status of the WCI module: Online or Idle                                                                                                    |
| WCI Module Mode           |               | Displays the mode of the WCI module: SSM (scalable shared memory), RSM (remote shared memory), and Unknown                                                                                                    |
| WCI Module<br>Temperature |               | Displays the temperature and range of the WCI<br>module in the format: #ofTemp-Values   lower-<br>limit:actual-temp-value:upper-limit:token     ), where<br>token is one of the following: normal, over-heat,<br>under-heat, unknown. |

 TABLE 3-14
 Platform Components – WCI

| Property                      | Rule (if any) | Description                                                                                                    |
|-------------------------------|---------------|----------------------------------------------------------------------------------------------------|
| WCI Module Total<br>DIMM      |               | Displays the total size of the DIMM on the WCI module                                                                         |
| WCI Module Total<br>Memory    |               | Displays the size of total memory on the WCI module                                                                           |
| WCI Module Total<br>ParoliDCA |               | Displays the total number of parallel optical link<br>(Paroli) cards and daughter-card assemblies (DCAs) on<br>the WCI module |
| WCI Module Total<br>Port      |               | Displays the total number of ports for the WCI module                                                                         |
| WCI Module Last<br>Change     |               | Displays the date and time of the last change                                                                                 |
| WCI Module Errors             |               | Displays the number of error-correcting code (ECC) errors for the WCI module                                                  |
| Node Name                     |               | Displays the component node name                                                                                              |

**TABLE 3-14** Platform Components – WCI (Continued)

#### Platform Components - WCI Port

TABLE 3-15 provides a brief description of the properties for Sun Fire Link Interface (WCI) port on Sun Fire midrange systems.

| Property                 | Rule (if any) | Description                                                                                  |
|--------------------------|---------------|----------------------------------------------------------------------------------------------|
| WCI Port Board<br>Index  |               | Displays the board index for the WCI port                                                    |
| WCI Port Module<br>Index |               | Displays the module index for the WCI port                                                   |
| WCI Port Index           |               | Displays the index for the WCI port                                                          |
| WCI Port Fru Index       |               | Displays the field-replaceable unit (FRU) index for the WCI port                             |
| WCI Port Status          |               | Displays the status for the WCI port: Unknown, Installed, Connected, Unconfigured, and Error |

 TABLE 3-15
 Platform Components – WCI Port

| Property                    | Rule (if any) | Description                                                                                                    |
|-----------------------------|---------------|----------------------------------------------------------------------------------------------------|
| WCI Port ParoliDCA          |               | Displays the number of parallel optical link (Paroli) cards and daughter-card assemblies using this WCI port (1 or 2) |
| WCI Port Remote<br>Location |               | Displays the remote location for the WCI port                                                                         |
| Node Name                   |               | Displays the component node name                                                                                      |

 TABLE 3-15
 Platform Components – WCI Port (Continued)

#### Platform Domains

TABLE 3-16 provides a brief description of the properties for platform domains on Sun Fire midrange systems.

| Property                  | Rule (if any) | Description                                                                                                    |
|---------------------------|---------------|----------------------------------------------------------------------------------------------------|
| Domain                    |               | Displays the domains on this system: DomainA-D                                                                                                    |
| Domain Description        |               | Displays a description of the domain                                                                                                    |
| Domain Log Host           | rspa1006      | Displays a log host name for the domain                                                                                                    |
| Domain Trap Hosts         | rspa1006      | Displays names or IP addresses of the SNMP trap hosts for this domain. Format is <i>host[:port]</i> .                                                                                                    |
| Domain ACL<br>Description |               | Displays the slots in the domain's Access Control List (ACL); for example, SB0 SB1 SB3 SB5 IB6 I                                                                                                    |
| Domain Status             | rspa1002      | Displays the domain status; for example,<br>RunningSolaris, PoweredOff, Standby, Running<br>POST, Active, Active - OpenBoot PROM, Active<br>- Booting, Active - Halted, Active - Reset,<br>Active - Panicking, Active - Debugger, Not<br>Responding, Paused due to an error |
| Domain Node Name          |               | Displays the Solaris Operating System node name                                                                                                    |
| Domain Ssm Mode           |               | Displays the shared scalable memory (SSM) mode for the domain: Master, Slave, Local, and Unknown                                                                                                    |
| Domain Ssm Master         |               | Displays the host name of the scalable shared memory (SSM) master node                                                                                                    |
| Domain Ssm Slave<br>Nodes |               | Displays the host names of the hosts or nodes with slave shared scalable memory (SSM)                                                                                                    |

 TABLE 3-16
 Platform Domains

| Property         | Rule (if any) | Description                                                                                                    |
|------------------|---------------|----------------------------------------------------------------------------------------------------|
| Domain KeySwitch | rspa1003      | Displays the virtual keyswitch position for the domain:<br>Unknown (default), Off, Standby, On, Diagnostic,<br>Secure, OffToStandby, OffToOn, OffToDiag,<br>OffToSecure, StandbyToOff, ActiveToOff,<br>ActiveToStandby, RebootToOn, RebootToDiag,<br>RebootToSecure, standbyToOn, standbyToDiag,<br>standbyToSecure, onToOff, onToStandby,<br>onToDiag, onToSecure, diagToOff,<br>diagToStandby, diagToOn, diagToSecure,<br>secureToOff, secureToStandby, secureToOn,<br>secureToDiag, offToOff, standbyToStandby,<br>onToOn, diagToDiag, and secureToSecure |
| Domain Contact   |               | Displays the name of the person who is responsible for this domain                                                                                                    |
| Slots Not in ACL |               | Displays the slots <i>not</i> in the domain's Access Control List (ACL); for example, SB2 SB4                                                                                                    |

#### **TABLE 3-16** Platform Domains (Continued)

# Taking Action on Platform Tables

When you right-click an entry in the table, a set of actions is displayed in a pop-up menu. The list of actions varies, depending on the column values in the row that you selected and the type of entity.

TABLE 3-17 lists the various entries and actions that you can take.

| Table               | Action                                                                                                    |
|---------------------|----------------------------------------------------------------------------------------------------|
| Chassis             | <ul><li>Set up Loghosts</li><li>FRU information</li></ul>                                                                  |
| Slots > Empty Slots | <ul><li>None, if board is unavailable</li><li>Assign or unassign, if board is available</li></ul>                          |
| Slots > CPU Boards  | <ul> <li>Test</li> <li>FRU information</li> <li>Power on/off</li> <li>Assign or unassign, if board is available</li> </ul> |

 TABLE 3-17
 Table Action Menu Items for the Platform View

| Table                   | Action                                                                                                   |
|-------------------------|----------------------------------------------------------------------------------------------------|
| Slots > I/O Boards      | <ul><li>FRU information</li><li>Power on/off</li><li>Assign or unassign, if board is available</li></ul> |
| Slots > L2 Repeater     | • FRU information                                                                                        |
| Slots > Fan Trays       | <ul><li> Power on/off</li><li> FRU information</li></ul>                                                 |
| Slots > Power Supply    | <ul><li> Power on</li><li> FRU information</li></ul>                                                     |
| Slots > SC              | <ul><li>SC Network Setup</li><li>FRU information</li></ul>                                               |
| Slots > UNKNOWN Boards  | <ul><li>Power on/off</li><li>Assign or unassign, if board is available</li></ul>                         |
| Domains                 | <ul><li> ACL</li><li> Host Details</li></ul>                                                             |
| Components > all tables | • FRU information (except CPU Modules table)                                                             |

 TABLE 3-17
 Table Action Menu Items for the Platform View (Continued)

TABLE 3-18 lists all of the available actions and their corresponding functions.

| Action                     | Function                                                                                                    |
|----------------------------|----------------------------------------------------------------------------------------------------|
| Assign/Unassign            | Enables you to Assign or Unassign a board. FIGURE 3-5 shows the panel that is displayed when you choose the Assign menu item. FIGURE 3-6 shows the panel that is displayed when you choose the Unassign menu item. Depending on the board status, the Assign or Unassign menu item is available. If the board is already in the assign state, the Assign action menu item is not available. If the board is in the active state, this option is not available. |
| Power On/Power<br>Off      | Enables you to power the board on and off. FIGURE 3-7 shows the confirmation panel that is displayed to confirm this action. If the board is in the active state, this option is not available.                                                                                                    |
| Test                       | Enables you to test a CPU board <i>only</i> . FIGURE 3-8 shows the confirmation panel that is displayed to confirm this action. If the CPU board is in the active state, this option is not available.                                                                                                    |
| Host Details               | The host Details window of the corresponding domain is displayed.                                                                                                    |
| System Controller<br>Setup | Enables you to view or modify SC setup information. FIGURE 3-9 shows the panel that is displayed when you choose System Controller Setup                                                                                                    |

| Action          | Function                                                                                                    |
|-----------------|----------------------------------------------------------------------------------------------------|
| Setup Loghosts  | Enables you to set up the loghosts and trap hosts for a chassis. FIGURE 3-10 shows the panel that is displayed when you choose Setup Loghosts                                                                                                    |
| FRU Information | Enables you to see the FRU information of the selected component. FIGURE 3-11 shows the panel that is displayed when you choose FRU Information                                                                                                    |
| ACL             | Enables you to manipulate the Access Control List (ACL). FIGURE 3-12 shows the panel that is displayed.                                                                                                    |
| Table Sorting   | Enables you to sort the table rows. Selecting a slot table column header sorts the rows<br>in ascending order of that column. For example, selecting the Power column sorts the<br>table with the powered-off boards at the top and powered-on boards at the bottom. You<br>can toggle the sorting order, ascending and descending, by clicking on the same<br>column header again. The header of the current sorted column is bold face. A down or<br>an up arrow indicate the current sort order of the column. By default, the slot table is<br>ordered in ascending order by slot numbers. |

#### TABLE 3-18 Platform Table Actions Menu (Continued)

If an error occurs, an error message is displayed in the status message field of the Object Details Module Browser window.

#### ▼ To Assign Available Boards

- 1. Right-click a board entry in the data table to display a pop-up menu.
- 2. Choose Assign.

Note – A board can be assigned to only one domain.

The Assign panel (FIGURE 3-5) is displayed.

| _ | Assign                      |  |
|---|-----------------------------|--|
|   | Assign To Domain: DomainA 👻 |  |
|   | OK Cancel                   |  |

FIGURE 3-5 Assign Panel

- 3. Right-click the Assign To Domain button to see a pull-down list of all domains.
- 4. Choose a domain from the domain list, then click the OK button to assign the selected board to that domain.

- 5. Complete this procedure with one of the following actions:
  - Click OK to assign the selected board to the domain and close this window.
  - Click Cancel to cancel your request.

If this action fails, an error message is displayed in the status message field of the Assign panel.

## ▼ To Unassign Boards

1. Right-click a board entry in the data table to display a pop-up menu.

#### 2. Choose Unassign.

The Unassign panel (FIGURE 3-6) is displayed.

| - | Confirmation 🛛 🕨 🔲                               |
|---|--------------------------------------------------|
|   | Unassign.<br>Are you sure you want to unassign ? |
|   | OK Cancel                                        |

FIGURE 3-6 Unassign Panel

- 3. Complete this procedure with one of the following actions:
  - Click OK to unassign the selected board from the domain and close this window.
  - Click Cancel to cancel your request.

If this action fails, an error message is displayed in the status message field of the Unassign panel.

#### ▼ To Power On or Off Boards

#### 1. Right-click a board entry in the data table to display a pop-up menu.

The board power status is either Powered On or Powered Off, and can be toggled from one state to the other.

#### 2. Select Power Off (or Power On).

The appropriate panel is displayed. FIGURE 3-7 shows the Power Off panel.

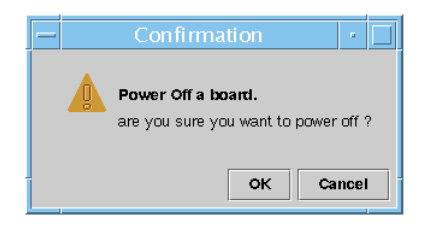

FIGURE 3-7 Power Off Panel

- 3. Complete this procedure with one of the following actions:
  - Click OK to power off (or power on) the selected board for the domain and close this window.
  - Click Cancel to cancel your request.

If this action fails, an error message is displayed in the status message field of the Power Off (or Power On) panel.

## ▼ To Test a Board

**Note** – You can test *only* CPU boards.

- 1. Right-click in the data table to display a pop-up menu.
- 2. Choose Test.

The Test panel is displayed. FIGURE 3-8 shows the Test Board panel for a selected board and a message about the test time.

| - | - Test Board 🕜 🗌                                                                                                    |
|---|----------------------------------------------------------------------------------------------------|
| s | elected Board: /N0/SB2                                                                                                    |
|   | Start Test<br>This may take a minutes to hours to complete.<br>and it cannot be interrupted or stopped.<br>Start test now ? |
|   | Start Test Cancel                                                                                                    |

FIGURE 3-8 Test Board Panel

**Note** – This panel is displayed only for boards that are assigned but disconnected or for boards that are available.

3. Click the Start Test button to start a test, or click the Cancel button to close the panel without taking any action.

The test status is displayed in the status message field at the bottom of the panel. The test may take a long time. While the test is in progress, the panel shows a busy cursor.

If the test action fails, an error message is displayed in the status message field.

## ▼ To Set Up the System Controller

- 1. Right-click in the data table to display a pop-up menu.
- 2. Choose System Controller Setup.

The System Controller Network Setup panel (FIGURE 3-9) is displayed.

| System Controller Network Setup            |  |  |
|--------------------------------------------|--|--|
| System Controller: SSC0                    |  |  |
| _Network                                   |  |  |
|                                            |  |  |
| Time Zone: PST                             |  |  |
| IP Address: 129.xxx.x.xxx                  |  |  |
| Network Mask: 255.255.255.0                |  |  |
| 129. xxx. x. x                             |  |  |
| Default Routers:                           |  |  |
|                                            |  |  |
| DNS Domain Name: Eng. Sun. COM             |  |  |
| DNS Resolvers: 129 XXX X XXX 129 XXX X XXX |  |  |
|                                            |  |  |
|                                            |  |  |
|                                            |  |  |
|                                            |  |  |
| OK Cancel                                  |  |  |
|                                            |  |  |

FIGURE 3-9 System Controller Network Setup Panel

3. Modify the information as needed by editing the individual fields.

#### **Note** – There is no validation of the changes that you make.

#### 4. Choose one of the following actions:

- Click OK to accept the changes you made and close this window.
- Click Cancel to cancel your request.

If any error is encountered while retrieving any information, an error message is displayed in the status message field.

#### 5. If you have changed an IP address:

#### a. Reboot the system controller.

The IP address change does not take effect until the system controller is rebooted.

b. Rerun the setup procedure for the Sun Fire Midrange Systems Platform Administration Module on the agent machine.

See "To Set Up the Platform Agent Using the Setup Wizard" on page 28.

## ▼ To Set Up Loghosts and SNMP Trap Hosts

You can use the Setup Loghosts panel to set up SNMP trap and Syslog hosts for a system.

#### 1. Right-click in the data table to display a pop-up menu.

#### 2. Choose Setup Loghosts.

The Setup Loghosts panel (FIGURE 3-10) is displayed.

| -                              | Setup Loghosts 🛛 🕗 🗔                  |  |
|--------------------------------|---------------------------------------|--|
| System Controller: smtg-devmd0 |                                       |  |
| Loghosts                       |                                       |  |
|                                | SNMP Trap Host: sqa-4500-2 sqa-4500-1 |  |
|                                | Syslog Loghosts:<br>symon27           |  |
|                                | OK Cancel                             |  |

FIGURE 3-10 Setup Loghosts Panel

3. Right-click the System Controller list box to display a list of system controllers.
### 4. Choose a system controller.

Information about the SNMP trap host and Syslog hosts for the selected system controller is displayed.

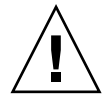

**Caution** – Sun Management Center software for Sun Fire midrange systems does not function without an SNMP trap host.

#### 5. You can add or change the entry for Syslog Loghost.

You can enter multiple Syslog hosts, one per line.

#### 6. You can add or change the entry for SNMP Trap Host.

The SNMP trap host must be the Sun Management Center server.

#### 7. Complete this procedure with one of the following actions:

- Click OK to accept the changes you made and close this window.
- Click Cancel to cancel your request.

If an action fails, an error message is shown in the status message field at the bottom of the panel.

### ▼ To Display FRU Information

This panel displays the FRU information of a specific component. This panel is read only, and *no* information can be changed.

### 1. Choose FRU Information...

The FRU Information panel (FIGURE 3-11) is displayed.

| - | - FRU Information                                  |          |
|---|----------------------------------------------------|----------|
|   |                                                    |          |
|   | FRU Index 5                                        |          |
|   | FRU Description ASSY, ME CENTERPLANE, SEREN        | <u></u>  |
|   | FRU Type 0x703                                     |          |
|   | FRU Manufacture Date Fri Aug 04 14:54:07 PDT 2000  |          |
|   | FRU Manufacture Location INTERCONNECT PRODUCT WOBL | JF 📲     |
|   | FRU Part Number 501-4970-03-08                     |          |
|   | FRU Serial Number 000047                           |          |
|   | FRU Vendor Name Ox1c                               |          |
|   | FRU Initial Hardware Dash Level 3                  |          |
|   | FRU Initial Hardware Rev Level 8                   |          |
|   | FRU Speed 0                                        | -        |
|   | FRU Size 0                                         |          |
|   | FRU Board Speed 150                                |          |
|   | FRU Bootbus Timing                                 |          |
|   | FRU No Updates 0                                   | <b>1</b> |
|   | FRU Last PowerOn                                   | ٦I.      |
|   | FRU Total Errors 0                                 | Ŧ        |
|   | ERI I Total Inserts                                |          |
|   |                                                    |          |
|   | C                                                  | ж        |
|   |                                                    |          |

FIGURE 3-11 FRU Information Panel

2. Click OK to close this window.

# ▼ To Display Host Details

- 1. Right-click in the data table to display a pop-up menu.
- 2. Choose Host Details.

The Host Details window of the corresponding hardware domain is displayed.

3. Click OK to close this window.

# ▼ To Change a Domain Access Control List

### 1. Choose ACL...

The Access Control List (FIGURE 3-12) panel is displayed.

| Acce                                         | ss Control List |                                                 | •   |
|----------------------------------------------|-----------------|-------------------------------------------------|-----|
| Add To ACL List:<br>SB1<br>SB3<br>IB6<br>IB7 | Add >>          | Slots in ACL<br>SB0<br>SB2<br>SB4<br>SB5<br>IB8 |     |
|                                              |                 | OK Can                                          | cel |

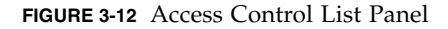

A list of slots that are not present in the ACL of a selected domain is displayed in the Add to ACL List pane. A list of slots that are present in the ACL of a selected domain is displayed in the Slots in ACL pane.

2. Choose one or more entries in the Add to ACL List pane and click the Add >> button.

The selected boards are added to the Slot in ACL list.

3. Choose one or more entries in the Slots ACL List pane, and click the << Remove button.

The selected boards are removed from the Slot in ACL list.

- 4. Complete this procedure with one of the following actions:
- Click OK to accept the changes you made and close this window.
- Click Cancel to cancel your request.

If an operation fails, an error message is displayed in the status message field.

# Accessing the Domain Tables in the Platform Administration Module

A domain administrator can view all the tables for the corresponding domain node that the administrator administers. For example, the domain administrator for Domain A can view all tables under Domain A (FIGURE 3-13). The domain tables and their properties are summarized in this section.

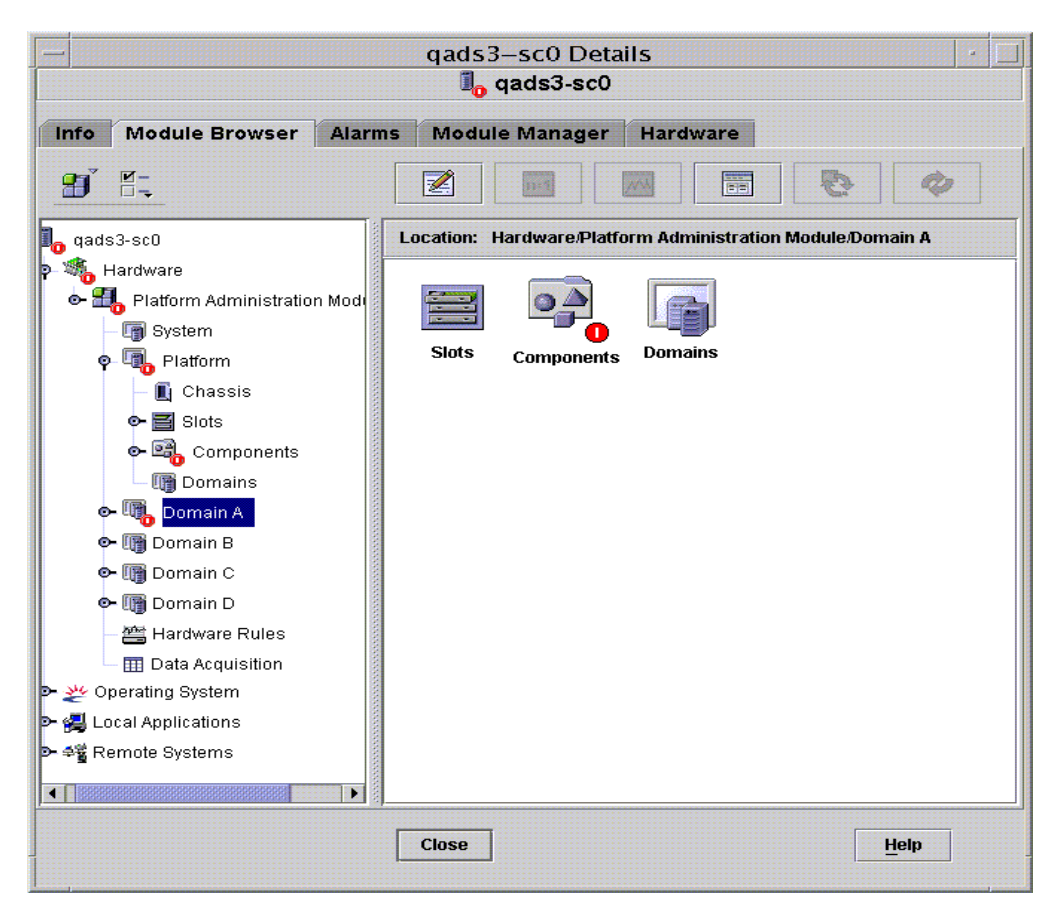

FIGURE 3-13 Domain X Tables

# Domain X Slot Tables

This section contains the slot tables for a specific domain, where *X* is the letter of the domain (A–D):

- Empty Slots
- CPU Boards
- I/O Boards
- Unknown Boards

### Domain X Empty Slots

TABLE 3-19 provides a brief description of the properties for empty slots on a specific domain for Sun Fire midrange systems.

| Property          | Rule (if any) | Description                                                                                                    |
|-------------------|---------------|----------------------------------------------------------------------------------------------------|
| Slot Name         |               | Displays the names of empty slots, such as $SBx$ , where $x$ is the slot number.                                        |
| Slot Power Status | rspa1011      | Displays the power status: PoweredOff or<br>PoweredOn                                                                   |
| Slot Board Type   |               | Displays the board type: Empty                                                                                          |
| Slot State        |               | Displays the slot state: Active, Assigned,<br>Available, or, which means the board state does<br>not apply to this slot |
| Slot Test Status  | rspa1010      | Displays the slot test status: Passed, NotTested,<br>Unknown, Under Test, Start Test, Degraded,<br>Failed, or Unusable  |
| Slot Domain       |               | Displays the domain to which the slot is assigned, such as Isolated or DomainA                                          |
| Slot Status       | rspa1000      | Displays the slot status: OK, Failed, OverTemp,<br>UnderTemp, or Unknown                                                |

 TABLE 3-19
 Domain X Empty Slots

### Domain X CPU Boards

TABLE 3-20 provides a brief description of the properties for CPU boards on a specific domain for Sun Fire midrange systems.

| TABLE 3-20 | Domain 1 | Χ | CPU | Boards |
|------------|----------|---|-----|--------|
|------------|----------|---|-----|--------|

| Property                  | Rule (if any) | Description                                                                                                    |
|---------------------------|---------------|----------------------------------------------------------------------------------------------------|
| CPU Board Name            |               | Displays the identifier of the CPU board: $SBx$ , where $x$ is the slot number containing the CPU board                 |
| CPU Board Power<br>Status | rspa1011      | Displays the power status: PoweredOff or PoweredOn                                                                      |
| CPU Board Type            |               | Displays the CPU board revision number : CPU (default), CPU_V2, CPU_V3, or Unknown.                                     |
| CPU Board Slot<br>State   |               | Displays the slot state: Active, Assigned,<br>Available, or, which means the board state does<br>not apply to this slot |

| Property                                 | Rule (if any) | Description                                                                                                    |
|------------------------------------------|---------------|----------------------------------------------------------------------------------------------------|
| CPU Board Test<br>Status                 | rspa1010      | Displays the board test status: Passed, NotTested,<br>Unknown, Under Test, Start Test, Degraded,<br>Failed, or Unusable                                                                                                    |
| CPU Board Domain                         |               | Displays the domain to which the board is assigned                                                                                                    |
| Slot Status                              | rspa1000      | Displays the slot status: OK, Failed, OverTemp,<br>UnderTemp, or Unknown                                                                                                    |
| CPU Board Fru<br>Index                   |               | Displays the field-replaceable unit (FRU) index for the CPU board                                                                                                    |
| CPU Board Total<br>CPU                   |               | Displays the total number of CPUs on this board, such as 4                                                                                                    |
| CPU Board Total<br>Dram Memory (MB)      |               | Displays the total amount of dynamic random access<br>memory (DRAM) in megabytes (MB) on this board,<br>such as 4096                                                                                                    |
| CPU Board Total<br>Ecache Memory<br>(MB) |               | Displays the total amount of external cache (Ecache) in megabytes (MB) on this board, such as 32                                                                                                    |
| CPU Board Total<br>WCI                   |               | Displays the total number of Sun Fire Link interfaces (WCIs) on the CPU board                                                                                                    |
| CPU Board<br>Temperature                 |               | Displays the CPU board temperature and range in the format: #ofTemp-Values   lower-limit : actual-temp-value : upper-limit : token     ), where token is one of the following: normal, over-heat, under-heat, unknown. An example is 4   0:32:90:normal   0:33:9 |
| Is Cod Board?                            |               | States whether the CPU board is also a COD board (CodBoard or NonCodBoard)                                                                                                    |

| TABLE 3-20 Do | omain X | CPU | Boards | (Continued) |
|---------------|---------|-----|--------|-------------|
|---------------|---------|-----|--------|-------------|

### Domain X I/O Boards

TABLE 3-21 provides a brief description of the properties for I/O boards on a specific domain for Sun Fire midrange systems.

| Property                        | Rule (if any) | Description                                                                                                    |
|---------------------------------|---------------|----------------------------------------------------------------------------------------------------|
| IO Board Name                   |               | Displays the board identifier: $/Nn/IBx$ , where <i>n</i> is the node number and <i>x</i> is the slot number containing the I/O board                                                                                                    |
| IO Board Power<br>Status        | rspa1011      | Displays the power status: PoweredOff or PoweredOn                                                                                                    |
| IO Board Type                   |               | Displays the board type, such as PCI, PCI+, or CPCI                                                                                                    |
| IO Board Slot State             |               | Displays the slot state: Active, Assigned,<br>Available, or, which means the board state does<br>not apply to this slot                                                                                                    |
| IO Board Test Status            | rspa1010      | Displays the board test status: Passed, NotTested,<br>Unknown, Under Test, Start Test, Degraded,<br>Failed, or Unusable                                                                                                    |
| IO Board Domain                 |               | Displays the domain to which the board is assigned                                                                                                    |
| Slot Status                     | rspa1000      | Displays the slot status: OK, Failed, OverTemp,<br>UnderTemp, or Unknown                                                                                                    |
| IO Board Fru Index              |               | Displays the field-replaceable unit (FRU) index for the I/O board                                                                                                    |
| IO Board Total WCI              |               | Displays the total number of Sun Fire Link interfaces (WCIs) on this IO board                                                                                                    |
| IO Board Total<br>ParoliCpciDca |               | Displays the total number of parallel optical link<br>(Paroli) cards, compact PCI (cPCI) cards, and<br>daughter-card assemblies (DCAs) on this IO board                                                                                                    |
| IO Board<br>Temperature         |               | Displays the temperature and range of the I/O board<br>in the format: #ofTemp-Values   lower-limit : actual-temp-<br>value : upper-limit : token     ), where token is one of the<br>following: normal, over-heat, under-heat,<br>unknown. An example is<br>2   0:46:90:normal   0:35 |

 TABLE 3-21
 Domain X I/O Boards

### Domain X Unknown Boards

TABLE 3-22 provides a brief description of the properties for unknown boards on a specific domain for Sun Fire midrange systems.

| Property                      | Rule (if any) | Description                                                                                                    |
|-------------------------------|---------------|----------------------------------------------------------------------------------------------------|
| Unknown Board<br>Name         |               | Displays the unknown board name, such as $SBx$ or $IBx$ , where $x$ is the slot number containing the board             |
| Unknown Board<br>Power Status | rspa1011      | Displays the power status: PoweredOff or PoweredOn                                                                      |
| Unknown Board<br>Type         |               | Displays the board type: Unknown                                                                                        |
| Unknown Board Slot<br>State   |               | Displays the slot state: Active, Assigned,<br>Available, or, which means the board state does<br>not apply to this slot |
| Unknown Board<br>Test Status  | rspa1010      | Displays the board test status: Passed, NotTested,<br>Unknown, Under Test, Start Test, Degraded,<br>Failed, or Unusable |
| Unknown Board<br>Domain       |               | Displays the domain to which the board is assigned                                                                      |
| Slot Status                   | rspa1000      | Displays the slot status: OK, Failed, OverTemp,<br>UnderTemp, or Unknown                                                |

 TABLE 3-22
 Domain X Unknown Boards

# Domain X Component Tables

This section contains the component tables for a specific domain, where *X* is the letter of the domain (A-D):

- CPU Module
- DIMM
- Ecache
- WCI
- WCI Port

### Domain X CPU Module

TABLE 3-23 provides a brief description of the properties for CPU modules on a specific domain for Sun Fire midrange systems.

| Property                       | Rule (if any) | Description                                                                                                    |
|--------------------------------|---------------|----------------------------------------------------------------------------------------------------|
| CPU Module Board<br>Index      |               | Displays the board index for the CPU module                                                                                                    |
| CPU Module Index               |               | Displays the index for the CPU module                                                                                                    |
| CPU Module<br>Description      |               | Displays the description of the CPU module, such as<br>UltraSPARC-III, UltraSPARC-III+,<br>UltraSPARC-IV, or UltraSPARC-IV+                                                                                                    |
| CPU Module<br>Temperature      |               | Displays the temperature and range of the CPU<br>module in the format: #ofTemp-Values   lower-<br>limit:actual-temp-value:upper-limit:token     ), where<br>token is one of the following: normal, over-heat,<br>under-heat, unknown. An example is<br>1   0:62:93:normal |
| CPU Module Status              | rspa1008      | Displays the status of the CPU module: Online or Idle. Displays CodDisabled if the CPU is disabled by COD.                                                                                                    |
| CPU Module Model               |               | Displays the model of the CPU module, such as sparcv9                                                                                                    |
| CPU Module Speed<br>(MHz)      |               | Displays the speed of the CPU module in megahertz (MHz)                                                                                                    |
| CPU Module Icache<br>Size (KB) |               | Displays the size of the CPU module instruction cache (Icache) in kilobytes (KB)                                                                                                    |
| CPU Module Dcache<br>Size (KB) |               | Displays the size of the CPU module data cache<br>(Dcache) in kilobytes (KB)                                                                                                    |
| CPU Module Ecache<br>Size (KB) |               | Displays the size of the CPU module external cache<br>(Ecache) in kilobytes (KB)                                                                                                    |
| CPU Module<br>Wcache Size (KB) |               | Displays the size of the CPU module write cache<br>(Wcache) in kilobytes (KB)                                                                                                    |
| CPU Module Last<br>Change      |               | Displays the date and time of the last change                                                                                                    |
| CPU Module Errors              |               | Displays the number of error-correcting code (ECC) errors for the CPU module                                                                                                    |

 TABLE 3-23
 Domain X CPU Module

### Domain X Components - DIMM

TABLE 3-24 provides a brief description of the properties for a dual inline memory module (DIMM) on a specific domain for Sun Fire midrange systems.

| Property                 | Rule (if any) | Description                                                  |
|--------------------------|---------------|--------------------------------------------------------------|
| DIMM CPU Board<br>Index  |               | Displays the CPU board index for the DIMM                    |
| DIMM CPU Module<br>Index |               | Displays the CPU module index for the DIMM                   |
| DIMM Index               |               | Displays the DIMM index                                      |
| DIMM Fru Index           |               | Displays the field-replaceable unit (FRU) index for the DIMM |
|                          |               |                                                              |

 TABLE 3-24
 Domain X Components – DIMM

### Domain X Components – Ecache

TABLE 3-25 provides a brief description of the properties for external cache (Ecache) on a specific domain for Sun Fire midrange systems.

 TABLE 3-25
 Domain X Components – Ecache

| Property                   | Rule (if any) | Description                                                    |
|----------------------------|---------------|----------------------------------------------------------------|
| Ecache CPU Board<br>Index  |               | Displays the CPU board index for the Ecache                    |
| Ecache CPU Module<br>Index |               | Displays the CPU module index for the Ecache                   |
| Ecache Index               |               | Displays the Ecache index                                      |
| Ecache Fru Index           |               | Displays the field-replaceable unit (FRU) index for the Ecache |

### Domain X Components – WCI

TABLE 3-26 provides a brief description of the properties for the Sun Fire Link Interface (WCI) module for a specific domain on Sun Fire midrange systems.

| Property                      | Rule (if any) | Description                                                                                                    |
|-------------------------------|---------------|----------------------------------------------------------------------------------------------------|
| WCI Module Board<br>Index     |               | Displays the board index for the WCI module                                                                                                    |
| WCI Module Index              |               | Displays the index for the WCI module                                                                                                    |
| WCI Module<br>Description     |               | Displays the description of the WCI module                                                                                                    |
| WCI Module Status             | rspa1008      | Displays the status of the WCI module: Online or Idle                                                                                                    |
| WCI Module Mode               |               | Displays the mode of the WCI module: SSM (scalable shared memory), RSM (remote shared memory), and Unknown                                                                                                    |
| WCI Module<br>Temperature     |               | Displays the temperature and range of the WCI<br>module in the format: #ofTemp-Values   lower-<br>limit:actual-temp-value:upper-limit:token     ), where<br>token is one of the following: normal, over-heat,<br>under-heat, unknown. |
| WCI Module Total<br>DIMM      |               | Displays the total size of the DIMM on the WCI module                                                                                                    |
| WCI Module Total<br>MEM       |               | Displays the size of total memory on the WCI module                                                                                                    |
| WCI Module Total<br>ParoliDCA |               | Displays the total number of parallel optical link<br>(Paroli) cards and daughter-card assemblies (DCAs) on<br>this module.                                                                                                    |
| WCI Module Total<br>Port      |               | Displays the total number of ports for the WCI module                                                                                                    |
| WCI Module Last<br>Change     |               | Displays the date and time of the last change                                                                                                    |
| WCI Module Errors             |               | Displays the number of error-correcting code (ECC) errors for the WCI module                                                                                                    |

 TABLE 3-26
 Domain X Components – WCI

### Domain X Components - WCI Port

TABLE 3-27 provides a brief description of the properties for the Sun Fire Link Interface (WCI) port on a specific domain for Sun Fire midrange systems.

| Property                    | Rule (if any) | Description                                                                                                    |
|-----------------------------|---------------|----------------------------------------------------------------------------------------------------|
| WCI Port Board<br>Index     |               | Displays the board index for the WCI port                                                                                   |
| WCI Port Module<br>Index    |               | Displays the module index for the WCI port                                                                                  |
| WCI Port Index              |               | Displays the index for the WCI port                                                                                         |
| WCI Port Fru Index          |               | Displays the field-replaceable unit (FRU) index for the WCI port                                                            |
| WCI Port Status             |               | Displays the status for the WCI port: Unknown,<br>Installed, Connected, Unconfigured, and Error                             |
| WCI Port ParoliDCA          |               | Displays the number of parallel optical link (Paroli)<br>cards and daughter-card assemblies using this WCI<br>port (1 or 2) |
| WCI Port Remote<br>Location |               | Displays the remote location for the WCI port                                                                               |

 TABLE 3-27
 Domain X Components – WCI Port

### Domains

See "Platform Domains" on page 75 for information about properties for a specific domain.

# Taking Action on a Domain Table

When you right-click an entry in a data table, a set of actions is displayed in a popup menu (FIGURE 3-14). In the menu, the list of actions varies, depending on the column values in the row that you choose and on the type of entry.

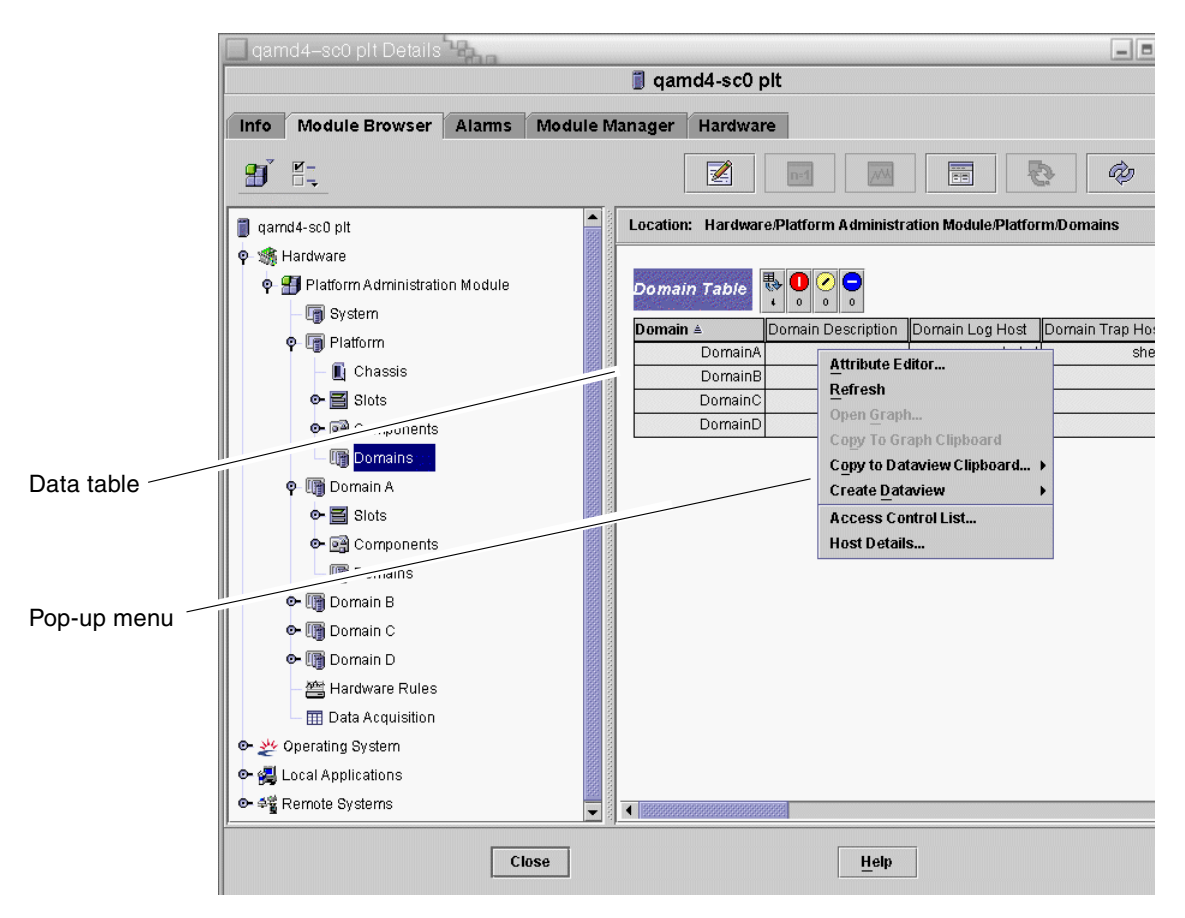

FIGURE 3-14 Module Browser Window Domains Table

TABLE 3-28 lists the types of entries that can appear in the menus, and the type of actions that can be taken.

| TABLE 3-28 | Table Actio | n Menu | Items | for | the | Domain | View |  |
|------------|-------------|--------|-------|-----|-----|--------|------|--|
|            |             |        |       |     |     |        |      |  |

| Table                                                   | Action                                                     |
|---------------------------------------------------------|------------------------------------------------------------|
| Slots and Components tables that have FRU Index entries | View FRU information                                       |
| Domains                                                 | View and manage Keyswitch, Setup Loghost, and Host details |

TABLE 3-29 lists some common actions and their corresponding functions.

| Action          | Function                                                                                                    |  |  |  |
|-----------------|----------------------------------------------------------------------------------------------------|--|--|--|
| Keyswitch       | Enables you to change the virtual keyswitch position of a domain.<br>FIGURE 3-15 shows the panel that is displayed when you choose<br>Keyswitch                                                                                                    |  |  |  |
| Setup Loghosts  | Enables you to set up the SNMP Trap and Syslog hosts for a domain. FIGURE 3-16 shows the panel that is displayed when you choose Setup Loghosts                                                                                                    |  |  |  |
| FRU Information | Enables you to see the FRU information for the selected component.<br>FIGURE 3-17 shows the panel that is displayed.                                                                                                    |  |  |  |
| Table sorting   | Enables you to sort the domain table according to different criteria.<br>When you click on the domain table column headers, the table is<br>sorted according to that criteria. For example, clicking the Status<br>column, sorts the table Status. You can toggle the sort order,<br>ascending and descending, by clicking on the same column header<br>again. The current sorted column header is displayed in bold face<br>and the current sort order is displayed as a down or up arrow. By<br>default the domain table is in ascending order by domain IDs. |  |  |  |
| Host Details    | Displays the host Details window of the corresponding domain.                                                                                                    |  |  |  |

 TABLE 3-29
 Domain Table Actions

The following sections explain how to implement these actions.

## To Change a Domain Keyswitch Setting

The Keyswitch menu item is available for the individual domains (Domain A, B, C, or D).

#### 1. Right-click in the data table to display a pop-up menu.

#### 2. Choose Keyswitch...

In the Hierarchy view, the path to this command is Hardware > Platform Administration Module > Domain *X* > Domains > *data table menu* > Keyswitch....

The Keyswitch panel (FIGURE 3-15) is displayed. This panel shows the current position of the virtual keyswitch.

| Keyswitc      |  |  |  |  |
|---------------|--|--|--|--|
| On            |  |  |  |  |
| ⊖ off         |  |  |  |  |
| ⊖ Diagnostics |  |  |  |  |
| 🔿 Secure      |  |  |  |  |
| Standby       |  |  |  |  |
| OK Cancel     |  |  |  |  |

FIGURE 3-15 Keyswitch Panel

If the system controller is networked, you can change the keyswitch position to one of five modes. If the system controller is not networked, you cannot choose an option.

The five modes are:

On

If the domain is already powered on, selecting On changes only the position on the virtual keyswitch.

Off

If the domain is running the Solaris Operating System, a confirmation panel is displayed when you choose Off. Choosing this mode changes the board state of all the boards in the selected domain to Off and places the boards in low-power mode, allowing them to be physically removed from the chassis.

Diagnostic

If the domain is already powered on, selecting Diagnostic changes only the position on the virtual keyswitch.

Secure

If the domain is already powered on, selecting Secure changes only the position on the virtual keyswitch.

Standby

If the domain is running the Solaris Operating System, a confirmation panel is displayed when you choose Standby. Choosing this mode changes the state of all boards in the selected domain to Standby, but does not put the boards in the low-power mode.

### 3. Complete this procedure with one of the following actions:

- Click OK to accept the changes you made and close this window.
- Click Cancel to cancel your request.

If an error occurs, it is displayed in the status message field of the panel.

# ▼ To Set Domain Loghosts

#### 1. Right-click in the data table to display a pop-up menu.

2. Choose Setup Loghosts...

In the Hierarchy view:

- Choose Hardware > Platform Administration Module > Domain X > Domains > data table menu > Setup Loghosts....
- Choose Hardware > Platform Administration Module > Platform > Chassis > data table menu > Setup Loghosts....

| The Setup | Loghosts | panel | (FIGURE 3-16) | ) is | displayed. |
|-----------|----------|-------|---------------|------|------------|
|           |          |       |               |      |            |

|   | Setup Loghosts 🕜 🗌         |
|---|----------------------------|
| D | omain Name: DomainA        |
|   | Loghosts                   |
|   | SNMP Trap Host: 10.4.88.60 |
|   | Syslog Loghosts:           |
|   |                            |
|   |                            |
|   | OK Cancel                  |

FIGURE 3-16 Setup Loghosts Panel

- **3.** You can change the values for SNMP Trap Host and Syslog Loghosts. You can specify multiple loghosts by entering one IP address or node name per line.
- 4. Complete this procedure with one of the following actions:
- Click OK to accept the changes you made and close this window.
- Click Cancel to cancel your request.

If an error occurs, an error message is displayed in the status message field.

### ▼ To Display FRU Information

This panel displays FRU information for a specific component.

No information can be changed. The panel is read only.

1. Right-click in the data table to display a pop-up menu.

### 2. Choose FRU Information...

In the Hierarchy view, choose Hardware > Platform Administration Module > Platform (or Domain *X*) > Slots (or Components) > *category, data table menu* > FRU Information....

The FRU Information panel (FIGURE 3-17) is displayed.

3. Click OK to close this window.

| _ | - FRU Info                      | rmation                      |
|---|---------------------------------|------------------------------|
| Г |                                 |                              |
|   | FRU Index                       | 5                            |
|   | FRU Description                 | ASSY, ME CENTERPLANE, SERENG |
|   | FRU Type                        | 0x703                        |
|   | FRU Manufacture Date            | Fri Aug 04 14:54:07 PDT 2000 |
|   | FRU Manufacture Location        | INTERCONNECT PRODUCT WOBUF   |
|   | FRU Part Number                 | 501-4970-03-08               |
|   | FRU Serial Number               | 000047                       |
|   | FRU Vendor Name                 | 0x1c                         |
|   | FRU Initial Hardware Dash Level | 3                            |
|   | FRU Initial Hardware Rev Level  | 8                            |
|   | FRU Speed                       | 0                            |
|   | FRU Size                        | 0                            |
|   | FRU Board Speed                 | 150                          |
|   | FRU Bootbus Timing              |                              |
|   | FRU No Updates                  | 0                            |
|   | FRU Last PowerOn                |                              |
|   | FRU Total Errors                | 0                            |
|   |                                 |                              |
|   |                                 |                              |
|   |                                 | ок                           |

FIGURE 3-17 FRU Information Panel

# ▼ To Display Host Details

- 1. Right-click in the data table to display a pop-up menu.
- 2. Choose Host Details...

In the Hierarchy view, choose Hardware > Platform Administration Module > Platform (or Domain *X*) > Domains > *data table menu* > Host Details....

The Host Details window of the corresponding hardware domain is displayed.

3. Click OK to close this window.

# Physical View and Logical View of Sun Fire Midrange Systems

These views can be seen by both the platform administrator and the domain administrator. The properties and values shown in the Physical View and the Logical View are produced by the Config-Reader. To view tables of available properties and values, see "Accessing Tables in the Domain Config-Reader Module" on page 122. For a description of platform administration alarm rules, see "Platform Administration Hardware Rules" on page 106.

Note – Not all alarms are displayed in the Physical View and Logical View.

For general information on the physical and logical views, refer to the *Sun Management Center User's Guide*.

### ▼ To See Physical and Logical Views

1. In the Sun Management Center console, double-click a Sun Fire midrange systems icon.

The Details window is displayed (FIGURE 3-18).

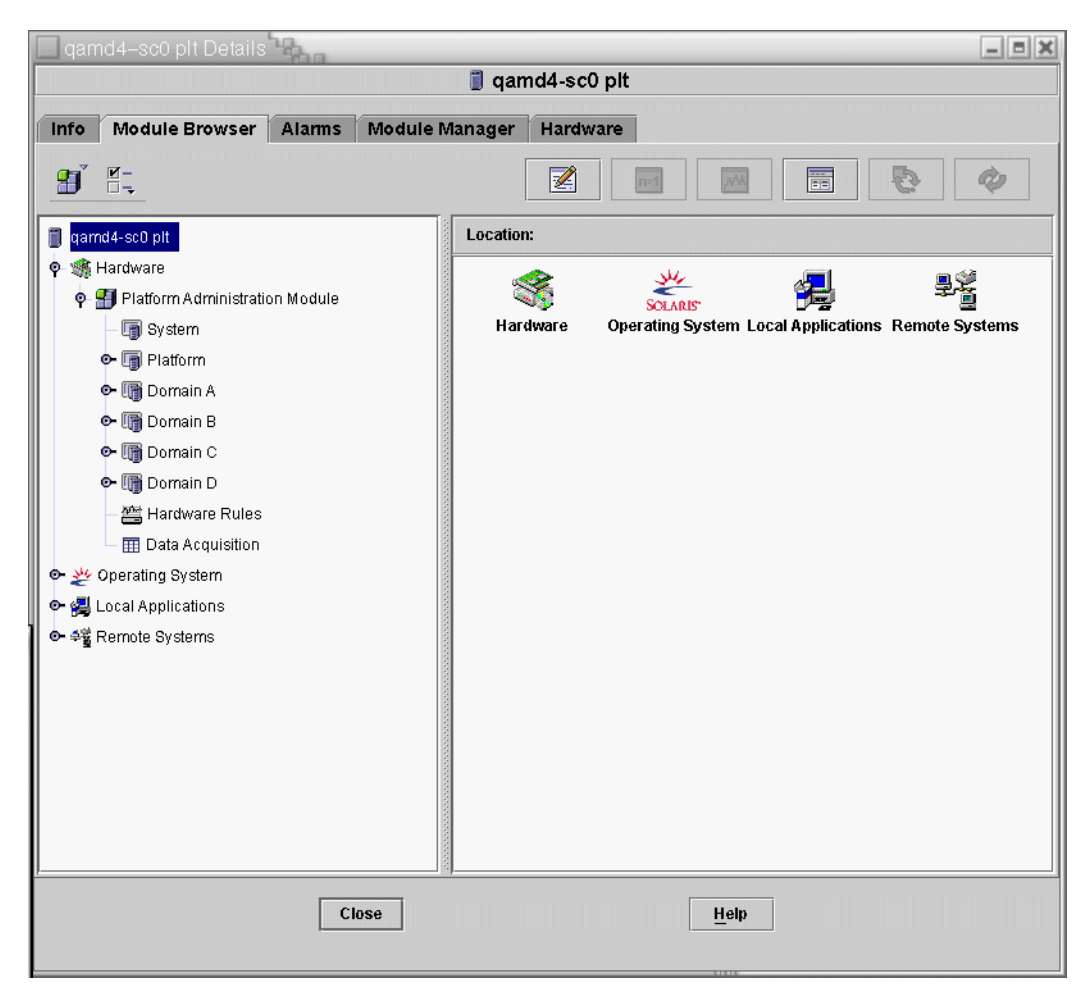

FIGURE 3-18 Platform Details Window

### 2. Choose the Hardware tab in the Details window.

The following is displayed (FIGURE 3-19).

| 🔲 qam | id4-sc0 plt Details | - Sha  |                |          |              | - = × |  |  |
|-------|---------------------|--------|----------------|----------|--------------|-------|--|--|
|       | 🗍 qamd4-sc0 plt     |        |                |          |              |       |  |  |
| Info  | Module Browser      | Alarms | Module Manager | Hardware | 1            |       |  |  |
| Views |                     |        |                |          | ,            |       |  |  |
|       |                     |        |                |          |              |       |  |  |
|       |                     |        |                |          |              |       |  |  |
|       |                     |        |                |          |              |       |  |  |
|       |                     |        |                |          |              |       |  |  |
|       |                     |        |                |          |              |       |  |  |
|       |                     |        |                |          |              |       |  |  |
|       |                     |        |                |          |              |       |  |  |
|       |                     |        |                |          |              |       |  |  |
|       |                     |        |                |          |              |       |  |  |
|       |                     |        |                |          |              |       |  |  |
|       |                     |        |                |          |              |       |  |  |
|       |                     |        |                |          |              |       |  |  |
|       |                     |        |                |          |              |       |  |  |
|       |                     |        |                |          |              |       |  |  |
|       |                     |        |                |          |              |       |  |  |
|       |                     |        |                |          |              |       |  |  |
|       |                     |        |                |          |              |       |  |  |
|       |                     |        |                |          |              |       |  |  |
|       |                     |        |                |          |              |       |  |  |
|       |                     |        | 160            |          | Halp         |       |  |  |
|       |                     |        | 150            |          | <u>u</u> eth |       |  |  |
|       |                     |        |                |          |              |       |  |  |

FIGURE 3-19 Hardware Tab

3. In the Views pull-down menu (FIGURE 3-20), choose "platform" under either "Physical View" or "Logical View."

|                | qam             | d4-sc0 plt Details        |        |                |          |      |
|----------------|-----------------|---------------------------|--------|----------------|----------|------|
|                | 🗍 qamd4-sc0 plt |                           |        |                |          |      |
|                | Info            | Module Browser            | Alarms | Module Manager | Hardware |      |
| <u>\</u>       | /iews           | Physical View             |        | •              |          |      |
|                |                 | ssd53244<br>Physical View |        |                |          |      |
|                |                 | platform<br>Logical View  |        |                |          |      |
| Pull-down menu |                 | platform                  |        |                |          |      |
|                |                 |                           |        |                |          |      |
|                |                 |                           |        |                |          |      |
|                |                 |                           |        |                |          |      |
|                |                 |                           |        |                |          |      |
|                |                 |                           |        |                |          |      |
|                |                 |                           |        |                |          |      |
|                |                 |                           |        |                |          |      |
|                |                 |                           |        |                |          |      |
|                |                 |                           |        |                |          |      |
|                |                 |                           |        |                |          |      |
|                |                 |                           |        |                |          |      |
|                |                 |                           |        |                |          |      |
|                |                 |                           |        |                |          |      |
|                |                 |                           | СІ     | ose            |          | Help |
|                |                 |                           |        |                |          |      |

FIGURE 3-20 Views Pull-Down Menu

The chosen view is displayed.

• If you chose the Physical View (FIGURE 3-21), slowly move the cursor over the image of the system. Field-replaceable units (FRUs) are highlighted as the cursor passes over them. If you hold the cursor still for several seconds, the corresponding properties and values are displayed in the Properties window.

| qamd4-sc0 plt Details                    |                                           | _ = X                                                                                                    |
|------------------------------------------|-------------------------------------------|----------------------------------------------------------------------------------------------------|
| 🧊 q:                                     | amd4-sc0 plt                              |                                                                                                    |
|                                          |                                           |                                                                                                    |
| Info Module Browser Alarms Module Manage | r Hardware                                |                                                                                                    |
| Views platform 👻                         |                                           |                                                                                                    |
|                                          |                                           |                                                                                                    |
| Datata Currant Viani Chaesis Daar - Hist | any chaesie Baar 🚽 🗆 Bafra                | seh Dataile                                                                                                    |
|                                          |                                           |                                                                                                    |
|                                          | (                                         |                                                                                                    |
| Discoverences ( Stal in                  | Property                                  | Value                                                                                                    |
|                                          | Chassis Description                       | -                                                                                                    |
|                                          | Chassis Fru Index<br>Chassis SC Name      | c una contraction de la contraction de la contra |
|                                          | Chassis Location                          | yaniwa-sco                                                                                                    |
|                                          | Chassis Contact                           |                                                                                                    |
|                                          | Chassis Log Host                          | shekel                                                                                                    |
|                                          | Chassis Trap Hosts                        | shekel                                                                                                    |
|                                          | Chassis Diuts<br>Chassis CPU Slots        | 3                                                                                                    |
|                                          | Chassis IO Slots                          | 2                                                                                                    |
|                                          | Chassis Uptime                            | 2098300                                                                                                    |
|                                          | Chassis Model                             | Sun Fire E4900                                                                                                    |
|                                          | Chassis Domains<br>Chassis Partition Mode | 2<br>SingleDartition                                                                                                    |
|                                          | Chassis DomainA Ethernet Addr             | 8:0:20:d8:a7:17                                                                                                    |
|                                          | Chassis DomainB Ethernet Addr             | 8:0:20:d8:a7:18                                                                                                    |
|                                          | Chassis DomainC Ethernet Addr             | ff:ff:ff:ff:ff:ff                                                                                                    |
|                                          | Chassis DomainD Ethernet Addr             | ff:ff:ff:ff:ff:ff                                                                                                    |
|                                          | Chassis MasterSC Ethernet Addr            | 8:0:20:d8:a7:19<br>8:0:20:d8:a7:1a                                                                                                    |
|                                          | Chassis System Serial Number              | 14198551                                                                                                    |
|                                          | ,<br>Node Name                            | chassis                                                                                                    |
| J                                        | 14hi                                      | <b>i</b>                                                                                                    |
| Companyant                               |                                           |                                                                                                    |
| Component.                               |                                           |                                                                                                    |
|                                          |                                           |                                                                                                    |
| Close                                    | Haln                                      |                                                                                                    |
| Cluse                                    | <u>Help</u>                               |                                                                                                    |
|                                          |                                           |                                                                                                    |

FIGURE 3-21 Physical View (Rear View of Sun Fire E4900 System)

 If you chose the Logical View (FIGURE 3-22), click an icon to display its properties in the Properties window. You can double-click some icons to see various component parts, or click the Expand All button to see all the component parts in the system. Various properties and values are displayed in the Properties window.

|                                                   | qamd4-sc0 plt Details                                                                                                    |  |  |
|---------------------------------------------------|----------------------------------------------------------------------------------------------------|--|--|
|                                                   | 🗍 qamd4-sc0 plt                                                                                                    |  |  |
|                                                   | Info Module Browser Alarms Module Manager Hardware                                                                                                    |  |  |
| Click this button                                 | Views platform -                                                                                                    |  |  |
| to expand or<br>compress entire<br>hierarchy view | Search Expand All Refresh Details                                                                                                    |  |  |
| Click individual<br>keys to expand                | Chassis     SSC0     SSC1     SSC1     FT0     FT1     FT2     PS0     PS1     PS2     Sol(0)     Sol(2)     Sol(4)     Sol(6)     Sol(6)     Sol(8)     RP0     RP2 |  |  |
| or compress<br>sections                           | Component:                                                                                                    |  |  |
|                                                   | Close                                                                                                    |  |  |

FIGURE 3-22 Logical View

The Logical View has three additional buttons, marked Search, Expand All, and Refresh Details.

• The Search button launches a pop-up Search window (FIGURE 3-23). To use the Search window, enter a component name or path, then click the Find button to find the first instance of the term. The Search feature expands the Logical View if necessary, and highlights the term it has located. To find additional instances of the same term, click the Next button. To close the Search window, click the Cancel button.

| - Search                                |
|-----------------------------------------|
| Enter Component Name Or Path To Search: |
| simm                                    |
| Find Next Cancel                        |

FIGURE 3-23 Search Button in the Details Window Logical View

**Tip** – The Search function is case sensitive. The error message "Node not found" is displayed at the bottom of the Details window if the search does not locate the component in your system.

The Search function stops searching when it reaches the bottom of the Logical View window, and the error message "Node not found" is displayed at the bottom of the Details window.

**Tip** – You can use the Module Browser tab displays to compare data for all similar components. You can use the Hardware tab Physical and Logical views to see data for an individual component in the system. For example, double-click the DIMM table icon in the Module Browser tab to see a table that lists properties for all DIMMs in the system. To see properties for dimm(0), use the Search Button in the Logical view.

- The Expand All button expands all icons displayed the Logical View, allowing you to see all components and subassemblies, and so forth. The button name toggles to "Recover Default," and you can click the button to recompress the icon display.
- The Refresh Details button updates the Property/Value table (in the right side of the viewing window).

# Platform Administration Hardware Rules

This section describes the alarm rules for the Platform Administration Module. The system provides a message with the alarms telling what the current property is and what the limit is.

### Slot Status Rule (rspa1000)

The slot status rule generates an alarm when the slot status of a board is not OK, Unknown, or null. If field-replaceable unit (FRU) information is available, the alarm message includes the FRU information.

 TABLE 3-30
 Platform Administration Slot Status Rule

| Slot Status |                | Mooning                               |
|-------------|----------------|---------------------------------------|
| Siot Status | Alarm Level    | meaning                               |
| OverTemp    | Info           | Temperature is over the upper limit.  |
| UnderTemp   | Info           | Temperature is under the lower limit. |
| Failed      | Critical/Error | Board failed.                         |

Action:

Check to see whether the hardware needs replacing. In case of an  $\tt OverTemp$  status, ensure that the fans are on.

### System Frequency Clock Rule (rspa1001)

The system frequency clock rule generates an alarm if the clock fails over to the spare system controller.

TABLE 3-31 Platform Administration System Frequency Clock Rule

| Alarm Level | Meaning                                                            |
|-------------|--------------------------------------------------------------------|
| Info        | System frequency clock failed over to the spare system controller. |

Action:

This alarm is for your information; you may need to check the original clock status.

### Domain Status Rule (rspa1002)

The domain status rule generates a critical alarm if the domain status is not either Active or RunningSolaris.

 TABLE 3-32
 Platform Administration System Domain Status Rule

| Alarm Level    | Meaning                         |
|----------------|---------------------------------|
| Critical/Error | Domain is in a critical status. |

### Action:

When a domain is running the power-on self-test (POST) and is coming up, the alarm is generated. If the alarm does not disappear for a long time, the domain may be hung. In this case, check the domain status and the booting slice.

### Domain Keyswitch Rule (rspa1003)

The domain keyswitch rule generates an information alarm when the domain keyswitch changes from one state to another.

TABLE 3-33 Platform Administration System Domain Keyswitch Rule

| Alarm Level | Meaning                                  |
|-------------|------------------------------------------|
| Info        | Domain keyswitch changed to a new state. |

Action:

This alarm is for your information; no action is necessary.

### System Controller Failover Rule (rspa1004)

The system controller failover rule generates an information alarm when the SC fails over from the main SC to the spare SC.

 TABLE 3-34
 Platform Administration System Controller Failover Rule

| Alarm Level | Meaning                                                         |
|-------------|-----------------------------------------------------------------|
| Info        | System controller failed over from the main SC to the spare SC. |

#### Action:

This alarm is for your information only; no action is needed.

### System Controller Change Rule (rspa1005)

The system controller change rule generates information alarms for certain changes in the SC.

 TABLE 3-35
 Platform Administration System Controller Change Rule

| Value | Alarm Level | Meaning                                     |
|-------|-------------|---------------------------------------------|
| 1     | Info        | System controller has come up.              |
| 2     | Info        | System controller's IP address has changed. |

Action:

This alarm is for your information only; no action is needed.

### Log or Trap Host Change Rule (rspa1006)

The log or trap host change rule generates an information alarm if platform or domain log or trap hosts change.

| TABLE 3-36 | Platform | Administration | Log or | Trap Host | t Change Rule |
|------------|----------|----------------|--------|-----------|---------------|
|------------|----------|----------------|--------|-----------|---------------|

| Alarm Level | Meaning                                                                                                    |
|-------------|----------------------------------------------------------------------------------------------------|
| Info        | Change has been made to the domain log host (domainloghost), the domain trap host (domaintraphost), the platform log host (chassisloghost), or the platform trap host (chassistraphost). |

Action:

This alarm is for your information only; no action is needed.

### System Controller Not Responding Rule (rspa1007)

The system controller not responding rule generates a critical alarm if the SC is not responding or if the SNMP agent on the main SC is not responding.

 TABLE 3-37
 Platform Administration System Controller Not Responding Rule

| Value | Alarm Level | Meaning                                 |
|-------|-------------|-----------------------------------------|
| 0     | Critical    | System controller is not responding.    |
| 1     | Critical    | Main SC's SNMP agent is not responding. |

Action:

Contact your Sun service personnel.

### CPU Module Status Rule (rspa1008)

The CPU module status rule generates a critical alarm when any CPU module is in a state other than Idle or Online.

#### TABLE 3-38 Platform Administration Log or Trap Host Change Rule

| Alarm Level | Meaning                               |
|-------------|---------------------------------------|
| Critical    | Status of the CPU module is critical. |

Action:

Contact your Sun service personnel.

### System Controller Firmware Version Rule

The system controller firmware (SCApp) version rule generates a critical alarm if the SC firmware is *before* version 5.12.5.

TABLE 3-39 Platform Administration SC Firmware Version Rule

| Alarm Level | Meaning                                         |
|-------------|-------------------------------------------------|
| Critical    | Version of SCApp firmware is older than 5.12.5. |

Action:

Update the system controller firmware (SCApp).

### System Board Test Status Rule (rspa1010)

The system board test status rule generates alarms if the test status is *not* Unknown, NoTested, or Passed (TABLE 3-40).

 TABLE 3-40
 Platform Administration System Board Test Status Rule

| Test Status | Alarm Level | Meaning                              |
|-------------|-------------|--------------------------------------|
| UnderTest   | Info        | POST is testing the board.           |
| StartTest   | Info        | POST is starting to test the board.  |
| Degraded    | Warning     | Board is running in a degraded mode. |

| Test Status | Alarm Level | Meaning                             |
|-------------|-------------|-------------------------------------|
| Failed      | Critical    | Board failed in POST testing.       |
| Unusable    | Critical    | Board is not usable in this system. |
|             | Critical    | Test Status is indeterminate.       |

 TABLE 3-40
 Platform Administration System Board Test Status Rule (Continued)

Action:

- If the board test status is UnderTest or StartTest, the alarm is for your information only; no action is needed.
- If the board test status is Degraded, check the root cause of the degrade. For example, it could be caused by an insufficient COD license.
- If the board test status is Failed or Unusable, the board needs to be replaced.

### Domain or Board Power State Rule (rspa1011)

The domain or board power state rule generates an information alarm when any component is powered off (PoweredOff) or a caution alarm when the power state of a component is unknown.

| TABLE 3-41         Platform Administration Domain or Board Power State Ru |
|---------------------------------------------------------------------------|
|---------------------------------------------------------------------------|

| Alarm Level | Meaning                                |
|-------------|----------------------------------------|
| Info        | Component is powered off.              |
| Caution     | Power state of a component is unknown. |

Action:

These alarms are for your information only; no action is needed.

# Data Acquisition Table

The Data Acquisition Table allows you to refresh the table for each property to keep your data current. The Data Acquisition Table has 15 properties, each of which represents one table of data in the SC database:

- Chassis
- Slots
- CPU Board
- I/O Board

- Address Repeater Board
- CPU Module
- DIMM
- Ecache
- WCI
- WCI Port
- Domains
- Fan
- Power Supply
- System Controller
- FRU

You can right-click on a property, and left-click Refresh in the pop-up menu. The values in the table for that property are refreshed. The value for each property in this table is a localized timestamp indicating when the data in the table for that property was last acquired successfully from the SC database (FIGURE 3-24). This allows you to ensure that your data is current.

| 🗖 qamd4-sc0 plt Details                   |                      |                                   |                                |
|-------------------------------------------|----------------------|-----------------------------------|--------------------------------|
| 📋 qamd4-sc0 plt                           |                      |                                   |                                |
|                                           |                      | v                                 |                                |
| Info Module Browser Alarms Module N       | Manager              | Hardware                          |                                |
|                                           | [                    |                                   |                                |
| 📋 qamd4-sc0 plt                           | Location             | : Hardware/Platform Administ      | ration Module/Data Acquisition |
| 🌳 🐗 Hardware                              |                      |                                   |                                |
| Platform Administration Module     Outern | Data A               | cquisition 🚯 🚺 🖉 🕞                |                                |
| System                                    | Propert              | /                                 | Value                          |
| Platform                                  | -                    | Chassis                           | Tue Dec 16 14:16:26 2003 PST   |
| 🗢 🕼 Domain A                              | deneral and a second | Slots                             | Tue Dec 16 14:16:28 2003 PST   |
| 🗢 🕞 Domain B                              | 00000                | CPU Board                         | Tue Dec 16 14:16:34 2003 PST   |
| 🕒 📺 Domain C                              | 10000                | I/O Board                         | Tue Dec 16 14:16:32 2003 PST   |
| 👁 🌆 Domain D                              |                      | Address Repeater Board            | Tue Dec 16 14:16:33 2003 PST   |
| Hardware Rules                            |                      | CPU Module                        | Tue Dec 16 14:16:43 2003 PST   |
|                                           |                      | DIMM                              | Tue Dec 16 14:16:58 2003 PST   |
|                                           |                      | Ecache                            | Tue Dec 16 14:16:49 2003 PST   |
| 🗢 💑 Operating System                      |                      | WCI                               | Tue Dec 16 14:16:29 2003 PST   |
| 🔍 🔁 Local Applications                    |                      | WCI Port                          | Tue Dec 16 14:16:29 2003 PST   |
| ତ⊷ ≄ଞ୍ឋ Remote Systems                    |                      | Domains                           | Tue Dec 16 14:16:36 2003 PST   |
|                                           |                      | Fan<br>Bewer Supply               | Tue Dec 16 14:16:35 2003 PST   |
|                                           |                      | Power Supply<br>System Controller | Tue Dec 16 14:16:32 2003 PST   |
|                                           |                      | FRII                              | Tue Dec 16 14:17:14 2003 PST   |
|                                           |                      | TRO                               | The Dec 10 14.17.14 20031 01   |
|                                           |                      |                                   |                                |
|                                           |                      |                                   |                                |
|                                           |                      |                                   |                                |
|                                           |                      |                                   |                                |
|                                           |                      |                                   |                                |
| Close                                     |                      | Help                              |                                |
|                                           |                      |                                   |                                |
|                                           |                      |                                   |                                |

FIGURE 3-24 Data Acquisition Table

The members of the following security access groups may view the contents of the Data Acquisition table:

- spltop
- spltadm
- ∎ sdaop
- sdaadm
- sdbop
- ∎ sdbadm
- ∎ sdcop
- ∎ sdcadm
- ∎ sddop
- sddadm

See TABLE 2-3 for definitions of the User Groups.

# Domain Administration Using the Domain Agent

This chapter describes Sun Management Center domain administration through the domain agent for Sun Fire midrange systems.

This chapter contains the following topics.

- "Setting Up Administrative Domains" on page 115
- "Starting and Stopping Agents" on page 115
- "Creating a Node" on page 116
- "Config-Reader Module" on page 116
- "Accessing Tables in the Domain Config-Reader Module" on page 122
- "Domain Config-Reader Rules" on page 130
- "Sun Fire Midrange Systems Rules" on page 132
- "Physical and Logical Views of a Domain" on page 138

# Setting Up Administrative Domains

This is a general procedure. For instructions, refer to the *Sun Management Center User's Guide*.

# Starting and Stopping Agents

Refer to the Sun Management Center User's Guide.

# Creating a Node

This is a general procedure. For instructions, refer to the *Sun Management Center User's Guide*.

# Config-Reader Module

A Config-Reader module, Config-Reader-Sun Fire(3600-6800), is automatically loaded during installation. You can use the Config-Reader module to see the physical view and logical view of your host.

In addition, the Config-Reader module monitors your hardware and alerts you whenever there is a problem. For example, this module checks for dual inline memory module (DIMM) errors.

The Config-Reader icon is located under the Hardware icon in the Details window (see FIGURE 4-3).

# ▼ To Use the Config-Reader Module

1. In the Sun Management Center console, double-click a Sun Fire midrange system icon.

The Details window is displayed (FIGURE 4-1).

| ilio smtg-ds1a                                                                                                    |                       |  |
|----------------------------------------------------------------------------------------------------|-----------------------|--|
| Info Browser Alarms Modules View Log                                                                                                    | Applications Hardware |  |
|                                                                                                    |                       |  |
| Image: Smitg-ds 1a       Image: Smitg-ds 1a       Image: | Location:             |  |
| ତ କଳ୍ପ Remote Systems                                                                                                    | Remote Systems        |  |
|                                                                                                    |                       |  |
|                                                                                                    |                       |  |
|                                                                                                    |                       |  |
|                                                                                                    |                       |  |
|                                                                                                    |                       |  |
| Close                                                                                                    | Help                  |  |

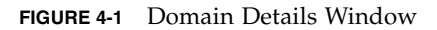

### 2. Double-click the Hardware icon in the Details window.

The Config-Reader-Sun Fire Midrange Systems and the Sun Fire Midrange Systems Rules icons are displayed (FIGURE 4-2).

| 1                                                                                                    | e4900-a Details                                                                 |                                         |
|----------------------------------------------------------------------------------------------------|---------------------------------------------------------------------------------|-----------------------------------------|
|                                                                                                    |                                                                                 | 🋅 e4900-a                               |
|                                                                                                    | Info Module Browser Alarms Module                                               | Manager Applications Hardware           |
|                                                                                                    |                                                                                 |                                         |
| <ul> <li>e4900-a</li> <li>signature</li> <li>Signature</li> <li>Signature</li> <li>Config-Reader-Sun Fire</li> <li>Signature</li> </ul> | 🛅 e4900-a                                                                       | Location: Hardware                      |
|                                                                                                    | Systems     Systems     Systems     Systems     Systems     Systems     Systems |                                         |
|                                                                                                    | 2 Operating System                                                              | Config-Reader-Sun Fire Midrange Systems |
|                                                                                                    | 🗢 🙀 Local Annlin                                                                |                                         |
| Config-Reader                                                                                                    | ₩¥ Remote Svetomo                                                               | Sun Fire Midrange Systems Rules         |
| and Rules Icons                                                                                                    |                                                                                 |                                         |
|                                                                                                    |                                                                                 |                                         |
|                                                                                                    |                                                                                 |                                         |
|                                                                                                    |                                                                                 |                                         |
|                                                                                                    |                                                                                 |                                         |
|                                                                                                    |                                                                                 |                                         |
|                                                                                                    |                                                                                 |                                         |
|                                                                                                    |                                                                                 |                                         |
|                                                                                                    |                                                                                 |                                         |
|                                                                                                    | Close                                                                           | Help                                    |
|                                                                                                    |                                                                                 |                                         |

FIGURE 4-2 Config-Reader and Rules Icons

- 3. You can now choose either to:
  - Double-click the Config-Reader-Sun Fire Midrange Systems icon to display all devices in the system (FIGURE 4-3), and then double-click a device icon to display properties and values for that device.
  - Double-click the Sun Fire Midrange Systems Rules icon to display rules icons (FIGURE 4-4), and then double-click a rules icon to display properties and values.

To see the properties and values that are available, see "Accessing Tables in the Domain Config-Reader Module" on page 122. For a list of failures that trigger Config Reader alarms, see "Sun Fire Midrange Systems Rules" on page 132.
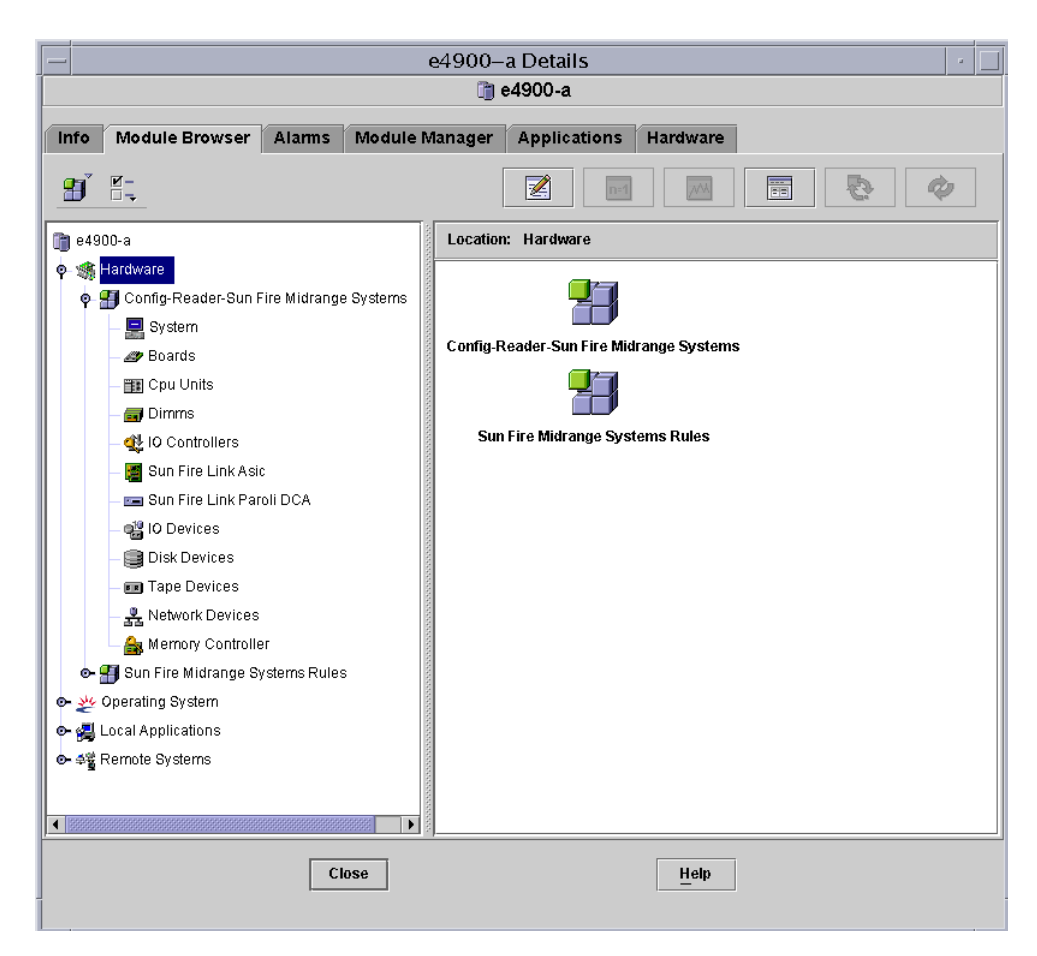

FIGURE 4-3 Config-Reader Devices

| e4900–a Details                                                                                                    |                                                                                                    |  |  |
|----------------------------------------------------------------------------------------------------|----------------------------------------------------------------------------------------------------|--|--|
| 👔 e4900-a                                                                                                    |                                                                                                    |  |  |
| Info Module Browser Alarms Module N                                                                                                    | Manager Applications Hardware                                                                                                    |  |  |
|                                                                                                    |                                                                                                    |  |  |
| 🛅 e4900-a                                                                                                    | Location: Hardware/Sun Fire Midrange Systems Rules/syslogRules                                                                             |  |  |
| <ul> <li>Hardware</li> <li>Config-Reader-Sun Fire Midrange Systems</li> <li>Sun Fire Midrange Systems Rules</li> <li>Sun Fire Midrange Systems Rules</li> <li>domainEventRules</li> <li>Operating System</li> <li>Local Applications</li> <li>A Particular</li> </ul> | systogRutes     Image: CPU Error       CPU Error       Disk Error: Wrong Magic Number       Unix Interrupt Not Serviced       Date Warning |  |  |
| er ≄∰ remote systems                                                                                                    | Swap Space Warning<br>FP Warning                                                                                                    |  |  |
|                                                                                                    | PLOGI Warning<br>PCOGI Warning                                                                                                    |  |  |
|                                                                                                    | QLOGIC Notice                                                                                                    |  |  |
|                                                                                                    | Clear ECC                                                                                                    |  |  |
|                                                                                                    | Disk Okay Info                                                                                                    |  |  |
|                                                                                                    | Disk Online Info                                                                                                    |  |  |
|                                                                                                    |                                                                                                    |  |  |
| Close                                                                                                    | Help                                                                                                    |  |  |

FIGURE 4-4 Sun Fire Midrange Systems Rules Tables

# Loading the Config-Reader Module

If the icon for the Config-Reader-Sun Fire Midrange Systems module or the Sun Fire Midrange Systems Rules module is not displayed in the Module Browser tab of the Details window for your Sun Fire midrange systems, the corresponding module is not loaded. In that case, you can manually load one or both modules, as shown below.

# ▼ To Load a Module

1. In the Sun Management Center console, double-click the Sun Fire midrange system icon.

The Details window is displayed (FIGURE 4-1).

#### 2. Click the Module Manager tab in the Details window.

The Module Manager data is displayed (FIGURE 4-5).

|        |                         |               | e4900-             | aDetails     |               |          |
|--------|-------------------------|---------------|--------------------|--------------|---------------|----------|
|        |                         |               | <u></u>            | e4900-a      |               |          |
| ıfo    | Module Browser          | Alarms N      | Aodule Manager     | Applications | Hardware      |          |
| Modu   | les with Load Status:   |               |                    |              |               |          |
|        | Module Name             | ¥             | Loaded             | Scheduled    | Enabled       | Unload   |
| Agen   | t Statistics            |               | Yes                | I No         | Yes           |          |
| Confi  | g-Reader-Sun Fire Midra | ange Systems  | Yes                | I No         | Yes           | Load Now |
| Kerne  | el Reader (Simple)      |               | Yes                | I No         | Yes           | F -124   |
| MIB-I  | l System (Simple)       |               | Yes                | j≝ No        | Yes           | Eart     |
| Sun F  | Fire Midrange Systems R | ules          | Yes                | ₿ No         | Yes           | Enable   |
|        |                         |               |                    |              |               |          |
|        |                         |               |                    |              |               | Disable  |
|        |                         |               |                    |              |               |          |
|        |                         |               |                    |              |               | Rules    |
| Availa | able Modules:           |               |                    |              |               |          |
|        | Modu                    | le Name       | ₹                  | M            | ulti-instance | Load     |
| Agen   | t Update                |               |                    | 🗿 No         |               |          |
| Data   | Logging Registry        |               | 6                  | - No         |               |          |
| Dyna   | mic Reconfiguration Sur | Fire High-End | and Midrange Sys { | - No         |               |          |
| MIB-I  | l Proxy Monitoring      |               | 8                  | 🎒 Yes        |               |          |
|        |                         |               |                    |              |               |          |
|        |                         |               |                    |              |               |          |
|        |                         |               |                    |              |               |          |
|        |                         |               |                    |              |               |          |
|        |                         |               |                    |              |               |          |
|        |                         |               |                    |              |               |          |
|        |                         |               |                    |              |               |          |
|        |                         |               |                    |              |               |          |
|        |                         |               |                    |              |               |          |
|        |                         | Close         | 2                  |              | Help          |          |

FIGURE 4-5 Module Manager Tab in the Details Window

3. Select Config-Reader-Sun Fire Midrange Systems or Sun Fire Midrange Systems Rules in the Available Modules list, then click Load.

The Module Loader pop-up window is displayed.

#### 4. Click OK in the Module Loader pop-up window.

If you have sufficient access privileges, the pop-up window closes, and the module moves into the Modules with Load Status list.

If you do not have sufficient access privileges, the pop-up window displays an error message. See "Assigning Users to Groups" on page 50 for information about access privileges.

# Accessing Tables in the Domain Config-Reader Module

This section includes the Config-Reader module data property tables:

- "Domain System" on page 123
- "Domain Boards" on page 124
- "Domain CPU Units" on page 124
- "Domain DIMMs" on page 125
- "Domain I/O Controllers" on page 126
- "Domain Sun Fire Link ASIC" on page 127
- "Domain Sun Fire Link Paroli DCA" on page 127
- "Domain I/O Devices" on page 128
- "Domain Disk Devices" on page 129
- "Domain Tape Devices" on page 129
- "Domain Network Devices" on page 130
- "Domain Memory Controller" on page 130

The following tables describe the data properties contained in each of the domain Config-Reader tables. When selected, the Config-Reader data property tables are displayed in the Module Browser tab of the Details window. For more information, refer to Chapter 7, "Browsing Information About a Managed Object," in the *Sun Management Center User's Guide*.

# ▼ To Refresh Domain Config-Reader Tables

#### 1. Be sure you have set up trap hosts on your platform and domains.

The trap host is the host name of your Sun Management Center server from which you perform platform administration. See "Setting Up SNMP on the System Controller" on page 23 for more information.

2. Refresh the System Table (see TABLE 4-1) to refresh all the tables in the Domain Config-Reader module.

# Domain System

TABLE 4-1 provides a brief description of the properties for the Sun Fire midrange system that contains the domain.

| Property                 | Rule (if any) | Description                                                       |
|--------------------------|---------------|-------------------------------------------------------------------|
| Name                     |               | Displays the instance name                                        |
| Operating System         |               | Displays the operating environment running on the machine         |
| Operating System Version |               | Displays the operating environment version                        |
| System Clock Frequency   |               | Displays the clock frequency in megahertz (MHz)                   |
| Architecture             |               | Displays the architecture of the machine                          |
| Hostname Of The System   |               | Displays the host name of the system                              |
| Machine Name             |               | Displays the machine type                                         |
| System Platform          |               | Displays the hardware platform of the system                      |
| Serial Number            |               | Displays the serial number of the machine                         |
| Timestamp                |               | Displays the time stamp value                                     |
| Raw Timestamp            |               | Displays the raw time stamp value                                 |
| Total Disks              |               | Displays the total number of disks present in the system          |
| Total Memory             |               | Displays the total memory present in the system in megabytes (MB) |
| Total Processors         |               | Displays the total processors present in the system               |
| Total Tape Devices       |               | Displays the total tape devices present in the system             |

TABLE 4-1Domain System

## Domain Boards

TABLE 4-2 provides a brief description of the properties for boards configured into a Sun Fire midrange systems domain.

| Property      | Rule (if any) | Description                                                                                                    |
|---------------|---------------|----------------------------------------------------------------------------------------------------|
| Name          |               | Displays the system name and slot number for this board, such as board(1), board(3), or board(8)                                                                                   |
| Label Name    |               | Displays the label name and slot number for this unit, such as system board (SB1 or SB3), or $I/O$ board (IB8)                                                                     |
| Board No      |               | Displays the board slot number, such as 1, 3, or 8                                                                                                    |
| Fru           |               | Indicates whether the unit is a field-replaceable unit (yes on no)                                                                                                    |
| Hot Plugged   |               | Indicates whether the board has been hot-plugged into the system (yes or no)                                                                                                    |
| Hot Pluggable |               | Indicates whether the board is hot-pluggable (yes or no)                                                                                                    |
| Memory Size   |               | Displays the memory size in megabytes (MB)                                                                                                    |
| Condition     | rcrse301      | Displays the board condition: OK, UNKNOWN, or FAILED                                                                                                    |
| Туре          |               | Displays the board type, such as CPU, CPCI_I/O_Bo,<br>PCI_I/O_Boa, PCI+_I/O_Bo. Includes whether a CPU<br>board is also a COD board (COD_CPU) and whether the<br>board is unknown. |

TABLE 4-2Domain Boards

## Domain CPU Units

TABLE 4-3 provides a brief description of the properties for CPU units on a Sun Fire midrange systems domain.

| Property        | Rule (if any) | Description                                                                                |
|-----------------|---------------|--------------------------------------------------------------------------------------------|
| Name            |               | Displays the system name and slot number for this unit, such as cpu-unit(4) or cpu-unit(5) |
| Board No.       |               | Displays the number of the board where this processor is located                           |
| Clock Frequency |               | Displays the frequency of the timer in megahertz (MHz)                                     |
| Сри Туре        |               | Displays the processor machine type                                                        |

 TABLE 4-3
 Domain CPU Units

| Property     | Rule (if any) | Description                                                                                                    |
|--------------|---------------|----------------------------------------------------------------------------------------------------|
| Dcache Size  |               | Displays the size of data cache (Dcache) in kilobytes (KB)                                                                                                    |
| Ecache Size  |               | Displays the size of external cache (Ecache) megabytes (MB)                                                                                                    |
| Fru          |               | Indicates whether the unit is a field-replaceable unit (yes or no).                                                                                                    |
| Icache Size  |               | Displays the size of instruction cache (Icache) in kilobytes (KB).                                                                                                    |
| Model        |               | Displays the processor model.                                                                                                    |
| Processor Id |               | Displays the identification number of the processor; or, in<br>the case of a chip multithreading (CMT) processor,<br>displays the processor ID for each core separated by a<br>comma.                                                                                                    |
| Status       | rcrse207      | Displays the CPU unit status: OK, online,, no<br>interrupts, poweroff, , or offline. In the case of a<br>chip multithreading (CMT) processor, if none of the cores<br>is online, the status is offline. Additionally, if at least<br>one core per processor is online, then the whole processor<br>shows as being online. |
| Unit         |               | Displays the identification number of the unit.                                                                                                    |

 TABLE 4-3
 Domain CPU Units (Continued)

## Domain DIMMs

TABLE 4-4 provides a brief description of the properties for dual inline memory modules (DIMMs) on a Sun Fire midrange systems domain.

TABLE 4-4Domain DIMMs

| Property            | Rule (if any) | Description                                                                        |
|---------------------|---------------|------------------------------------------------------------------------------------|
| Name                |               | Displays the system name and slot number for this unit, such as dimm(0) or dimm(1) |
| Physical<br>Bank No |               | Displays the physical bank number where this DIMM is located                       |
| Bank Size           |               | Displays the bank size in megabytes (MB)                                           |
| Bank Status         |               | Displays the operating status: pass, unpopulated, or fail                          |

| Property             | Rule (if any) | Description                                                                                |
|----------------------|---------------|--------------------------------------------------------------------------------------------|
| Fru                  |               | Indicates whether the unit is a field-replaceable unit (yes or no)                         |
| Dimm Size            |               | Displays the size of the DIMM in megabytes (MB)                                            |
| Memory<br>Controller |               | Lists the name of the memory controller for the DIMM (see the property Name in TABLE 4-12) |

 TABLE 4-4
 Domain DIMMs (Continued)

# Domain I/O Controllers

TABLE 4-5 provides a brief description of the properties for I/O controllers on a Sun Fire midrange systems domain.

| Property        | Description                                                                            |
|-----------------|----------------------------------------------------------------------------------------|
| Name            | Displays the system name and slot number for this unit, such as pcisch(8) or pcisch(9) |
| Device Type     | Displays the device type: pci                                                          |
| Instance Number | Displays the instance number                                                           |
| Model           | Displays the device model                                                              |
| Reg             | Displays the register address                                                          |
| Portid          | Displays the port identifier                                                           |
| Version Number  | Displays the version number                                                            |

 TABLE 4-5
 Domain I/O Controllers

# Domain Sun Fire Link ASIC

TABLE 4-6 briefly describes the Sun Fire Link ASIC (WCI) properties for a Sun Fire midrange systems domain. Refer to the *Sun Fire Link Fabric Administrator's Guide* for more information about the Sun Fire Link system.

| Property          | Description                                                        |
|-------------------|--------------------------------------------------------------------|
| Name              | Displays the system name for this unit, such as wci(1d) or wci(1f) |
| Number of Parolis | Displays the number of Paroli daughter-card assembly (DCA) cards   |

 TABLE 4-6
 Domain Sun Fire Link ASIC (WCI)

## Domain Sun Fire Link Paroli DCA

TABLE 4-7 briefly describes the Sun Fire Link Paroli daughter card assembly (DCA) properties for a Sun Fire midrange systems domain. Refer to the *Sun Fire Link Fabric Administrator's Guide* for more information about the Sun Fire Link system.

**Note** – Paroli card presence can be determined only if the domain is part of a Sun Fire Link cluster. If the domain is not part of a Sun Fire Link cluster, the Paroli card table will be empty; however, this is not an indication that there is no Paroli card in the domain.

| Property      | Description                                                          |
|---------------|----------------------------------------------------------------------|
| Name          | Displays the name of the Paroli card, such as paroli(0) or paroli(1) |
| Fru           | Indicates whether the unit is a field-replaceable unit (yes or no)   |
| Link Number   | Identifies the port number link to the Paroli card (0 or 2)          |
| Link Validity | Indicates whether the link is VALID or INVALID to the Paroli card    |

 TABLE 4-7
 Domain Sun Fire Link Paroli DCA

| Property              | Description                                                                                                    |
|-----------------------|----------------------------------------------------------------------------------------------------|
| Link State            | Displays the current state of the link: LINK UP, LINK DOWN,<br>LINK NOT PRESENT, WAIT FOR SC LINK TAKEDOWN, WAIT<br>FOR SC LINK UP, SC ERROR WAIT FOR LINK DOWN, or<br>UNKNOWN |
| Remote Link Number    | Identifies the link to the remote Paroli card (0-2)                                                                                                    |
| Remote Cluster Member | Displays the host name of the cluster member at the remote end of the link                                                                                                    |

 TABLE 4-7
 Domain Sun Fire Link Paroli DCA (Continued)

# Domain I/O Devices

TABLE 4-8 provides a brief description of the properties for I/O devices on a Sun Fire midrange systems domain.

| Property        | Description                                           |  |  |  |
|-----------------|-------------------------------------------------------|--|--|--|
| Name            | Displays the system name for this unit                |  |  |  |
| Device Type     | Displays the device type                              |  |  |  |
| Disk Count      | Displays the number of drives attached to this unit   |  |  |  |
| Instance Number | Displays the instance number                          |  |  |  |
| Model           | Displays the model                                    |  |  |  |
| Network Count   | Displays the number of networks attached to this unit |  |  |  |
| Reg             | Displays the register address                         |  |  |  |
| Tape Count      | Displays the number of drives attached to this unit   |  |  |  |

## Domain Disk Devices

TABLE 4-9 provides a brief description of the properties for disk devices on a Sun Fire midrange systems domain.

TABLE 4-9 Domain Disk Devices

| Property        | Description                                                                                                    |  |  |
|-----------------|----------------------------------------------------------------------------------------------------|--|--|
| Name            | Displays the system name for this unit, such as $sd(x)$ , where $x$ is the development index of the disk device |  |  |
| Device Type     | Displays the device type, such as disk or CD-ROM                                                                |  |  |
| Disk Name       | Displays the disk name with bus controller, such as clt0d0 or c2t0d0 $% \left( \frac{1}{2}\right) =0$           |  |  |
| Fru             | Indicates whether the unit is a field-replaceable unit (yes or no)                                              |  |  |
| Instance Number | Displays the instance number                                                                                    |  |  |
| Disk Target     | Displays the disk target                                                                                        |  |  |

# **Domain Tape Devices**

TABLE 4-10 provides a brief description of the properties for tape devices on a Sun Fire midrange systems domain.

| Property        | Rule (if any) | Description                                                                                                    |  |  |  |
|-----------------|---------------|----------------------------------------------------------------------------------------------------|--|--|--|
| Name            |               | Displays the system name for this unit, such as $st(x)$ , where $x$ is the development index of the tape device |  |  |  |
| Device Type     |               | Displays the device type, such as tape drive                                                                    |  |  |  |
| Fru             |               | Indicates whether the unit is a field-replaceable unit (yes or no)                                              |  |  |  |
| Instance Number |               | Displays the instance number                                                                                    |  |  |  |
| Model           |               | Displays the model                                                                                              |  |  |  |
| Tape Name       |               | Displays the tape name                                                                                          |  |  |  |
| Status          | rcrse225      | Displays the operating status, including OK, ok, or drive present, but busy                                     |  |  |  |
| Tape Target     |               | Displays the tape target number                                                                                 |  |  |  |

 TABLE 4-10
 Domain Tape Devices

# Domain Network Devices

TABLE 4-11 provides a brief description of the properties for network devices on a Sun Fire midrange systems domain.

 TABLE 4-11
 Domain Network Devices

| Property         | Description                                            |  |  |
|------------------|--------------------------------------------------------|--|--|
| Name             | Displays the system name for this unit, such as hme(5) |  |  |
| Device Type      | Displays the device type: network                      |  |  |
| Ethernet Address | Displays the Ethernet address                          |  |  |
| Internet Address | Displays the Internet address                          |  |  |
| Interface Name   | Displays the interface name                            |  |  |
| Symbolic Name    | Displays the symbolic name                             |  |  |

## Domain Memory Controller

TABLE 4-12 provides a brief description of the properties for a memory controller on a Sun Fire midrange systems domain.

| Property    | Description                                                                      |  |  |
|-------------|----------------------------------------------------------------------------------|--|--|
| Name        | Displays the system name for this unit, such as memory-<br>controller(14,400000) |  |  |
| Compatible  | Displays compatible software packages                                            |  |  |
| Device Type | Displays the device type: memory-controller                                      |  |  |
| Port Id     | Displays the port identifier                                                     |  |  |
| Reg         | Displays the register address                                                    |  |  |

 TABLE 4-12
 Domain Memory Controller

# Domain Config-Reader Rules

This section describes the alarm rules for the domain Config-Reader module. The system provides a message with the alarms telling what the current property is and what the limit is.

#### CPU Unit Status Rule (rcrse207)

The CPU unit status rule generates a critical alarm when the CPU unit status is not OK, online, --, or noncritical.

 TABLE 4-13
 Domain Config-Reader CPU Unit Status Rule

| Alarm Level | Meaning                           |
|-------------|-----------------------------------|
| Critical    | CPU unit is in a critical status. |

Action:

Contact your Sun service personnel.

#### Tape Status Rule (rcrse225)

The tape status rule generates a critical alarm when the tape status is not OK, ok, or drive present, but busy.

 TABLE 4-14
 Domain Config-Reader Tape Status Rule

| Alarm Level | Meaning                       |
|-------------|-------------------------------|
| Critical    | Tape is in a critical status. |

Action:

Contact your Sun service personnel.

#### System Board Condition Rule (rcrse301)

The system board condition rule generates an information alarm when the system board condition is not  $\ensuremath{\mathsf{OK}}$  .

 TABLE 4-15
 Domain Config-Reader System Board Condition Rule

| Alarm Level | Meaning                           |
|-------------|-----------------------------------|
| Info        | System board condition is not OK. |

Action:

This alarm is for your information only; no action is needed.

#### Attachment Point Status Rule (rLnkVld)

The attachment point status rule generates a information alarm if the state is not VALID.

TABLE 4-16 Domain Config-Reader Attachment Point Status Rule

| Alarm Level | Meaning                              |
|-------------|--------------------------------------|
| Info        | Attachment point state is not VALID. |

Action:

This alarm is for your information only; no action is needed.

# Sun Fire Midrange Systems Rules

This section describes the alarm rules for the Sun Fire midrange systems. The system provides a message with the alarms telling what the current property is and what the limit is.

# CPU Error Message Rule — Solaris 8, 7/01 and Later (rsr1000)

The CPU error message rule generates a critical alarm, when a CPU correctable error is detected. This alarm applies to Solaris 8, 7/01 Operating System and later.

TABLE 4-17CPU Error Message Rule — Solaris 8, 7/01

| Alarm Level | Meaning                                   |
|-------------|-------------------------------------------|
| Critical    | CPU correctable error was detected in the |
|             | /var/adm/messages file.                   |

Action:

#### CPU Error Message Rule — Pre-Solaris 8, 7/01 (rsr1001)

The CPU error message rule generates a critical alarm, when a error-correcting code (ECC) memory error is detected. This alarm applies to Operating Systems earlier than Solaris 8, 7/01.

| TABLE 4-18 | CPU Error | Message | Rule — | Pre-S | Solaris | 8, | 7/ | '01 |
|------------|-----------|---------|--------|-------|---------|----|----|-----|
|------------|-----------|---------|--------|-------|---------|----|----|-----|

| Alarm Level | Meaning                                                      |
|-------------|--------------------------------------------------------------|
| Critical    | ECC memory error was detected in the /var/adm/messages file. |

Action:

Contact your Sun service personnel.

#### SCSI Warning Message Rule (rsr1002)

The Small Computer System Interface (SCSI) warning message rule generates a warning alarm when a warning is detected because of an invalid magic number.

TABLE 4-19 SCSI Warning Message Rule

| Alarm Level | Meaning                                                                                           |
|-------------|---------------------------------------------------------------------------------------------------|
| Warning     | SCSI warning was detected in the<br>/var/adm/messages file because of an<br>invalid magic number. |

Action:

Contact your Sun service personnel.

#### UNIX Warning Message Rule (rsr1003)

The UNIX warning message rule generates a warning alarm when a warning is detected, because an interrupt has not been serviced.

 TABLE 4-20
 UNIX Warning Message Rule

| Alarm Level | Meaning                                                                                                   |
|-------------|----------------------------------------------------------------------------------------------------|
| Warning     | UNIX warning was detected in the<br>/var/adm/messages file because an<br>interrupt has not been serviced. |

Action:

Contact your Sun service personnel.

#### Genunix Date Warning Message Rule (rsr1004)

The Genunix date warning message rule generates a warning alarm when a warning is detected, because the last shutdown time was later than the time on the time-of-day chip.

| Alarm Level | Meaning                                                                                                    |
|-------------|----------------------------------------------------------------------------------------------------|
| Warning     | Genunix date warning was detected in the<br>/var/adm/messages file, because the<br>last shutdown time was later than the<br>time on the time-of-day chip. |

 TABLE 4-21
 Genunix Date Warning Message Rule

#### Action:

Contact your Sun service personnel.

#### Genunix Clock Warning Message Rule (rsr1005)

The Genunix clock warning message rule generates a warning alarm when a warning is detected, because the maximum swap space is less than the free space.

 TABLE 4-22
 Genunix Clock Warning Message Rule

| Alarm Level | Meaning                                                                                                    |
|-------------|----------------------------------------------------------------------------------------------------|
| Warning     | Genunix clock warning was detected in<br>the /var/adm/messages file, because<br>the maximum swap space is less than the<br>free space. |

Action:

#### Fan Plane Warning Message Rule (rsr1006)

The fan plane warning message rule generates a warning alarm when a warning is detected.

|  | TABLE 4-23 | Fan | Plane | Warning | Message | Rul | e |
|--|------------|-----|-------|---------|---------|-----|---|
|--|------------|-----|-------|---------|---------|-----|---|

| Alarm Level | Meaning                                                       |
|-------------|---------------------------------------------------------------|
| Warning     | Fan plane warning was detected in the /var/adm/messages file. |

Action:

Contact your Sun service personnel.

#### LUN Failure Rule (rsr1007)

The logical unit number (LUN) failure rule generates a critical alarm when a LUN failure is detected.

TABLE 4-24 LUN Failure Rule

| Alarm Level | Meaning                                                 |
|-------------|---------------------------------------------------------|
| Critical    | LUN failure was detected in the /var/adm/messages file. |

Action:

Contact your Sun service personnel.

#### PLOGI Failure Rule (rsr1008)

The PLOGI failure rule generates a critical alarm when a PLOGI failure is detected.

 TABLE 4-25
 PLOGI Failure Rule

| Alarm Level | Meaning                                                   |
|-------------|-----------------------------------------------------------|
| Critical    | PLOGI failure was detected in the /var/adm/messages file. |

Action:

#### ECC Correction Rule (rsr1009)

The ECC correction rule generates an information alarm if the ECC had an error and the ECC data bit has been corrected.

 TABLE 4-26
 System ECC Correction Rule

| Alarm Level | Meaning                    |
|-------------|----------------------------|
| Info        | ECC data bit is corrected. |

Action:

This alarm is for your information only; no action is needed.

#### Qlogic Error Rule (rsr1010)

The Qlogic error rule generates an alarm when a Qlogic loop error is detected.

 TABLE 4-27
 Qlogic Error Rule

| Value   | Alarm Level | Meaning                   |
|---------|-------------|---------------------------|
| OFFLINE | Warning     | Qlogic loop went offline. |
| Others  | Info        | Qlogic loop went online   |

Action:

- Contact your Sun service personnel if you see the Warning alarm.
- The Info alarm is for your information only; no action is needed.

#### Kernel Correction Rule (rsr1011)

The kernel correction rule generates a warning if a clear ECC warning is detected.

| Alarm Level | Meaning                                                                                                 |
|-------------|----------------------------------------------------------------------------------------------------|
| Warning     | Clear ECC warning is detected in the<br>/var/adm/messages file, and the kernel<br>cleared an ECC error. |

#### Action:

#### SCSI Info Event Rule (rsr1012)

The SCSI information event rule generates an information alarm when a SCSI information event is detected.

 TABLE 4-29
 SCSI Info Event Rule

| Alarm Level | Meaning                                                                          |
|-------------|----------------------------------------------------------------------------------|
| Info        | SCSI disk okay and related messages were detected in the /var/adm/messages file. |

Action:

This alarm is for your information only; no action is needed.

#### SCSI Disk Online Rule (rsr1013)

The SCSI disk online rule generates a info alarm when a SCSI disk goes online.

TABLE 4-30 SCSI Disk Online Rule

| Alarm Level | Meaning                |
|-------------|------------------------|
| Info        | SCSI disk went online. |

Action:

This alarm is for your information only; no action is needed.

#### Temperature State Rule (rsr1014)

The temperature state rule generates an alarm when the temperature state value is not 1.

 TABLE 4-31
 Temperature State Rule

| Value  | Alarm Level | Meaning                                          |
|--------|-------------|--------------------------------------------------|
| 1      |             | Temperature state is okay.                       |
| 2      | Warning     | Component temperature crosses the warning level. |
| Others | Critical    | Component temperature crosses the error level.   |

Action:

#### Power State Rule (rsr1015)

The power state rule generates an alarm when the power state value is not 1.

 TABLE 4-32
 System Power State Rule

| Value  | Alarm Level | Meaning                                             |
|--------|-------------|-----------------------------------------------------|
| 1      |             | Power state is okay.                                |
| 2      | Warning     | Power supply crosses the warning voltage threshold. |
| Others | Critical    | Power supply fails.                                 |

Action:

Contact your Sun service personnel.

# Physical and Logical Views of a Domain

The Hardware tab in the Details window allows you to view physical and logical hardware configurations of Sun Fire midrange systems. For instructions, see "Physical View and Logical View of Sun Fire Midrange Systems" on page 100.

If the system is divided into multiple domains, as a domain administrator you can see detailed information only for domains to which you can access. If you attempt to view a domain to which you do not have access privilege, the message "Insufficient security privilege to load console info" is displayed at the bottom of the Console window.

FIGURE 4-6 shows a physical view of Paroli cards in a domain. Access this view by clicking on the Hardware tab, clicking on the Views list box, and clicking system under Domain. Be sure you have system - Rear in the Rotate Current View list box.

| -                                        | to                  | sca–a Details        |                       | - |
|------------------------------------------|---------------------|----------------------|-----------------------|---|
|                                          |                     | 🛝 tosca-a            |                       |   |
| Info Browser Alarms Modu<br>Views system | Iles Applications F | lardware             |                       |   |
| Up Rotate Current Vie                    | w system - Rear 🔻   | History system - Rea | r ▼ ☐ Refresh Details |   |
| <image/>                                 | P                   | roperty              | Value                 |   |
|                                          | Clo se              |                      | Неір                  |   |

FIGURE 4-6 Domain Physical View of Paroli Cards (Rear)

FIGURE 4-7 shows a physical view of a PCI+ board in a domain. Access this view by clicking on the Hardware tab, clicking on the Views list box, and clicking boards under Domain. Be sure you have system - Rear in the Rotate Current View list box.

|         |                    |                  | greatwhi     | te-b1 Details                |                     | • |
|---------|--------------------|------------------|--------------|------------------------------|---------------------|---|
|         |                    |                  | 🐧 g          | reatwhite-b1                 |                     |   |
| Info    | Module Browser     | Alarms Modu      | ule Manager  | Applications Hardware        |                     |   |
| Viame   | evetam             |                  | _            |                              |                     |   |
| <u></u> | system             |                  | •            |                              |                     |   |
|         | IIn Rotate Current | View system - Re | ar 🔻 History | system - Rear 💌 🗌 Refresh D  | etails              |   |
|         | -                  | -                |              |                              |                     |   |
|         |                    |                  |              | Property                     | Value               |   |
|         |                    |                  |              | Name<br>Label Name           | e board(9)<br>> IB9 |   |
|         |                    |                  |              | Board No                     | 9                   |   |
|         |                    |                  |              | Hot Plugged                  | l yes               |   |
|         |                    |                  |              | Hot Pluggable<br>Memory Size | e yes<br>e          |   |
|         |                    |                  |              | Condition<br>Type            | OK<br>PCI+ I/O Bo   |   |
|         |                    |                  |              | .,,,-                        |                     |   |
|         |                    |                  |              |                              |                     |   |
|         | ■ 1/△2/23          | 1/42/23          |              |                              |                     |   |
|         |                    |                  |              |                              |                     |   |
|         | Plaaa              | 888×10           |              |                              |                     |   |
|         |                    |                  |              |                              |                     |   |
|         |                    |                  |              |                              |                     |   |
|         |                    |                  |              |                              |                     |   |
|         |                    |                  | 100000       |                              |                     |   |
|         |                    |                  |              |                              |                     |   |
|         |                    |                  |              |                              |                     |   |
|         |                    |                  | 100000       |                              |                     |   |
|         |                    |                  |              |                              |                     |   |
|         |                    |                  |              |                              |                     |   |
| Compo   | nent:              |                  |              |                              |                     |   |
|         |                    | Close            | ]            | Help                         |                     |   |
|         |                    | I                | -            |                              |                     |   |

FIGURE 4-7 Domain Physical View of PCI+ Board (Rear)

# Dynamic Reconfiguration From the Domain

This chapter describes how to perform dynamic reconfiguration (DR) operations from a Sun Fire high-end or midrange systems domain using the Sun Management Center console and the Dynamic Reconfiguration module. The dynamic reconfiguration operations include such operations as attaching a board to a Sun Fire domain, detaching a board from a Sun Fire domain, and configuring a board on a Sun Fire domain. Some other management operations that you might want to perform either as part of a dynamic reconfiguration operation or as part of another operation are testing a board or powering a board off or on.

# Prerequisites

You need to be familiar with dynamic reconfiguration operations before you use the Sun Management Center GUI to perform DR operations. Refer to the following documents to learn more about dynamic reconfiguration operations on Sun Fire systems:

- Sun Fire High-End and Midrange Systems Dynamic Reconfiguration User Guide, which describes the underlying operations for the DR module. For the latest general issues, known limitations, and known bugs about dynamic reconfiguration operations for Sun Fire high-end systems, refer to the System Management Services (SMS) Release Notes.
- cfgadm(1M) man page, which describes the underlying command for the DR module.

# **Dynamic Reconfiguration Module**

The Dynamic Reconfiguration module enables you to perform dynamic reconfiguration operations from the domain on the attachment points in the tables. You can perform the operations using the Sun Management Center console in the same manner that you would with the cfgadm(1M) command. This module works on Sun Fire high-end and midrange systems.

During the software installation, this module is automatically installed. You must load this module to use it the first time. You can unload the module, if desired. For specific information about loading and unloading Sun Management Center modules, refer to the *Sun Management Center User's Guide*.

FIGURE 5-1 shows the icon for the module—Dynamic Reconfiguration Sun Fire highend and midrange systems—as it is displayed in the host Details window on a domain under the Module Browser tab and Hardware icon. FIGURE 5-1 also shows a sample of a DR data table and the DR commands you can use.

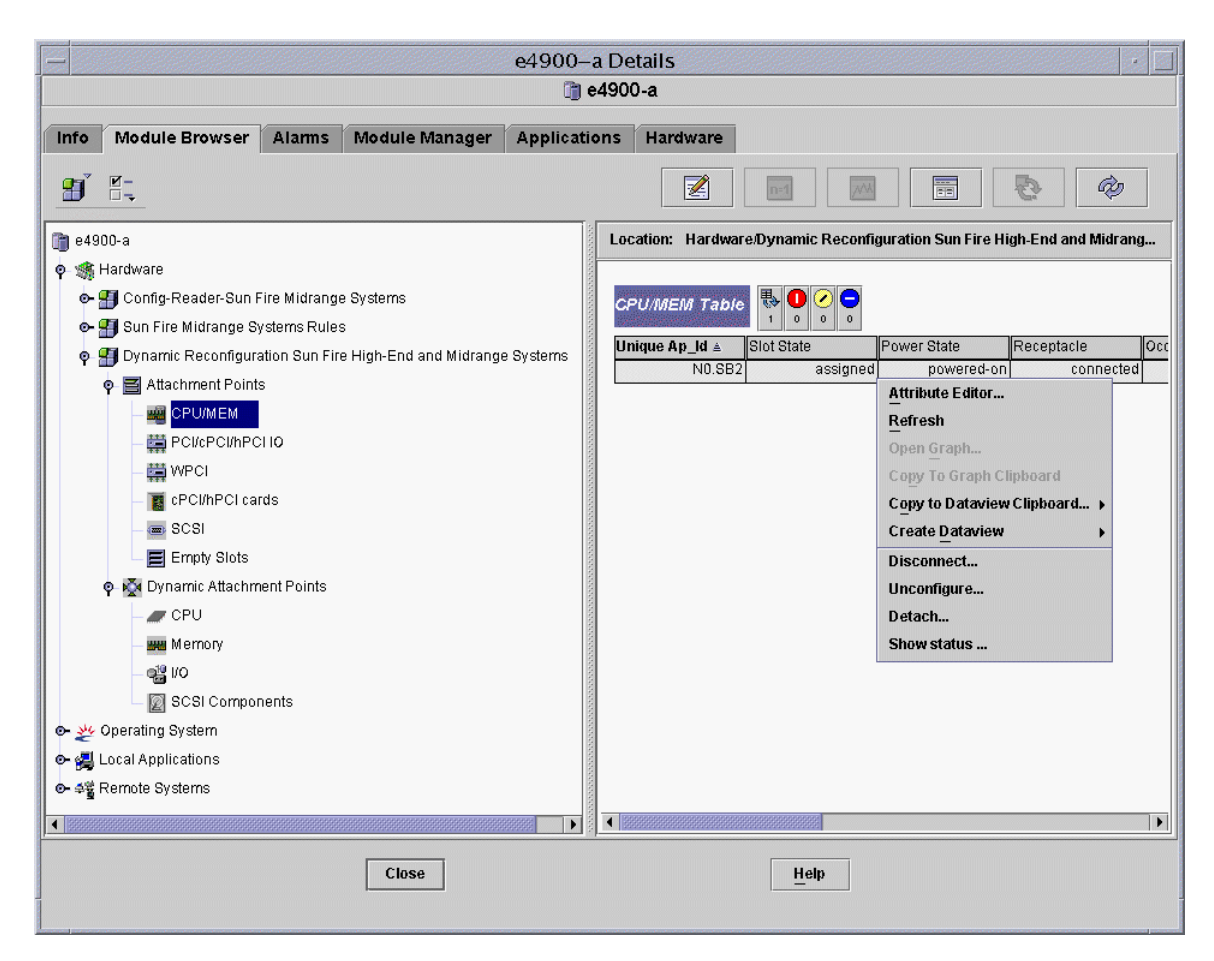

FIGURE 5-1 Dynamic Reconfiguration Features

# **Dynamic Reconfiguration Properties**

Use the Dynamic Reconfiguration data tables in the right half of a Details window to find the last-known state of a dynamically reconfigurable board or device.

There are two sections of tables:

- Attachment Points—single attachment points for larger assemblies such as system boards and I/O boards
- Dynamic Attachment Points—dynamic attachment points for individual devices and components such as CPU modules, DIMMs, and SCSI drives

# **Attachment Points**

An attachment point is a collective term for a board and its slot. The Attachment Points tables show information about the following types of board slots:

- CPU/MEM
- ∎ IO
- WPCI
- cPCI/hPCI Cards
- SCSI
- Empty Slots
- MaxCPU (Sun Fire high-end systems only)

#### CPU/MEM

TABLE 5-1 provides a brief description of the attachment point properties for a CPU/memory board.

| Property     | Rule (if any) | Description                                                                                                    |
|--------------|---------------|----------------------------------------------------------------------------------------------------|
| Unique Ap_Id |               | Unique logical attachment point ID from cfgadm: SB $x$ , where $x$ is the number of the centerplane slot containing the board (0–17) |
| Slot State   |               | Slot availability state: assigned or unassigned                                                                                      |
| Power State  |               | Power state: powered-on or powered-off                                                                                               |
| Receptacle   |               | Receptacle state: connected, disconnected, or empty                                                                                  |
| Occupant     |               | State of the occupant, which is the combination of the board and its attached devices: configured or unconfigured                    |
| Туре         |               | Board type: CPU                                                                                                    |
| Condition    |               | Board condition: ok, unknown, failed, or unusable                                                                                    |
| Information  |               | General board type information; for example, powered-on, assigned                                                                    |

| Property | Rule (if any) | Description                                                                                                    |
|----------|---------------|----------------------------------------------------------------------------------------------------|
| When     |               | Date and time when the board was configured into the domain                                                                                                    |
| Busy     |               | y (yes) indicates a state, availability, or condition<br>change operation is in progress; n (no) indicates <i>no</i><br>state, availability, or condition change operation is in<br>progress |
| Phys_Id  |               | Physical attachment point ID:<br>/devices/pseudo/dr@0:SBx, where x is the number<br>of the centerplane slot containing the board (0–17)                                                      |

 TABLE 5-1
 Attachment Point Properties for a CPU/MEM Board (Continued)

#### I/O Boards

TABLE 5-2 provides a brief description of the attachment point properties for I/O boards. For Sun Fire midrange systems, the table shows properties *only* for PCI, PCI+, and cPCI I/O boards.

| Property     | Rule (if any) | Description                                                                                                    |
|--------------|---------------|----------------------------------------------------------------------------------------------------|
| Unique Ap_Id |               | Unique logical attachment point ID from cfgadm: $IOx$ , where $x$ is the number of the centerplane slot containing the board (0–17) |
| Slot State   |               | Slot availability state: assigned or unassigned                                                                                     |
| Power State  |               | Power state: powered-on or powered-off                                                                                              |
| Receptacle   |               | Receptacle state: connected, disconnected, or empty                                                                                 |
| Occupant     |               | State of the occupant, which is the combination of the board and its attached devices: configured or unconfigured                   |
| Туре         |               | Board type, such as PCI_I/O_Boa, PCI+_I/O_Bo,<br>HPCI, or HPCI+                                                                     |
| Condition    |               | Board condition: ok, unknown, failed, or unusable                                                                                   |
| Information  |               | General board type information; for example, powered-on, assigned                                                                   |

 TABLE 5-2
 Attachment Point Properties for I/O Boards

| Property | Rule (if any) | Description                                                                                                    |
|----------|---------------|----------------------------------------------------------------------------------------------------|
| When     |               | Date and time when the board was configured into the domain                                                                                                    |
| Busy     |               | y (yes) indicates a state, availability, or condition<br>change operation is in progress; n (no) indicates <i>no</i><br>state, availability, or condition change operation is in<br>progress |
| Phys_Id  |               | Physical attachment point ID:<br>/devices/pseudo/dr/@0:IO <i>x</i> , where <i>x</i> is the<br>number of the centerplane slot containing the board (0–<br>17)                                 |

#### TABLE 5-2 Attachment Point Properties for I/O Boards (Continued)

#### WPCI

TABLE 5-3 provides a brief description of the attachment point properties for a WPCI board. Refer to the *Sun Fire Link Fabric Administrator's Guide* for more information about the Sun Fire Link system.

| Property     | Rule (if any) | Description                                                                                                    |
|--------------|---------------|----------------------------------------------------------------------------------------------------|
| Unique Ap_Id |               | Unique logical attachment point ID from cfgadm: $IOx$ , where $x$ is the number of the centerplane slot containing the board (0–17) |
| Slot State   |               | Slot availability state: assigned or unassigned                                                                                     |
| Power State  |               | Power state: powered-on or powered-off                                                                                              |
| Receptacle   |               | Receptacle state: connected, disconnected, or empty                                                                                 |
| Occupant     |               | State of the occupant, which is the combination of the board and its attached devices: configured or unconfigured                   |
| Туре         |               | Board type: WPCI                                                                                                    |
| Condition    |               | Board condition: ok, unknown, failed, or unusable                                                                                   |
| Information  |               | General board type information; for example, powered-on, assigned                                                                   |

| ard |
|-----|
|     |

| Property | Rule (if any) | Description                                                                                                    |
|----------|---------------|----------------------------------------------------------------------------------------------------|
| When     |               | Date and time when the board was configured into the domain                                                                                                    |
| Busy     |               | y (yes) indicates a state, availability, or condition<br>change operation is in progress; n (no) indicates <i>no</i><br>state, availability, or condition change operation is in<br>progress |
| Phys_Id  |               | Physical attachment point ID: /devices/pseudo/dr/@0:IOx, where x is the number of the centerplane slot containing the board (0–17)                                                           |

 TABLE 5-3
 Attachment Point Properties for a WPCI Board (Continued)

#### cPCI/hPCI Cards

TABLE 5-4 provides a brief description of the attachment point properties for the cPCI or hPCI card. For Sun Fire midrange systems, the table shows properties *only* for cPCI cards. For Sun Fire high-end systems, the table shows properties *only* for hPCI cards.

**Note** – A SCSI card is also considered to be a cPCI/hPCI card by the system. Configured SCSI cards appear in two tables in the DR module: the SCSI table and the cPCI/hPCI table. When the SCSI card is unconfigured, it only appears in the cPCI/hPCI table, because at that point the card type is unknown to the system.

| Property     | Rule (if any) | Description                                                                                                    |
|--------------|---------------|----------------------------------------------------------------------------------------------------|
| Unique Ap_Id |               | Unique logical attachment point ID from cfgadm, such as pci_pci0:e05blslot0 or pcisch2:e04blslot3                 |
| Slot State   |               | Slot availability state: assigned or unassigned                                                                   |
| Power State  |               | Power state: powered-on or powered-off                                                                            |
| Receptacle   |               | Receptacle state: connected, disconnected, or empty                                                               |
| Occupant     |               | State of the occupant, which is the combination of the board and its attached devices: configured or unconfigured |
| Туре         |               | Type, such as pci-pci/hp                                                                                          |
| Condition    |               | Board condition: ok, unknown, failed, or unusable                                                                 |

 TABLE 5-4
 Attachment Point Properties for a cPCI/hPCI Card

| Property    | Rule (if any) | Description                                                                                                    |
|-------------|---------------|----------------------------------------------------------------------------------------------------|
| Information |               | General information; for example, unknown                                                                                                    |
| When        |               | Date and time when the board was configured into the domain                                                                                                    |
| Busy        |               | y (yes) indicates a state, availability, or condition<br>change operation is in progress; n (no) indicates <i>no</i><br>state, availability, or condition change operation is in<br>progress |
| Phys_Id     |               | Physical attachment point ID, such as<br>/devices/pci@9d,7000000:e04b1slot3                                                                                                    |

 TABLE 5-4
 Attachment Point Properties for a cPCI/hPCI Card (Continued)

#### SCSI

TABLE 5-5 provides a brief description of the attachment point properties for a SCSI card.

**Note** – When you unconfigure a SCSI card from this SCSI table, you no longer see the card entry in the table. A SCSI card is also considered to be a cPCI/hPCI card by the system, and configured SCSI cards appear in two tables in the DR module: the SCSI table and the cPCI/hPCI table. When the card is unconfigured, it only appears in the cPCI/hPCI table, because at that point the card type is unknown to the system.

| Property     | Rule (if any) | Description                                                                                                    |
|--------------|---------------|----------------------------------------------------------------------------------------------------|
| Unique Ap_Id |               | Unique logical attachment point ID from cfgadm, such as pcisch3:e04b1slot2                                        |
| Slot State   |               | Slot availability state: assigned or unassigned                                                                   |
| Power State  |               | Power state: powered-on or powered-off                                                                            |
| Receptacle   |               | Receptacle state: connected, disconnected, or empty                                                               |
| Occupant     |               | State of the occupant, which is the combination of the board and its attached devices: configured or unconfigured |
| Туре         |               | Type, such as scsi/hp                                                                                             |
| Condition    |               | Component condition: ok, unknown, failed, or unusable                                                             |

| TABLE 5-5 | Attachment | Point | Properti | ies for a | SCS | CardI |
|-----------|------------|-------|----------|-----------|-----|-------|
|-----------|------------|-------|----------|-----------|-----|-------|

| Property    | Rule (if any) | Description                                                                                                    |
|-------------|---------------|----------------------------------------------------------------------------------------------------|
| Information |               | General component information, such as unknown                                                                                                    |
| When        |               | Date and time when the component was configured into the domain                                                                                                    |
| Busy        |               | y (yes) indicates a state, availability, or condition<br>change operation is in progress; n (no) indicates <i>no</i><br>state, availability, or condition change operation is in<br>progress |
| Phys_Id     |               | Physical attachment point ID, such as<br>/devices/pci@9d,600000:e04b1slot2                                                                                                    |

 TABLE 5-5
 Attachment Point Properties for a SCS CardI (Continued)

#### **Empty Slots**

TABLE 5-6 provides a brief description of the attachment point properties for empty slots.

| Property     | Rule (if any) | Description                                                                                                    |
|--------------|---------------|----------------------------------------------------------------------------------------------------|
| Unique Ap_Id |               | Unique logical attachment point ID from cfgadm, such as pcisch0:e17blslot1                                        |
| Slot State   |               | Slot availability state: assigned or unassigned                                                                   |
| Power State  |               | Power state: powered-on or powered-off                                                                            |
| Receptacle   |               | Receptacle state: connected, disconnected, or empty                                                               |
| Occupant     |               | State of the occupant, which is the combination of the board and its attached devices: configured or unconfigured |
| Туре         |               | Board type: unknown                                                                                               |
| Condition    |               | Component condition: ok, unknown, failed, or unusable                                                             |
| Information  |               | General board type information: assigned or unknown                                                               |

 TABLE 5-6
 Attachment Point Properties for Empty Slots

| Property | Rule (if any) | Description                                                                                  |
|----------|---------------|----------------------------------------------------------------------------------------------|
| When     |               | Date and time when the slot was configured into the domain                                   |
| Busy     |               | n (no) indicates <i>no</i> state, availability, or condition change operation is in progress |
| Phys_Id  |               | Physical attachment point ID, such as<br>/devices/pci@9d,6000000:e17b1slot1                  |

 TABLE 5-6
 Attachment Point Properties for Empty Slots (Continued)

#### MaxCPU

TABLE 5-7 provides a brief description of the attachment point properties for a MaxCPU board. This table appears *only* for Sun Fire high-end systems.

| TABLE 5-7 | Attachment Point Properties for MaxCPU Board on Sun Fire High-End |
|-----------|-------------------------------------------------------------------|
|           | Systems                                                           |

| Property     | Rule (if any) | Description                                                                                                    |
|--------------|---------------|----------------------------------------------------------------------------------------------------|
| Unique Ap_Id |               | Unique logical attachment point ID from cfgadm for the MaxCPU board                                                                                                    |
| Slot State   |               | Slot availability state: assigned or unassigned                                                                                                    |
| Power State  |               | Power state: powered-on or powered-off                                                                                                    |
| Receptacle   |               | Receptacle state: connected, disconnected, or empty                                                                                                    |
| Occupant     |               | State of the occupant, which is the combination of the board and its attached devices: configured or unconfigured                                                                            |
| Туре         |               | Board type: MCPU                                                                                                    |
| Condition    |               | Board condition: ok, unknown, failed, or unusable                                                                                                    |
| Information  |               | General board type information; for example, powered-on, assigned                                                                                                    |
| When         |               | Date and time when the board was configured into the domain                                                                                                    |
| Busy         |               | y (yes) indicates a state, availability, or condition<br>change operation is in progress; n (no) indicates <i>no</i><br>state, availability, or condition change operation is in<br>progress |
| Phys_Id      |               | Physical attachment point ID for the MaxCPU board                                                                                                    |

# Dynamic Attachment Points

Dynamic attachment points refer to components on the system boards, such as CPUs, memory, and I/O devices. The dynamic attachment points are created by the DR driver. Refer to the dr(7D) man page in the Sun Solaris Reference Manual Collection for more details about the DR driver. The Dynamic Attachment Point tables show information about the following types of components:

- CPU
- Memory
- I/O
- SCSI Components

#### **CPU** Components

TABLE 5-7 provides a brief description of the dynamic attachment point properties for CPU components.

| Property     | Rule (if any) | Description                                                                                                    |
|--------------|---------------|----------------------------------------------------------------------------------------------------|
| Unique Ap_Id |               | Unique logical attachment point identifier from cfgadm: SBx::cpuy, where x is the number of the centerplane slot containing the board $(0-17)$ and y is the CPU number $(0-3)$                               |
| Slot State   |               | Slot availability state: assigned or unassigned                                                                                                    |
| Power State  |               | Power state: powered-on or powered-off                                                                                                    |
| Receptacle   |               | Receptacle state: connected                                                                                                    |
| Occupant     |               | State of the occupant, which is the combination of the board and its attached devices: configured or unconfigured                                                                                            |
| Туре         |               | Component type: cpu                                                                                                    |
| Condition    |               | Component condition: ok, unknown, or failed                                                                                                    |
| Information  |               | General CPU type information: for example, cpuid 2,<br>speed 750 MHz, ecache 8 MBytes. Refer to the<br>cfgadm_sbd(1M) man page in the Solaris Reference<br>Manual Collection for descriptions of the fields. |

 TABLE 5-8
 Dynamic Attachment Point Properties for CPU Components

| Property | Rule (if any) | Description                                                                                                    |
|----------|---------------|----------------------------------------------------------------------------------------------------|
| When     |               | Date and time when the components were configured into the domain                                                                                                    |
| Busy     |               | y (yes) indicates a state, availability, or condition<br>change operation is in progress; n (no) indicates <i>no</i><br>state, availability, or condition change operation is in<br>progress |
| Phys_Id  |               | Physical attachment point ID: /devices/pseudo/dr@0:SBx::cpuy, where x is the number of the centerplane slot containing the board (0–17), and y is the CPU number (0–3)                       |

 TABLE 5-8
 Dynamic Attachment Point Properties for CPU Components (Continued)

#### Memory Components

TABLE 5-9 provides a brief description of the dynamic attachment point properties for memory components.

| Property     | Rule (if any) | Description                                                                                                    |
|--------------|---------------|----------------------------------------------------------------------------------------------------|
| Unique Ap_Id |               | Unique logical attachment point identifier from cfgadm: such as SBx::memory, where x is the number of the centerplane slot containing the board $(0-17)$                                                                                                    |
| Slot State   |               | Slot availability state: assigned or unassigned                                                                                                    |
| Power State  |               | Power state: powered-on or powered-off                                                                                                    |
| Receptacle   |               | Receptacle state: connected                                                                                                    |
| Occupant     |               | State of the occupant, which is the combination of the board and its attached devices: unconfigured or configured                                                                                                    |
| Туре         |               | Component type: memory                                                                                                    |
| Condition    |               | Component condition: ok, unknown, or failed                                                                                                    |
| Information  |               | General information for the memory type, as<br>appropriate; for example, base address 0x0, 2097<br>152 KBytes total, 420920 KBytes permanent.<br>Refer to the cfgadm_sbd(1M) man page in the Solaris<br>Reference Manual Collection for descriptions of the<br>fields. |

 TABLE 5-9
 Dynamic Attachment Point Properties for Memory Components

| Property | Rule (if any) | Description                                                                                                    |
|----------|---------------|----------------------------------------------------------------------------------------------------|
| When     |               | Date and time when the components were configured into the domain                                                                                                    |
| Busy     |               | y (yes) indicates a state, availability, or condition<br>change operation is in progress; n (no) indicates <i>no</i><br>state, availability, or condition change operation is in<br>progress |
| Phys_Id  |               | Physical attachment point ID:<br>/devices/pseudo/dr@0:SBx::memory, where x is<br>the number of the centerplane slot containing the board<br>(0-17)                                           |

**TABLE 5-9** Dynamic Attachment Point Properties for Memory Components (Continued)

## I/O Components

TABLE 5-10 provides a brief description of the dynamic attachment point properties for I/O components.

| Property     | Rule (if any) | Description                                                                                                    |
|--------------|---------------|----------------------------------------------------------------------------------------------------|
| Unique Ap_Id |               | Unique logical attachment point identifier from cfgadm: NO.IBx::pciy, where x is the number of the centerplane slot containing the board (0-17) and y is the PCI number (0-3)                                |
| Slot State   |               | Slot availability state: assigned or unassigned                                                                                                    |
| Power State  |               | Power state: powered-on or powered-off                                                                                                    |
| Receptacle   |               | Receptacle state: connected                                                                                                    |
| Occupant     |               | State of the occupant, which is the combination of the board and its attached devices: configured or unconfigured                                                                                            |
| Туре         |               | Component type: io                                                                                                    |
| Condition    |               | Component condition: ok, unknown, or failed                                                                                                    |
| Information  |               | General information for the io type; for example,<br>device/pci@23d,700000 referenced. Refer to the<br>cfgadm_sbd(1M) man page in the Solaris Reference<br>Manual Collection for descriptions of the fields. |

 TABLE 5-10
 Dynamic Attachment Point Properties for I/O Components

| Property | Rule (if any) | Description                                                                                                    |
|----------|---------------|----------------------------------------------------------------------------------------------------|
| When     |               | Date and time when the components were configured into the domain                                                                                                    |
| Busy     |               | y (yes) indicates a state, availability, or condition<br>change operation is in progress; n (no) indicates <i>no</i><br>state, availability, or condition change operation is in<br>progress |
| Phys_Id  |               | Physical attachment point ID:<br>/devices/pseudo/dr@0:IOx::pciy, where x is the<br>number of the centerplane slot containing the board (0–<br>17) and y is the PCI number (0–3)              |

 TABLE 5-10
 Dynamic Attachment Point Properties for I/O Components (Continued)

#### SCSI Components

TABLE 5-11 provides a brief description of the dynamic attachment point propertiesfor SCSI components,

| Property     | Rule (if any) | Description                                                                                                    |
|--------------|---------------|----------------------------------------------------------------------------------------------------|
| Unique Ap_Id |               | Unique logical attachment point identifier from $\tt cfgadm$ for the SCSI component                                                                                                    |
| Slot State   |               | Slot availability state: assigned or unassigned                                                                                                    |
| Power State  |               | Power state: powered-on or powered-off                                                                                                    |
| Receptacle   |               | Receptacle state: connected                                                                                                    |
| Occupant     |               | State of the occupant, which is the combination of the board and its attached devices: configured or unconfigured                                                                            |
| Туре         |               | Component type: disk, CD-ROM, or tape                                                                                                    |
| Condition    |               | Component condition: ok, unknown, or failed                                                                                                    |
| Information  |               | General information for the type                                                                                                    |
| When         |               | Date and time when the components were configured into the domain                                                                                                    |
| Busy         |               | y (yes) indicates a state, availability, or condition<br>change operation is in progress; n (no) indicates <i>no</i><br>state, availability, or condition change operation is in<br>progress |
| Phys_Id      |               | Physical attachment point ID for the SCSI component                                                                                                    |

 TABLE 5-11
 Dynamic Attachment Point Properties for SCSI Components
# Dynamic Reconfiguration Operations From the Domain

This section describes how to perform dynamic reconfiguration operations from a Sun Fire domain using the Sun Management Center Dynamic Reconfiguration module. The dynamic reconfiguration operations from the domain are based on the cfgadm(1M) command. Refer to the cfgadm(1M) command in the Sun Solaris Reference Manual Collection for more information about the various cfgadm options.

There are both logical and physical aspects of Sun Fire domains:

- The *logical* domain is the set of slots—either containing or not containing system boards—grouped as belonging to a specific domain.
- The *physical* domain is the set of boards in the logical domain that are physically interconnected.

A slot—whether occupied or empty—can be a member of a logical domain, while not being part of a physical domain. After boot, a board or empty slot can be assigned to or unassigned from a logical domain. A board becomes part of a physical domain when the Solaris Operating System requests it. An empty slot is never part of a physical domain.

The following dynamic reconfiguration and other management operations from the domain are described in this section of the supplement:

- Assigning a board
- Unassigning a board
- Attaching a board
- Detaching a board
- Connecting a board
- Disconnecting a board
- Configuring a board or components
- Unconfiguring a board, components, or memory
- Powering on a board
- Powering off a board
- Testing a board
- Showing status

### cfgadm Options Supported

TABLE 5-12 describes the cfgadm(1M) options that are supported by the Dynamic Reconfiguration module. Refer to the cfgadm(1M) command in the Sun Solaris Reference Manual Collection for more information about the various cfgadm options.

| cfgadm <b>Option</b> |             | Sun Management Center<br>GUI Menu Item | Description                              |
|----------------------|-------------|----------------------------------------|------------------------------------------|
| -C                   | configure   | Attach                                 | Attach a board                           |
| -C                   | disconnect  | Detach                                 | Detach a board                           |
| -x                   | assign      | Assign                                 | Assign a board                           |
| -C                   | disconnect  | Unassign                               | Unassign a board                         |
| -x                   | unassign    |                                        |                                          |
| -C                   | connect     | Connect                                | Connect a board                          |
| -C                   | disconnect  | Disconnect                             | Disconnect a board                       |
| -C                   | configure   | Configure                              | Configure a board or another component   |
| -C                   | unconfigure | Unconfigure                            | Unconfigure a board or another component |
| -x                   | poweron     | Power On                               | Power on a board                         |
| -x                   | poweroff    | Power Off                              | Power off a board                        |
| -t                   |             | Test                                   | Test a board                             |

 TABLE 5-12
 cfgadm Options Supported by Dynamic Reconfiguration

**Note** – Before you perform any dynamic reconfiguration operations from a Sun Fire domain, look at the Attachment Points and Dynamic Attachment Points tables in the Dynamic Reconfiguration module under Hardware.

**Note** – Before you can perform certain dynamic reconfiguration operations on a system board from a domain, the board must be in the domain's ACL.

### Assigning a Board

This operation adds a system board to the logical domain.

### ▼ To Assign a Board

- 1. Log in as a member of the esadm group to the domain to which you want to assign a system board.
- 2. Right-click on the Unique Ap\_Id for the system board you want to assign in the appropriate board table.

The system displays a menu of board operations.

3. Choose Assign.

The system displays the Assign confirmation box with this message:

```
Assign a slot.
Are you sure you want to assign?
```

4. Click the OK button to assign the selected board.

### Unassigning a Board

This operation removes a system board from the logical domain.

### ▼ To Unassign a Board

- 1. Log in as a member of the esadm group to the domain from which you want to unassign a system board.
- 2. Right-click the Unique Ap\_Id for the system board you want to unassign in the appropriate board table.

The system displays a menu of board operations.

3. Choose Unassign.

The system displays the Unassign confirmation box with this message:

```
Unassign.
Are you sure you want to unassign?
```

4. Click the OK button to unassign the selected board.

### Attaching a System Board

This operation attaches the specified system board to the Solaris Operating System running in the specified domain. The process of attaching a system board involves a series of automatic steps performed by the Dynamic Reconfiguration module:

- Assigning the system board to the logical domain
- Powering on the system board
- Testing the system board
- Connecting the system board to the domain physically through the system controller
- Configuring the components on the system board in the Solaris Operating System running on the domain, so that applications running on the domain can use the components

Which of the automatic steps are performed depends on the initial state of the system board and other components, as well as on whether hardware problems prohibit the successful completion of the attach operation.

### ▼ To Attach a System Board

- 1. Log in as a member of the esadm group to the domain to which you want to attach a system board.
- 2. Right-click on the Unique Ap\_Id for the system board you want to attach in the appropriate board table.

The system displays a menu of board operations.

3. Choose Attach .

The system displays the Attach Confirmation box with this message:

Attach a board. Attach will connect and configure the selected board. Are you sure you want to attach?

4. Click the OK button to connect and configure the selected board.

### Detaching a System Board

This operation detaches the specified system board from the Solaris Operating System running in the specified domain. The process of detaching a system board involves a series of automatic steps performed by the Dynamic Reconfiguration module:

- Unconfiguring the components on the system board from the Solaris Operating System running on the domain, so that applications running on the domain can no longer use the components.
- Communicating with the system controller to physically disconnect the system board from the domain. After this step, the system board is no longer part of the physical domain, although it is still part of the logical domain.
- Powering off the system board.

Which of the automatic steps are performed depends on the initial state of the system board and other components, as well as on whether hardware problems prohibit the successful completion of the detach operation.

### ▼ To Detach a System Board

- 1. Log in as a member of the esadm group to the domain from which you want to detach a system board.
- 2. Right-click on the Unique Ap\_Id for the system board you want to detach in the appropriate board table.

The system displays a menu of board operations.

3. Choose Detach.

The system displays the Detach confirmation box (FIGURE 5-2).

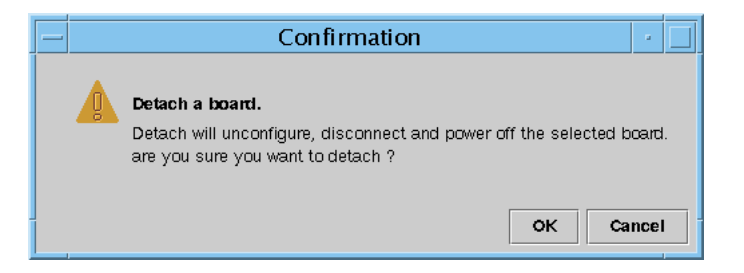

FIGURE 5-2 Detach Confirmation Box

4. Click the OK button to unconfigure, disconnect, and power off the selected board.

### Connecting a Board

This operation performs the following steps:

- Assigning the system board to a logical domain if the board is available and is not part of the logical domain
- Powering on the system board
- Testing the system board
- Connecting the system board to the physical domain

### ▼ To Connect a System Board

- 1. Log in as a member of the esadm group to the domain in which you want to connect a system board.
- 2. Right-click on the Unique Ap\_Id for the system board you want to connect in the appropriate board table.

The system displays a menu of board operations.

3. Choose Connect.

The system displays the Connect confirmation box with this message:

Connect Are you sure you want to connect?

4. Click the OK button to connect the selected board.

**Note** – Sun Fire high-end systems allow you to click an Abort button to stop the operation prematurely.

### Disconnecting a Board

This operation performs the following steps:

- Unconfigures the system board, if necessary
- Disconnects the system board from the physical domain

### To Disconnect a System Board Other Than a SCSI Board

- 1. Log in as a member of the esadm group to the domain in which you want to disconnect a system board.
- 2. Right-click on the Unique Ap\_Id for the system board you want to disconnect in the appropriate board table.

The system displays a menu of board operations.

3. Choose Disconnect.

The system displays the Disconnect panel (FIGURE 5-3).

| — Discor                                               | – Disconnect 🛛 🖂                                                                                                    |  |  |  |  |  |
|--------------------------------------------------------|----------------------------------------------------------------------------------------------------|--|--|--|--|--|
| Power State                                            | Power State Slot State                                                                                                   |  |  |  |  |  |
| Power On                                               | <ul> <li>Assigned</li> <li>Available</li> </ul>                                                                          |  |  |  |  |  |
| O Power Off                                            |                                                                                                    |  |  |  |  |  |
| Force Option<br>The force option v<br>Select check box | Force Option The force option will force the selected action. Select check box to use the force option. Use Force Option |  |  |  |  |  |
| OK Cancel                                              |                                                                                                    |  |  |  |  |  |

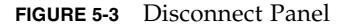

- 4. Select the Power State option you want the board to be in *after* it is disconnected.
- 5. Select the Slot State option you want the board to be in *after* it is disconnected.
- 6. Select the Use Force Option to force the disconnect operation. Otherwise, leave the Use Force Option box blank.
- 7. Click the OK button to disconnect the selected board.

**Note** – Sun Fire high-end systems allow you to click an Abort button to stop the operation prematurely.

### ▼

### To Disconnect a SCSI Board

Log in as a member of the esadm group to the domain in which you want to disconnect a SCSI board.

1. Right-click on the Unique Ap\_Id for the SCSI board you want to disconnect in the appropriate board table.

The system displays a menu of board operations.

#### 2. Choose Disconnect.

The system displays the Disconnect panel with this message:

```
Disconnect
Are you sure you want to continue?
```

3. Click the OK button to disconnect the SCSI board.

### Configuring a Board, a Component, or Memory

This operation performs the following steps:

- Connects the system board, if necessary.
- Configures a system board or a component or memory on a board into the Solaris Operating System running in the domain, so that applications running on the domain can use the board or the component or memory on the board.

### To Configure a System Board, a Component, or Memory

- 1. Log in as a member of the esadm group to the domain in which you want to configure a system board, a component, or memory.
- 2. Right-click on the Unique Ap\_Id for the system board, component, or memory you want to configure in the appropriate board table.

The system displays a menu of board, component, or memory operations.

#### 3. Choose Configure.

The system displays the Configure confirmation box with this message:

```
Configure
Are you sure you want to configure?
```

4. Click the OK button to configure the selected board, component, or memory.

**Note** – Sun Fire high-end systems allow you to click an Abort button to stop the operation prematurely.

### Unconfiguring a Board, a Component, or Memory

This operation unconfigures a system board, a component on a board, or memory so that applications running on the domain can no longer use the board, component, or memory.

### To Unconfigure a System Board or a Component

- 1. Log in as a member of the esadm group to the domain in which you want to unconfigure a system board or component.
- 2. Right-click on the Unique Ap\_Id for the system board or component you want to unconfigure in the appropriate board table.

The system displays a menu of board or component operations.

#### 3. Choose Unconfigure.

The system displays the Unconfigure panel with this message:

```
Select Force Option
The force option will force the selected action.
Select check box to use the force option.
```

- 4. Click Use Force Option check box to force the unconfigure operation. Otherwise, leave the Use Force Option box blank.
- 5. Click the OK button to unconfigure the selected board or component.

**Note** – Sun Fire high-end systems allow you to click an Abort button to stop the operation prematurely.

### ▼ To Unconfigure Memory

- 1. Log in as a member of the esadm group to the domain in which you want to unconfigure memory.
- 2. Right-click on the Unique Ap\_Id for the memory component you want to unconfigure in the Memory component table.

The system displays a menu of memory component operations.

3. Choose Unconfigure.

The system displays the Unconfigure Memory panel (FIGURE 5-4).

| - | – Unconfigure Memory 🕐 🗐                                                                                                    |  |  |  |  |  |
|---|----------------------------------------------------------------------------------------------------|--|--|--|--|--|
|   | Start Unconfigure         This may take a few minutes to complete.         Image: Use Force Option         The force option will force the selected action.         Start unconfigure now ? |  |  |  |  |  |
| 1 | OK Apply Cancel                                                                                                    |  |  |  |  |  |

FIGURE 5-4 Unconfigure Memory Panel

- 4. (Optional) Click the Use Force Option box to force the unconfigure operation.
- 5. Click the OK button to start unconfiguring memory.

### Powering on a Board

This operation powers on a system board. The board must be assigned to the logical domain, but *not* be in the physical domain.

### To Power on a Board

- 1. Log in as a member of the esadm group to the domain in which you want to power on a system board.
- 2. Right-click on the Unique Ap\_Id for the system board you want to power on in the appropriate board table.

The system displays a menu of board operations.

3. Choose Power On.

The system displays the Power On confirmation box with this message:

```
Power On a board.
Are you sure you want to power on?
```

4. Click the OK button to power on a system board.

### Powering off a Board

This operation powers off a system board. The board must be assigned to the logical domain, but *not* be in the physical domain.

### ▼ To Power off a Board

- 1. Log in as a member of the esadm group to the domain in which you want to power off a system board.
- 2. Right-click on the Unique Ap\_Id for the system board you want to power off in the appropriate board table.

The system displays a menu of board operations.

#### 3. Choose Power Off.

The system displays the Power Off confirmation box with this message:

```
Power Off a board.
Are you sure you want to power off?
```

4. Click the OK button to power off a system board.

### Testing a Board

This operation tests system boards. The board must be assigned to the logical domain, but *not* be in the physical domain.

### ▼ To Test a Board

- 1. Log in as a member of the esadm group to the domain in which you want to test a system board.
- 2. Right-click on the Unique Ap\_Id for the system board you want to test in the appropriate board table.

The system displays a menu of board operations.

3. Choose Test.

The system displays the Test Board panel (FIGURE 5-5).

| — Test Board 🕜 🗔    |  |  |  |  |
|---------------------|--|--|--|--|
| Selected Board: SB7 |  |  |  |  |
| Test Options        |  |  |  |  |
| Default             |  |  |  |  |
| 🔿 Init              |  |  |  |  |
| O Quick             |  |  |  |  |
| 🔿 Minimum           |  |  |  |  |
| O Mem2              |  |  |  |  |
|                     |  |  |  |  |
| OK Cancel           |  |  |  |  |
|                     |  |  |  |  |

FIGURE 5-5 Test Board Panel

- 4. Select the radio button beside the Test Option you want.
- 5. After ensuring that you have selected the correct board to test and have the correct option checked, click the OK button to start the test.

**Note** – Sun Fire high-end systems allow you to click an Abort button to stop the operation prematurely.

### Showing Status

This operation shows the status of the last dynamic reconfiguration command executed for that board or slot. The status display is dynamically updated with the status of the command currently being executed. If the command being executed halts on an error, an error message from the cfgadm(1M) program is displayed. The message "No status from the agent" is displayed if no command has been executed, or if a command finishes execution without errors.

### ▼ To Show Status

- 1. Log in as a member of the esadm group to the domain in which you want to show status for a system board or slot.
- 2. Right-click on the Unique Ap\_Id for the system board or slot for which you want to show status in the appropriate board table.

The system displays a menu of board or slot operations.

3. Choose Show Status.

The system displays the Status box showing the execution status of the most current dynamic reconfiguration command, if any.

For example, if an operation fails, the status shows this type of message (FIGURE 5-6):

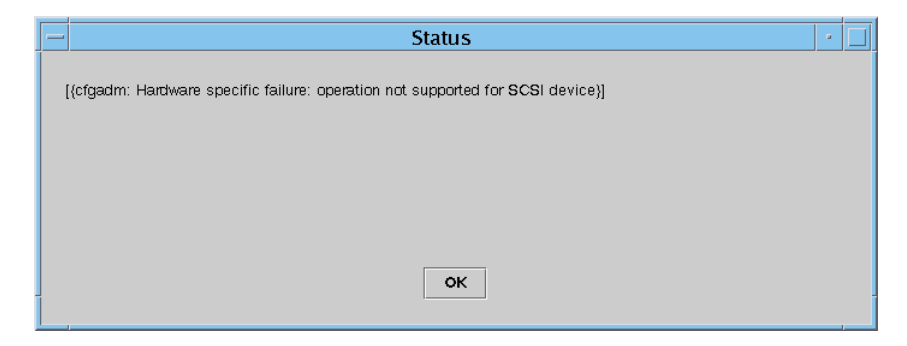

FIGURE 5-6 Unsuccessful Domain DR Operation in Show Status

The status shows this message after the configure operation finishes successfully or if no command has been executed (FIGURE 5-7):

| - |  |
|---|--|
|   |  |
|   |  |
|   |  |
|   |  |
|   |  |
|   |  |
|   |  |
| - |  |

FIGURE 5-7 Successful Domain DR Operation in Show Status

4. Click the OK button when you are finished looking at the status.

# Using the CLI to Install, Set Up, Uninstall, Start, and Stop Sun Management Center Software

This appendix describes how to install, set up, uninstall, start, and stop Sun Management Center Software from the command-line interface (CLI). For more details, refer to the *Sun Management Center Installation and Configuration Guide*.

# Installing the Software

First ensure that the base Sun Management Center 3.5 software is installed on your system. Refer to the *Sun Management Center Installation and Configuration Guide* for instructions about installing this software.

Also ensure that any required patches are installed on your system.

# ▼ To Install the Supplement Software Using the CLI

1. To install only the Sun Fire midrnage add-on software, run the es-inst command in the sbin directory where the Sun Fire Midrange add-on software was installed.

The es-inst script prompts you for a source directory.

2. Enter the source directory.

Refer to the *Sun Management Center Installation and Configuration Guide* for more information about the es-inst command and its options.

3. If the general Sun Management Center 3.5 software package is already installed, and you are installing *only* the Sun Fire supplement software, enter n (for no) when you are prompted to begin the setup process.

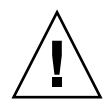

**Caution** – Entering **y** (for yes) may cause the loss of any customized setup information, such as security keys.

**Note** – If you are installing the full Sun Management Center 3.5 software package, you have the option of running the setup script at the end of the installation procedure. If you choose not to run the setup script at that time, you can run it later. The setup script (es-setup) is in *path*/sbin, where *path* is the directory where the Sun Management Center software is installed. This step sets up all Sun Management Center agents, including the platform agent.

4. Install the Sun Management Center 3.5 software package on any systems (agent machines) that you will use for platform administration on the Sun Fire midrange systems.

Read the Caution and Note in Step 2 above. The Domain Administration and Dynamic Reconfiguration add-on software must be installed on the server, console, and agent machines. (Note that you can install the Sun Fire midrange or high-end systems Platform Agents on any machine where you have Sun Management Center software running.)

The system displays the following message:

```
Sun Management Center Product Selection

The following Add-On Products are available for your selection:

Sun Fire Midrange Systems Domain Administration

Sun Fire Midrange Systems Platform Administration

Dynamic Reconfiguration for Sun Fire High-End and Midrange platforms

Do you want to install the product: Sun Fire Midrange Systems Domain

Administration? [y|n|q]

Do you want to install the product: Dynamic Reconfiguration for Sun Fire High-

End and Midrange platforms? [y|n|q]

Do you want to install the product: Sun Fire Midrange Systems Platform

Administration? [y|n|q]
```

#### 5. Type y for those products you want to install.

If you type  $\mathbf{y}$  for all the add-on software, the system displays this message:

```
The following Add-On Products will be installed:
Sun Fire Midrange Systems Domain Administration
Dynamic Reconfiguration for Sun Fire High-End and Midrange platforms
Sun Fire Midrange Systems Platform Administration
Do you want to proceed? [y|n|q]
```

6. Type y to continue installing the add-on products.

# Setting Up the Sun Fire Midrange Systems Platform Administration Module Using the CLI

The setup has three parts:

- System controller setup See "Setting Up the System Controller" on page 171.
- Agent layer setup See "To Set Up the Sun Fire Midrange Systems Platform Administration Module on an Agent Machine" on page 172.
- Server layer setup See "To Set Up the Sun Fire Midrange Systems Platform Administration Module Server Layer Only on the Server" on page 173.

### Setting Up the System Controller

Before setting up the agent and server layers, you must first set up the SC.

### To Set Up the System Controller

1. Enable the SC Failover Capability if you want to use it—See "Enabling the SC Failover Capability" on page 22.

2. Set Up SNMP on the System Controller—See "Setting Up SNMP on the System Controller" on page 23.

### Setting Up the Agent and Server Layers

This section describes how to set up the agent and server layers.

### To Set Up the Sun Fire Midrange Systems Platform Administration Module on an Agent Machine

If the agent machine has both server and agent layers, this procedure automatically sets up both layers.

- 1. Become superuser by using the su command.
- 2. Go to the *PUn\_path*/addons/SunFirePltAdmin/sbin directory, where *n* is the number of the Platform Update, and *PUn\_path* is the directory where Sun Management Center software is installed.

For example, if Sun Management Center software is installed in /opt/SUNWsymon, go to the directory /opt/SUNWsymon/addons/SunFirePltAdmin/sbin.

3. Run the es-setup.sh script.

To set up this module for the default platform agent instance, type:

#### # ./es-setup.sh

The script asks for the following information:

• The IP Address of the Sun Fire midrange system controller.

A ping command is sent to the system controller IP address or host name that you entered. If the ping command fails, you will have the option of providing a different IP address or host name. If you prefer, you can continue without providing a new value:

```
Do you want to setup Sun Fire Midrange Systems platform
administration module (y|n|q) y
Enter the IP address of System Controller 12.3.45.67
Host 12.3.45.67 is not networked.
If you would like to try another IP/Hostname enter it now or enter
n to continue. 23.4.56.78
Host 23.4.56.78 is not networked.
If you would you like to try another IP/hostname enter it now or
enter n to continue. n
Continuing with setup...
```

- The Write community strings for the system controller and all the domains. If the script cannot get the domain address from the system controller, then it asks for the IP address of all the domains.
- The port number of the Sun Management Center agents on all the domains.

**Tip** – This script can be run again to change the information provided in the previous setup.

The Sun Management Center software ships with one platform agent named "platform."

When the module has been set up, you can start the appropriate agent. For more on how to start platform agents, see "Starting Sun Management Center Software Using the CLI" on page 182.

### To Set Up the Sun Fire Midrange Systems Platform Administration Module Server Layer Only on the Server

This procedure sets up *only* the server layer. To set up the server, agent, and console layers on a server, see "To Set Up the Sun Fire Midrange Systems Platform Administration Module on an Agent Machine" on page 172.

**Note** – If you chose to set up only the server layer (without a console or agent layer), user groups are not automatically added to the /etc/group file unless you use the -S option, as shown in this procedure. For a list of user groups, see TABLE A-1.

- 1. Become superuser by using the su command.
- Go to the PUn\_path/addons/SunFirePltAdmin/sbin directory, where n is the number of the Platform Update, and PUn\_path is the directory where Sun Management Center software is installed.

For example, if Sun Management Center software is installed in /opt/SUNWsymon, go to the directory /opt/SUNWsymon/addons/SunFirePltAdmin/sbin.

3. Run the es-setup.sh script with the -S option:

#### # ./es-setup.sh -S

When the module has been set up, you can start the appropriate agent. The Sun Management Center software ships with one platform agent named "platform." For more on how to start platform agents, see "Starting Sun Management Center Software Using the CLI" on page 182.

# Creating and Setting Up a Sun Fire Midrange Systems Platform Agent Instance

The default platform administration module can monitor one Sun Fire midrange system. To monitor more than one Sun Fire midrange system, you must create one platform agent instance for each additional Sun Fire midrange system.

### ▼ To Create a Platform Agent Instance

- 1. Become superuser by using the su command.
- 2. Go to the directory where Sun Management Center software is installed.

For example, if Sun Management Center software is installed in /opt/SUNWsymon, go to the directory /opt/SUNWsymon/sbin.

3. Run the es-platform script:

```
# ./es-platform -a instanceName
```

where *instanceName* is the name of a new platform agent instance.

This script asks for the port number for the new platform agent and the security seed. If you used a seed other than the default when setting up the Sun Management Center server, provide the same seed for this agent.

### To Set Up a Sun Fire Midrange Systems Platform Administration Module for a New Platform Agent Instance

- 1. Become superuser by using the su command.
- 2. Go to the directory where Sun Management Center software is installed.

For example, if Sun Management Center software is installed in /opt/SUNWsymon, go to the directory /opt/SUNWsymon/addons/SunFirePltAdmin/sbin.

3. Type:

# ./es-setup.sh -I instanceName

where *instanceName* is the name of a new platform agent instance.

The es-setup.sh script asks for the following information:

- IP Address of the Sun Fire midrange system controller.
- Write community strings for the system controller and all the domains. If the script cannot get the domain address from the system controller, then it asks for the IP address of all the domains.
- Port number of the Sun Management Center agents on all the domains.

**Note** – This script can be run again to change the information provided in the previous setup.

When the module has been set up, you can start the appropriate agent. For more on how to start platform agents, see "Starting Sun Management Center Software Using the CLI" on page 182.

### To Assign Users to Administrator and Operator Groups

If your user name is listed in the esusers file, you can log onto the Sun Fire midrange system with read-only access for domain administration agents. In order to read and/or write platform or domain information under the platform agent, your user name must also be listed in the group file on the server.

The setup procedure creates up to 10 groups on the Sun Fire midrange systems server machine. These groups are:

| Group Name | User Category | Type of Access |
|------------|---------------|----------------|
| spltadm    | Administrator | Platform       |
| sdaadm     | Administrator | Domain A       |
| sdbadm     | Administrator | Domain B       |
| sdcadm     | Administrator | Domain C       |
| sddadm     | Administrator | Domain D       |
| spltop     | Operator      | Platform       |
| sdaop      | Operator      | Domain A       |
| sdbop      | Operator      | Domain B       |
| sdcop      | Operator      | Domain C       |
| sddop      | Operator      | Domain D       |

#### TABLE A-1User Groups

#### **1.** Become superuser by using the su command.

#### 2. Add each user to the appropriate group in the file /etc/group.

- Add Sun Fire midrange systems platform administrators to spltadm, to allow them to administer the platform through the platform view of a platform agent.
- Add Sun Fire midrange systems domain administrators to the appropriate domain administrator group. For example, adding the name of a domain administrator to sdaadm allows that domain administrator to administer domain A through the platform agent.
- 3. Add each user to the file /var/opt/SUNWsymon/cfg/esusers.

# Setting Up the Sun Fire Midrange Systems Add-On Software Using the CLI

- To Set Up the Domain Administration Module on the Sun Management Center Server
  - As superuser, type:

# ./es-setup -p SunFireDomAdmin

The system displays:

```
This script will help you to setup Sun (TM) Management Center 3.5.
```

Setting up Addon[s]

### To Set Up the Platform Administration Module on the Platform

1. As superuser, type:

# ./es-setup -p SunFirePltAdmin

The system displays:

This script will help you to setup Sun (TM) Management Center 3.5.

Setting up Addon[s]

For setting up Sun Fire Midrange Systems platform administration module you need to provide SC IP address, community strings, port numbers for domain agent etc.

Do you want to setup Sun Fire Midrange Systems platform administration module  $[y\,|\,n\,|\,q]$ 

2. Type y to set up the platform administration module, or type n *not* to set up the module now.

One of the following occurs:

- If you type **n**, the setup script ends.
- If you type **y**, the system displays:

Enter the IP address of System Controller

3. Type the IP address of the System Controller (for example, 10.8.28.209).

The system displays:

Enter the read community for platform

4. Type the read community for platform (for example, P-public).

The system displays:

Enter the write community for platform

5. Type the write community for platform (for example, P-private).

The system displays:

Enter the write community for domainX

where *X* is the domain letter (A–D).

# 6. Type the write community for each domain (for example, use A-private for domainA).

When you have finished entering the write community for each domain, the system displays (in our example):

Please wait, Pinging the host 10.8.23.209. Host 10.8.38.209 is networked. Please wait, getting domain info from system controller Enter the Sun Management Center agent Port for domainX

where *X* is the domain letter (A–R).

7. Type the agent port number for each domain (for example, use 161 for each domain).

When you have finished entering the agent port number for each domain, the system displays:

```
Updating the configuration, Please Wait...
Done.
....
....
Do you want to start Sun Management Center agent and server
components now? [y|n|q]
```

# Uninstalling Software Using the CLI

You can uninstall:

- All the Sun Management Center software (see "To Uninstall All Sun Management Center Software" on page 180)
- Sun Fire midrange systems add-on software (see "To Uninstall Add-On Software for Sun Fire Midrange Systems" on page 181)

### ▼ To Uninstall All Sun Management Center Software

1. As superuser, type:

# ./es-uninst

The system displays this message:

This script will help you to uninstall the Sun Management Center software.
Following Sun Management Center Products are installed:
PRODUCT DEPENDENT PRODUCTS
Production Environment All Addons
Sun Fire Domain Administration None
Dynamic Reconfiguration for Sun Fire High-End and Midrange Sys
Sun Fire Platform Administration None
Do you want to uninstall Production Environment? [y|n|q]

# 2. Type y to uninstall the Production Environment, which uninstalls all Sun Management Center software.

The system displays this message:

This will uninstall ALL Sun Management Center Products. !!! Do you want to change selection? [y|n|q]

#### 3. Type n not to change your selection.

The system displays the following message:

Do you want to preserve database? [y|n|q]

**Note** – If you answer **y** for yes, the system preserves any data in the database, including open and closed alarms, loaded modules and their configurations, discoveries, managed objects, and rule thresholds.

**4.** Type y to keep any existing topology and event data; or type n to discard the data. The system displays the following message:

Proceed with uninstall? [y|n|q]

5. Type y to proceed with the uninstall, or type n not to proceed with the uninstall.

If you type  $\mathbf{y}$  to proceed, the system displays the list of packages to be uninstalled, the packages as they are uninstalled, the status of the uninstallation, and the location of the log file.

### To Uninstall Add-On Software for Sun Fire Midrange Systems

1. As superuser, type:

# ./es-uninst

The system displays this message:

This script will help you to uninstall the Sun Management Center software. Following Sun Management Center Products are installed: \_\_\_\_\_ \_\_\_\_\_ PRODUCT DEPENDENT PRODUCTS \_\_\_\_\_ Production Environment All Addons Sun Fire Domain Administration None Dynamic Reconfiguration for Sun Fire High-End and Midrange Sys None Sun Fire Platform Administration None Do you want to uninstall Production Environment? [y|n|q]

#### 2. Type n not to uninstall the Production Environment.

The system displays this message:

```
Do you want to uninstall Sun Fire Domain Administration? [y|n|q]
Do you want to uninstall Dynamic Reconfiguration for Sun Fire High-End and
Midrange Systems? [y|n|q]
Do you want to uninstall Sun Fire Platform Administration? [y|n|q]
```

# 3. Type y beside each module you want to uninstall and n beside each module you do *not* want to uninstall.

The system displays the modules that will be uninstalled and the following message:

Do you want to change selection? [y|n|q]

#### 4. Do one of the following:

a. Type y to change your selection.

The system displays your selections; go to the beginning of Step 2.

**b.** Type n *not* to change your selections.

The system displays the following message:

Proceed with uninstall? [y|n|q]

5. Type y to proceed with the uninstall, or type n not to proceed with the uninstall.

If you type  $\mathbf{y}$  to proceed, the system displays the list of packages to be uninstalled, the packages as they are uninstalled, the status of the uninstallation, and the location of the log file.

# Starting Sun Management Center Software Using the CLI

The es-start command requires different command arguments, depending on which component you are starting. Refer to the *Sun Management Center Installation and Configuration Guide* for a list of the options for es-start. The -h option for es-start also lists all the options. The following procedures describe some common es-start options.

### ▼ To Start the Default Platform Agent

- **1.** Become superuser by using the su command.
- 2. Go to the *path*/sbin directory, where *path* is the directory where the Sun Management Center software is installed.
- 3. Start the default platform agent by typing:

```
# ./es-start -1
```

### ▼ To Start a Platform Agent Instance

- **1. Become superuser by using the su command.**
- 2. Go to the *path*/sbin directory, where *path* is the directory where the Sun Management Center software is installed.
- 3. Start a specific platform agent instance by typing:

# ./es-start -y instanceName

For example, if P1 is the name of the platform agent instance, type:

```
# ./es-start -y P1
```

### To Start All Sun Management Center Components

- **1.** Become superuser by using the su command.
- 2. Go to the *path*/sbin directory, where *path* is the directory where the Sun Management Center software is installed.
- 3. Start all Sun Management Center components, except the console, by typing:

# ./es-start -A

# Stopping Sun Management Center Components

The es-stop command requires different command arguments, depending on which component you are stopping. Refer to the *Sun Management Center Installation and Configuration Guide* for a list of the options for es-stop. The -h option for es-stop also lists all the options. The following procedures describe some common es-stop options.

### ▼ To Stop the Default Platform Agent

- 1. Become superuser by using the su command.
- 2. Go to the *path*/sbin directory, where *path* is the directory where the Sun Management Center software is installed.
- 3. Stop the default platform agent by typing:

# ./es-stop -1

### ▼ To Stop a Platform Agent Instance

- 1. Become superuser by using the su command.
- 2. Go to the *path*/sbin directory, where *path* is the directory where the Sun Management Center software is installed.
- 3. Stop a specific platform agent instance by typing:

# ./es-stop -y instanceName

For example, if P1 is the name of the platform agent instance, type:

# ./es-stop -y P1

### ▼ To Stop All Sun Management Center Components

- **1.** Become superuser by using the su command.
- 2. Go to the *path*/sbin directory, where *path* is the directory where the Sun Management Center software is installed.
- 3. Stop all Sun Management Center components, except the console, by typing:

# ./es-stop -A

186 Sun Management Center 3.5 Version 6 Supplement for Sun Fire Midrange Systems • August 2005

## Glossary

Access Control List List of available boards that can be assigned to a domain. ACL See Access Control List. administrative domain A Sun Management Center administrative domain consists of one or more host systems. It should not be confused with other uses of the term "domain" in this book. See also hardware domain. ASIC application-specific integrated circuit The path to the directory where Sun Management Center software is installed. path For example, if Sun Management Center software is installed in /opt/SUNWsymon, the directory is /opt/SUNWsymon/addons/SunFirePltAdmin/sbin. CLI command-line interface CMT chip multithreading COD Capacity on Demand option cPCI compact PCI. See also PCI or PCI+. DCA daughter card assembly for Paroli Dcache data cache default platform agent When the Sun Management Center add-on software is installed, a platform administration module agent is created. This default platform administration module can monitor one Sun Fire midrange system. To monitor more than one Sun Fire midrange system, you must create an additional platform agent instance for each additional Sun Fire midrange

**DIMM** dual inline memory module

system.

domain See administrative domain and hardware domain.

#### domain

administration In this book, "domain administration" refers to the administration of a hardware domain. (See *hardware domain*.) Domain administration uses procedures that deal with hardware resources *within* a host system, as well as with the software and applications running on those hardware resources. In other documents, such as the *Sun Management Center User's Guide*, the term "domain administration" has a second meaning, which is the administration of a group of multiple host systems. (See *administrative domain*.)

- **DR** See dynamic reconfiguration.
- DRAM dynamic random access memory

#### dynamic

- **reconfiguration** Dynamic reconfiguration software is a part of the Solaris Operating System and provides the ability to safely remove or install system boards or compact PCI I/O cards into a system while the Solaris Operating System is running. Dynamic reconfiguration software also provides the ability to transfer system boards or compact PCI I/O cards from one domain to another, while the Solaris Operating System is running.
  - Ecache external cache
    - ECC error-correcting code
    - FRU field-replaceable unit
      - **FT** fan tray
    - GUI graphical user interface
- hardware domain A Sun Fire midrange systems domain is a logical grouping of system boards and other devices that are contained within a single host system. In this book, this type of domain is called a "hardware domain," not to be confused with an "administrative domain." See also *administrative domain*.

HPCI, hPCI, or hsPCI hot-swap PCI assembly

#### HPCI+, hPCI+, or

- hsPCI+ hot-swap PCI plus assembly
- **IB6 IB9** I/O assemblies
  - **Icache** internal cache
    - IP Internet Protocol
    - LUN logical unit number
  - Paroli parallel optical link

#### platform

administration The management and monitoring of a complete Sun Fire midrange system. Platform administration includes the ability to divide the Sun Fire midrange system components into multiple hardware domains. Individual hardware domains can be managed and monitored by domain administrators, while the platform administrator retains the ability to manage and monitor all individual hardware domains in addition to the entire platform.

#### platform agent

- instance The default platform administration module can monitor one Sun Fire midrange system. To monitor more than one Sun Fire midrange system, you must create an additional platform agent instance for each additional Sun Fire midrange system.
- PCI or PCI+ peripheral component interconnect or PCI plus
  - **POST** power-on self-test
  - **proxy** A copy of a default platform agent. The default platform administration module can monitor one Sun Fire midrange system. To monitor more than one Sun Fire midrange system, you must create one platform agent instance or proxy for each additional Sun Fire midrange system.
    - **PS** power supply
  - **RP0 RP3** repeater boards
    - **RSM** remote shared memory
  - SB0 SB5 CPU/memory boards
    - SC system controller
    - ScApp system controller firmware
    - SCSI small computer system interface
    - SMS System Management Services
    - SNMP Simple Network Management Protocol
      - **SSC** Sun Fire midrange system controller
      - SSM scalable shared memory
- **uncompress** To expand an icon to display hidden subsections below the level of that icon.
  - V volts or voltage
  - Wcache write cache
    - WCI Sun Fire Link interface ASIC

#### WPCI Sun Fire Link PCI
# Index

## A

access access control list (ACL) changing, 84 ensuring boards are in domain's ACL, 156 for users, 50, 176 privileges, 56 ACL, See access control list. add-on software, defined, 1 administrative domain defined, 3 administrators domain and platform compared, 2 alarm generation rules, 132 assigning boards, 78 from domain, 156 assigning users to groups, 50, 176 attaching board, from domain, 158

## В

boards assigning, 78 from domain, 156 attaching from domain, 158 configuring from domain, 162 connecting from domain, 160 detaching from domain, 159 disconnecting from domain, 160 powering off from domain, 165 powering on from domain, 164 testing, 80 from domain, 166 unassigning, 79 from domain, 157 See alsoACL.

## С

changing a domain ACL, 84 changing a domain virtual keyswitch setting, 96 chassis information table assign, unassign, 77 FRU information, 77 move, 77 power on and off, 77 set up loghosts, 77 system controller setup, 77 table sorting, 77 test, 77 composite view of a Sun Fire system, 60 Config-Reader module icon location, 116 physical and logical views of system, 116 Config-Reader property tables, 123 configure, from domain board, 162 component, 162 memory, 162 configuring SNMP domain, 24 platform, 23 connecting board, from domain, 160 console setting up, 28, 29, 33, 34, 35, 36, 37, 38, 39, 40 creating an object, 57

#### D

data acquisition table, 111 detach board, from domain, 159 disconnecting, from domain board, 160 SCSI, 162 display FRU information, 83 displaying alarm rules, 118 all devices in system, 118 logical view of system, 100 physical view of system, 100 Domain Dynamic Reconfiguration assign board, 156 attach board, 158 attachment points, 143 cfgadm options supported, 156 configure board, component, or memory, 162 connect board, 160 detach board, 159 disconnect board, 160 disconnect SCSI, 162 dynamic attachment points, 143, 151 icon, 142 logical, definition, 155 physical, definition, 155 power off board, 165 power on board, 164 properties SCSI. 148 show status, 167 test board, 166 unassign board, 157 unconfigure board or component, 163 unconfigure memory, 164 domains access. 85 administrator access, 2 connecting boards, 160 connecting from domain, 160 defined, 3 table actions, 96 DR. See Domain Dynamic Configuration.

#### E

es-platform procedure, 47,174 es-setup procedure, 172,174 es-start options, 182 es-stop options, 184

## G

granting user access to machines, 50, 176

## Н

hardware modules relating to, 116

#### I

icons for Sun Fire systems (picture), 6
installation and setup
administrative domain, creating, 53
agent instance, undoing setup, 52
default platform administration module, undoing setup, 51
hardware domain, creating, 53
illustration, 21
installing supplement software, 169
platform agent instance, creating additional, 47, 174
platform agent instance, setting up, 48, 175
specific platform agent, deleting, 52
summary, 20
users, assigning to groups, 50, 176

## Κ

keyswitch, See virtual keyswitch

#### L

loading modules, 121 loghosts entering multiple loghosts, 98 setting, 98 logical view displayed by Config-Reader module, 116

#### Μ

machine access for users, 50, 176 module hardware, 116 loading, 121 modules Domain Dynamic Reconfiguration, 142

## Ν

node view of a Sun Fire system, 58

## Ρ

*path*, software location, 51 physical view displayed by Config-Reader module, 116 Platform Administration module, 55 property tables, 86 platform agents all agents, starting, 183 all platform agents, stopping, 185 default platform agent, stopping, 184 default platform agents, starting, 183 specific agent instance, starting, 183 specific platform agent, stopping, 184 platforms administrator access, 2 default name for platform agent, 173, 174 powering off a board from domain, 165 powering on a board from domain, 164 prerequisites, 141 PUn\_path, software location, 174 PUn\_path, SunMC software location, 172

## R

rules, alarm generation, 132

## S

SCSI, properties attachment points, 148 setting domain loghosts, 98 setting up loghosts, 82 the system controller, 81, 179 setup common network location, 28, 29, 33, 34, 35, 36, 37, 38, 39, 40 illustration, 21 setupdomain command, 25 setupplatform command, 24 summary, 20 workstations, 28, 29, 33, 34, 35, 36, 37, 38, 39, 40 show status, from domain, 167 slot, definition, 155 SNMP, configuring on domain, 24 on platform, 23 starting a specific platform agent instance, 183 all platform agents, 183 default platform agent, 183 software, 182 stopping a specific platform agent, 184 all platform agents, 185 default platform agent, 184 Sun Fire object, 56 system controller setup, 179

## Т

telnet command, 23, 25
testing a board, 80
from domain, 166

### U

unassigning boards, 79 from domain, 157 unconfigure, from domain board, 163 component, 163 memory, 164 users assigning to groups, 50, 176 granting access, 50, 176

#### V

views composite view, 60 displaying system, 100 node view, 58 virtual keyswitch, 96 modes, 97